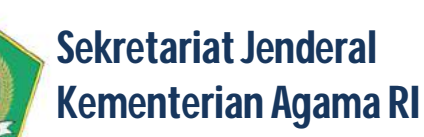

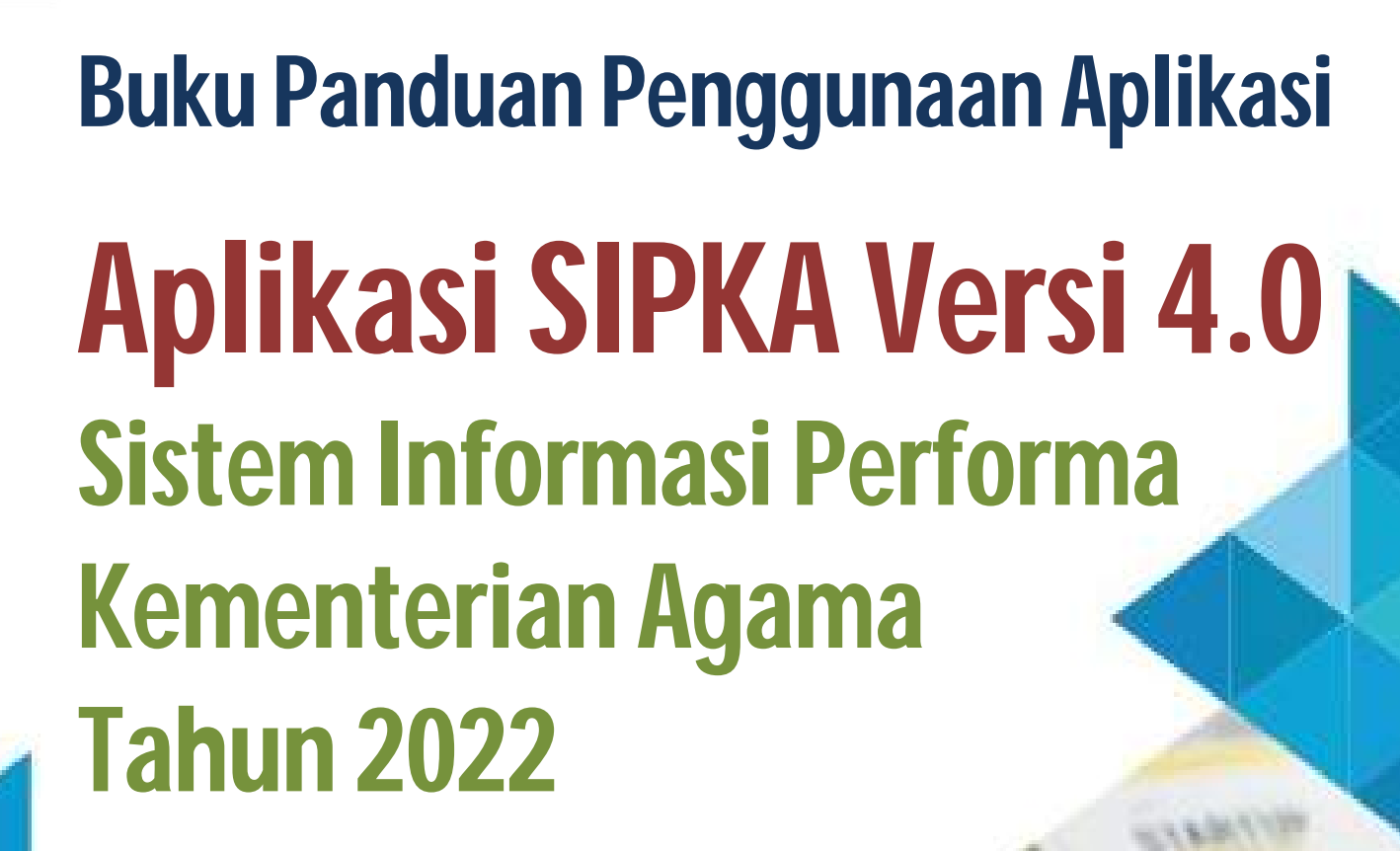

- Berbasis Web Menggunakan PHP dan MySql;
- Fitur proses pencarian dokumen dengan mudah dan cepat;
- Fitur keamanaan sistem untuk menghindari penggunaan oleh pengguna (user) yang tidak berhak;
- Tersedia Executive Information System (EIS)
- User Friendly;

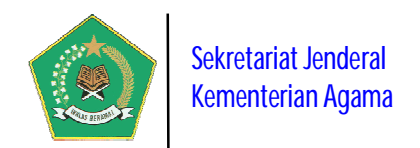

## PANDUAN PENGOPERASIAN APLIKASI SIPKA Versi 4 (SISTEM INFORMASI PERFORMA KEMENTERIAN AGAMA TAHUN 2022)

## I. PENGENALAN SINGKAT APLIKASI

Aplikasi ini merupakan aplikasi/software database *Online* yang dibangun dalam rangka mendukung implementasi beberapa kebijakan dan regulasi pada Kementerian Agama, yaitu:

- a) Peraturan Pemerintah Nomor 8 Tahun 2006 tentang Pelaporan Keuangan dan Kinerja Instansi Pemerintah;
- b) Peraturan Presiden Nomor 29 Tahun 2014 tentang Sistem Akuntabilitas Kinerja Instansi Pemerintah (SAKIP);
- c) KMA Nomor 94 Tahun 2021 tentang Pedoman Perjanjian Kinerja, Pelaporan Kinerja, dan Tata Cara Reviu Atas Laporan Kinerja pada Kementerian Agama;
- d) PMA Nomor 18 Tahun 2020 tentang Rencana Strategis Kementerian Agama Tahun 2020-2024.

Tujuan dibangunnya aplikasi ini adalah memantau secara elektronik implementasi regulasi-regulasi di atas pada Satuan Kerja (satker) Kementerian Agama baik Pusat maupun Daerah, sehingga pelaksanaannya dapat dilakukan secara efektif, efisien, transparan, dan akuntabel. Pemantauan dilakukan secara berkala per triwulan setiap tahun atas Dokumen Perjanjian Kinerja yang sudah ditetapkan pada awal tahun.

Buku Panduan Penggunaan Aplikasi ini dibuat untuk membantu dan mempermudah pengguna aplikasi (*user*) dalam melakukan pengoperasian dan untuk lebih mempermudah dalam memahami dan menguasai alur kerja dari Aplikasi tersebut. Disusun dalam bentuk yang sederhana dan menggunakan bahasa yang mudah dimengerti serta menampilkan bentuk menu dari form aplikasi yang ada. Tampilan awal aplikasi ini adalah sebagai berikut.

|                | ٢              | SIPKA Sist<br>Version: 4.0                                   | tem<br>stry of         | Info<br>Religio       | rmas<br>n's Perj<br>Ì | i Per                  | forn                  | na K                 | eme<br>h syste        | nteria<br>***      | an Agama |      | 1    | -    |      | ļ              | 1    | 6    |
|----------------|----------------|--------------------------------------------------------------|------------------------|-----------------------|-----------------------|------------------------|-----------------------|----------------------|-----------------------|--------------------|----------|------|------|------|------|----------------|------|------|
|                |                | Periode Pelap                                                | oran SAK               | P Tahun .             | 2022 Triw             | ulan II ak             | an ditutu             | p Tangga             | 31 Juli 20            | 022. Segera        | a Pelapo |      |      |      |      | Tel<br>Resente |      |      |
| * 👻 🖵 🔺        | Selama         | it Datang                                                    |                        |                       |                       |                        |                       |                      |                       |                    |          |      |      |      |      |                |      |      |
| Dashboard      |                |                                                              |                        |                       |                       |                        |                       |                      |                       |                    |          |      |      |      |      |                |      |      |
| SAKIP Publik 🗸 |                | ADALAN N                                                     |                        |                       | INC                   |                        |                       |                      |                       |                    |          |      |      | -    |      | -              | -    |      |
|                | U              | APAIAN N                                                     | IIL/                   | 41 6                  | DAI                   |                        |                       |                      |                       |                    |          | 201  | in   |      | 2:   |                | 40   | 5    |
| Ponrhukuno     |                |                                                              |                        |                       |                       |                        |                       | -                    |                       |                    |          | C.C. | 1    | 00   | VI   | 15             | 1C   |      |
| C              |                | EMENTER                                                      | 21 A                   |                       | IR/A                  |                        | N 9                   | <b>n</b> 1           | 5-                    | 202                | 21 / 07  | in   | - 00 | la   | ran  | an             | Va   | 20   |
|                |                |                                                              | IIA                    |                       | IUP                   |                        | H (                   | UI                   | U                     | 200                |          |      |      |      |      |                |      |      |
|                | Sister<br>yang | n manajemen pemerintahan b<br>berorientasi pada kasil (onteo | erfokus p<br>me) dikei | ada peni<br>val sebag | ogkatun a<br>11 SAKIP | ikuntabil<br>?, Implem | itas dan<br>untasi S. | ekaligus<br>AKIP pai | peningke<br>la instan | utan kinerji<br>ni |          | 00   | 61   | 1    | 11   | 17             | 16   |      |
|                | pemer          | intah meliputi perencanaan,<br>a kenada instansi wana lehih  | pelaksam<br>tinani     | aan, peng             | wkuran, a             | dan pemi               | rntanan i             | tinerja m            | rta pelap             | юпал               | 1.14     |      | 1'   |      | 4    |                |      |      |
|                |                |                                                              | and the second         |                       |                       |                        | NILAL                 |                      |                       |                    |          | ~    |      |      |      |                | 5    |      |
|                | NO             | KOMPONEN YANG DINILAI                                        | BOBOT                  | 2015                  | 2016                  | 2017                   | 2018                  | 2019                 | 2020                  | 2021               | 7,5      | 0    |      | _    | _    | _              |      | _    |
|                | 1              | Perencanaan Kinerja                                          | 30                     | 20,07                 | 21,51                 | 22,07                  | 22,09                 | 22,23                | 22,36                 | 22,74              |          | -    |      |      |      |                |      |      |
|                | 2              | Pengukuran Kinerja                                           | 25                     | 12,15                 | 16,85                 | 16,99                  | 16,98                 | 17,04                | 17,23                 | 17,70              | 5,0      | 0    |      |      |      |                |      |      |
|                | 3              | Pelaporan Kinerja                                            | 15                     | 10,72                 | 10,84                 | 11,18                  | 11,09                 | 11,23                | 11,32                 | 11,65              |          |      |      |      |      |                |      |      |
|                | 4              | Evaluasi Kinerja                                             | 10                     | 6,39                  | 5,99                  | 7,24                   | 7,39                  | 7,27                 | 7,40                  | 7,51               | 2.5      | 0    |      |      |      |                |      |      |
|                | 5              | Capaian Kinerja                                              | 20                     | 12,68                 | 12,98                 | 12,54                  | 12,57                 | 12,75                | 13,54                 | 13,10              |          |      |      |      |      |                |      |      |
|                |                | Nilai Hasil Evaluasi                                         | 100                    | 62,01                 | 68,17                 | 70,02                  | 70,12                 | 70,52                | 71 85                 | 72,70              |          | 8    |      |      |      |                |      |      |
|                |                | Tingkat Akuntabilitas Kine                                   | rja                    | B                     | B                     | 88                     | BB                    | BB                   | BB                    | BB                 |          | 2015 | 2016 | 2017 | 2018 | 2019           | 2020 | 2021 |

Untuk menggunakan Aplikasi ini, buka *browser* internet (disarankan menggunakan Browser Mozilla), dalam URL *browser* ketik alamat aplikasi dengan **sipka.kemenag.go.id** Aplikasi ini dapat juga diakses melalui *Local Area Network* dengan alamat <u>http://localhost:12371</u>, kata

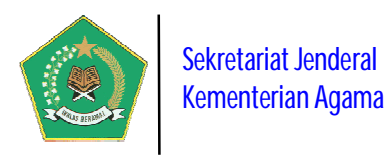

*localhost* dapat diganti menjadi nama\_komputer atau IP komputer dimana aplikasi ini diinstal. Nama komputer dapat dilihat di *System properties*, seperti terlihat pada gambar berikut ini.

| System Restore                | Automa                        | tic Updates          | Remote        |
|-------------------------------|-------------------------------|----------------------|---------------|
| General Cor                   | nputer Name                   | Hardware             | Advanced      |
| Windows use<br>on the netwo   | es the following inf<br>rk.   | ormation to identify | your computer |
| Computer description:         |                               |                      |               |
|                               | For example: "I<br>Computer". | Kitchen Computer"    | or "Mary's    |
| Full computer name:           | mvx1n2.                       |                      |               |
| √orkgroup:                    | WORKGROUP                     | >                    |               |
| domain and create a loc<br>D. | cal user account,             | click Network        | Network ID    |
| Fo rename this compute        | er or join a domain           | , click Change. (    | Change        |
|                               |                               |                      |               |
|                               |                               |                      |               |
|                               |                               |                      |               |
|                               |                               |                      |               |

Dengan informasi "full computer name" di atas, maka alamat aplikasi bisa diakses dengan URL: http://mvx1n2:12371/. Begitu juga dengan alamat Tranfer Control Protocol/Internat Protocol (TCP/IP) , maka aplikasi bisa diakses juga dengan URL http://192.168.0.1:12371/.

Pada *Home Page* aplikasi ini terdapat informasi publik yaitu:

- Dashboard aplikasi, berisi informasi tentang progres implementasi SIPKA pada satuan kerja Kementerian Agama.
- SAKIP Publik, berisi informasi tentang dokumen Rencana Strategis Kementerian Agama dan Laporan Capaian Kinerja Triwulanan Satuan Kerja pada Kementerian Agama setiap tahun berjalan.
- **Dokumen Pendukung**, berisi informasi tentang regulasi dan

dokumen pendukung lainnya terkait dengan implementasi SAKIP pada Kementerian Agama. Seluruh informasi publik tersebut dapat dilihat oleh publik tanpa harus login terlebih dahulu ke dalam Aplikasi SIPKA.

Berikut adalah informasi publik yang ada dalam aplikasi ini:

## A. Dashboard aplikasi (New)

## 1. Rekapitulasi Satker Yang Wajib Pelaporan SIPKA

Menu ini berisi informasi rekapitulasi satker yang WAJIB melaporkan capaian kinerjanya per triwulan setiap tahun kepada Menteri Agama. Satker Kementerian Agama yang akan dipantau oleh aplikasi ini yaitu: Unit Eselon I Pusat, Perguruan Tinggi Keagamaan Negeri (PTKN), Kantor Wilayah Kementerian Agama Provinsi, Kantor Kementerian Agama Kabupaten/Kota, Balai Diklat, Balai Litbang dan Asrama Haji, seperti pada tampilan gambar di bawah ini.

Pada gambar di bawah ini, bila data dalam kolom *Jumlah Satker* di pilih maka akan tampila detail daftar satuan kerja berdasarkan kelompoknya, seperti pada gambar di bawah ini.

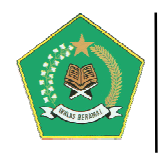

| atua                         | ekapitulasi Satker Ya                                                                                                    | ang Wajib Pelapo                                                                                                    | ran SIPKA (Total                                                                                                    | I Grafik Satker Yang                                                                                                    | g Wajib Pelaporan SIPKA                                                                                                    |                                                                                                    |                                          |                                                                                                    |                 |
|------------------------------|----------------------------------------------------------------------------------------------------|----------------------------------------------------------------------------------------------------|----------------------------------------------------------------------------------------------------|----------------------------------------------------------------------------------------------------|----------------------------------------------------------------------------------------------------|----------------------------------------------------------------------------------------------------|------------------------------------------|----------------------------------------------------------------------------------------------------|-----------------|
|                              | an Kerja = 653)                                                                                                    |                                                                                                    |                                                                                                    |                                                                                                    |                                                                                                    |                                                                                                    |                                          | Asrama Haj                                                                                                    |                 |
| Nom                          | or Jenis Satker                                                                                                    | Jumlah Satker                                                                                                    | Persentase (%)                                                                                                    |                                                                                                    |                                                                                                    |                                                                                                    |                                          | 🔜 Balai Diklat                                                                                                    |                 |
|                              | Asrama Haji                                                                                                    | <b>E</b> 10                                                                                                    | 1.53%                                                                                                    |                                                                                                    |                                                                                                    |                                                                                                    |                                          | Eselon I Pusa                                                                                                    | at :            |
|                              | Balai Diklat                                                                                                    | <b>5</b> 14                                                                                                    | 2.14%                                                                                                    |                                                                                                    |                                                                                                    |                                                                                                    |                                          | Karneti<br>PTAN - IAHIN                                                                                                    |                 |
|                              | Balai Litbang                                                                                                    | <b>B</b> 2                                                                                                    | 0.46%                                                                                                    |                                                                                                    |                                                                                                    |                                                                                                    |                                          | PTAN - IAIN                                                                                                    |                 |
|                              | Eselon I Pusat                                                                                                    | 51 📽                                                                                                    | 1.84%                                                                                                    |                                                                                                    |                                                                                                    |                                                                                                    |                                          | PTAN - IHDN                                                                                                    | N               |
|                              | Kankemenag                                                                                                    | <b>\$508</b>                                                                                                    | 77.79%                                                                                                    |                                                                                                    |                                                                                                    |                                                                                                    |                                          | PTAN - STAH                                                                                                    | N.              |
|                              | Kanwil                                                                                                    | <b>1</b> 34                                                                                                    | 5.21%                                                                                                    |                                                                                                    |                                                                                                    |                                                                                                    |                                          | PTAN - STAK                                                                                                    | ath<br>No       |
|                              | PTAN - IAHN                                                                                                    | <b>B</b> (1)                                                                                                    | 0.15%                                                                                                    |                                                                                                    |                                                                                                    |                                                                                                    |                                          | PTAN - UIN                                                                                                    |                 |
|                              | PTAN - IAIN                                                                                                    | <b>5</b> 34                                                                                                    | 5.21%                                                                                                    |                                                                                                    |                                                                                                    |                                                                                                    |                                          |                                                                                                    |                 |
|                              | PTAN - IAKN                                                                                                    | <b>B</b> 3                                                                                                    | 0.46%                                                                                                    |                                                                                                    |                                                                                                    |                                                                                                    |                                          |                                                                                                    |                 |
|                              | PTAN - IHDN                                                                                                    | <b>E</b> (1)                                                                                                    | 0.15%                                                                                                    |                                                                                                    |                                                                                                    |                                                                                                    |                                          |                                                                                                    |                 |
|                              | PTAN - STABN                                                                                                    | tis 2                                                                                                    | 0.31%                                                                                                    |                                                                                                    |                                                                                                    |                                                                                                    |                                          |                                                                                                    |                 |
|                              | PTAN - STAHN                                                                                                    | 62                                                                                                    | 0.31%                                                                                                    |                                                                                                    |                                                                                                    |                                                                                                    |                                          |                                                                                                    |                 |
|                              | PTAN - STAIN                                                                                                    | <b>B</b> 7                                                                                                    | 1.07%                                                                                                    |                                                                                                    |                                                                                                    |                                                                                                    |                                          |                                                                                                    |                 |
|                              | PTAN - STAKatN                                                                                                    |                                                                                                    | 0.15%                                                                                                    |                                                                                                    |                                                                                                    |                                                                                                    |                                          |                                                                                                    |                 |
|                              | PTAN - STAKN                                                                                                    |                                                                                                    | 0.51%                                                                                                    |                                                                                                    |                                                                                                    |                                                                                                    |                                          |                                                                                                    |                 |
|                              |                                                                                                    |                                                                                                    |                                                                                                    |                                                                                                    |                                                                                                    |                                                                                                    |                                          |                                                                                                    |                 |
| ftar                         | Satuan Kerja Pelaporan                                                                                                    | SIPKA : Kariwil                                                                                                    | 2.6%                                                                                                    |                                                                                                    |                                                                                                    |                                                                                                    |                                          |                                                                                                    |                 |
| fter<br>Disp                 | Satuan Kerja Pelaporan<br>slav 10 💙 records                                                                                                    | SIPKA : Kanwil                                                                                                    | 2.5%                                                                                                    |                                                                                                    |                                                                                                    | Searc                                                                                                    | h:                                       |                                                                                                    |                 |
| fter<br>Disp                 | Satuan Kerja Pélaporan<br>slay 10 v records<br>Nama Satker                                                                                                    | ► 17<br>SIPKA : Kanwil                                                                                                    | 2.6%                                                                                                    | ¢                                                                                                    | Email                                                                                                    | Searco<br>• Telpon                                                                                                    | h:                                       | Provinsi                                                                                                    |                 |
| Disp<br>Disp                 | Satuan Kerja Pelaporan<br>Nay 10 v records<br>Nama Satker<br>KANTOR WILAVAH KEME<br>PROVINS JUMATERA BA                                                                                                    | SIPKA : Kanwil                                                                                                    | Alamat<br>Jl. Kuini Nomor 79 B Pad                                                                                                    | ¢                                                                                                    | Email<br>kanwisumbar@kemenag.go.id                                                                                                    | Searc<br>Telpon<br>0751<br>28220-21                                                                                                    | h:                                       | Provinsi<br>SUMATERA<br>BARAT                                                                                                    |                 |
| fter<br>Disp<br>10           | Satuan Kerja Pélaporan<br>Nay 10 Y records<br>Nama Satker<br>KANTOR WILAYAH KEME<br>PROVINSI SUMATERA BA<br>KANWIL KEMENTERIAN A<br>SULAWESI UTARA                                                                                                    | SIPKA : Kariwil                                                                                                    | Alamat<br>Jl. Kuini Nomor 79 B Pad<br>Ji 17 Agustustus Teling K                                                                                                    | ¢<br>ang<br>ota Manado                                                                                                    | Email<br>kanwisumbar@kemenag.go.id<br>kanwisulut@kemenag.go.id                                                                                                    | Searc<br><b>Telpon</b><br>0751<br>28220-21<br>0431-864                                                                                                    | h:                                       | Provinsi<br>SUMATERA<br>BARAT<br>SULAWESI<br>UTARA                                                                                                    |                 |
| ftar<br>Disp<br>12           | Satuan Kerja Pelaporan<br>Nay 10 v records<br>Nama Satker<br>KANTOR WILAYAH KEME<br>PROVINSI SUMATERA BA<br>KANWIL KEMENTERIAN A<br>YOGYAKARTA                                                                                                    | <ul> <li>SIPKA : Kanwil</li> <li>SIPKA : Kanwil</li> <li>Interian Agama Agama Agama Provinsi</li> <li>Agama Provinsi D.I.</li> </ul>                                                                                                    | 2.6%<br>Alamat<br>Jl. Kuini Nomor 79 B Pad<br>Jl 17 Agustustus Teling K<br>JL. Sukonandi no. 8 Umb                                                                                                    | €<br>ang<br>ota Manado<br>ulharjo, Yogyakarta                                                                                                    | Email<br>kanwisumbar@komenag.go.id<br>kanwisulut@kemenag.go.id<br>kanwidiy@kemenag.go.id                                                                                                    | Searc<br><b>telpon</b><br>0751<br>28220-21<br>0431-864<br>0274 554;                                                                                                    | h:<br>753<br>392<br>520                  | Provinsi<br>SUMATERA<br>BARAT<br>SULAWESI<br>UTARA<br>DI YOGYAK                                                                                         | ART             |
| Iltar<br>Disp<br>12<br>11    | Satuan Kerja Pélaporan<br>Nay 10 records<br>Nama Satker<br>KANTOR WILAYAH KEME<br>PROVINSI SUMATERA DA<br>KANWIL KEMENTERIAN A<br>SULAWESI UTARA<br>KANWIL KEMENTERIAN A<br>YOGYAKARTA<br>KANWIL KEMENTERIAN A<br>BANTEN                                                                                                    | SIPKA : Kanwil<br>SIPKA : Kanwil<br>enterian Agama<br>Agama PROVINSI<br>Agama PROVINSI D.J.<br>Agama PROVINSI D.J.                                                                                                    | 2.6%<br>Alamat<br>JL Kuini Nomor 79 B Pad<br>JI 17 Agustustus Teling K<br>JL Sukonandi no. 8 Umb<br>JI Syech Nawawi Albanta<br>nomor 1 Serang                                                                                                    | ●<br>ang<br>ota Manado<br>ulharjo, Yogyakarta<br>ni KP3B Blok Instansi Vertikal                                                                                                    | Email<br>kanwilsumbar@kemenag.go.id<br>kanwilsulut@kemenag.go.id<br>kanwildiy@kemenag.go.id<br>kanwilbantan@kemenag.go.id                                                                                                    | Felpon           0751           28220-21           0431-864           0274 554;           0254-848;                                                                                                    | h:<br>753<br>392<br>520<br>0080          | Provinsi<br>SUMATERA<br>BARAT<br>SULAWESI<br>UTARA<br>DI YOGYAK<br>BANTEN                                                                               | ART             |
| Disp<br>No<br>12             | Satuan Kerja Pelaporan<br>Ilay 10 v records<br>Nama Satker<br>KANTOR WILAVAH KEME<br>PROVINSI SUMATERA BA<br>KANWIL KEMENTERIAN A<br>SULAWESI UTABA<br>KANWIL KEMENTERIAN A<br>YOGYAKARTA<br>KANWIL KEMENTERIAN A<br>BANTEN<br>KANWIL KEMENTERIAN A<br>JAWA BARAT                                                                                                    | SIPKA : Karwii<br>SIPKA : Karwii<br>enterian Agama<br>Iraat<br>Agama PROVINSI<br>Agama PROVINSI<br>Agama PROVINSI<br>Agama PROVINSI                                                                                                    | 2.6%<br>Alamat<br>JI. Kuini Nomor 79 B Pad<br>JI 17 Agustustus Teling K<br>JL. Sukonandi no. 8 Umb<br>JI Syech Nawawi Albanta<br>nomor 1 Serang<br>Jalan Jenderal Sudirman                                                                                                    | ¢<br>ang<br>ota Manado<br>ulharjo, Yogyakarta<br>ni KP3B Blok Instansi Verbikal<br>No. 644 Bandung                                                                                                    | Email<br>kanwilsumbar@kemenag.go.id<br>kanwilsulut@kemenag.go.id<br>kanwildiy@kemenag.go.id<br>kanwiljabar@kemenag.go.id<br>kanwiljabar@kemenag.go.id                                                                                                    | Search           Telpon           0751           28220-21           0431-864.           0274 554:           0254-888           0254-888           0254-888           02256-888                                                                                                    | h:<br>7753<br>3392<br>5520<br>00080      | Provinsi<br>SUMATERA<br>BARAT<br>SULAWESI<br>LITARA<br>DI YOGYAK<br>BANTEN<br>JAWA BARA                                                                 | ART             |
| Disp<br>No<br>12<br>11       | Satuan Kerja Pelaporan<br>Nama Satker<br>KANTOR WILAVAH KEME<br>PROVINSI SUMATERA BA<br>KANWIL KEMENTERIAN A<br>SULAWESI UTARA<br>KANWIL KEMENTERIAN A<br>YOGYAKARTA<br>KANWIL KEMENTERIAN A<br>BANTEN<br>KANWIL KEMENTERIAN A<br>JAWA BARAT<br>KANWIL KEMENTERIAN A<br>D.K.I JAKARTA                                                                                                    | SIPKA : Karwii<br>SIPKA : Karwii<br>enterian agama<br>Irrat<br>Agama PROVINSI<br>Agama PROVINSI<br>Agama PROVINSI<br>Agama PROVINSI                                                                                                    | 2.6%<br>Alamat<br>JI. Kuini Nomor 79 B Pad<br>JI 17 Agustustus Teling K<br>JL. Sukonandi no. 8 Umb<br>JI Syech Nawawi Albanta<br>nomor 1 Serang<br>Jalan Jenderal Sudirman<br>JI. DI. Panjaitan No.10 jal                                                                                                    | ¢<br>ang<br>ota Manado<br>ulharjo, Yogyakarta<br>ni KP3B Blok Instansi Verbikal<br>No. 644 Bandung<br>carta Timur                                                                                                    | Email<br>Email<br>kanwilsumbar@kemenag.go.id<br>kanwilsulut@kemenag.go.id<br>kanwilgi@kemenag.go.id<br>kanwiljaban@kemenag.go.id<br>kanwiljaban@kemenag.go.id                                                                                                  | Search           Telpon           0751           28220-21           0431-864           0274 554:           0254-848           0254-848           0254-848           0254-848           0254-848           0254-848           0254-848           0254-848           0254-848           0254-848           0254-848           0254-848                                                                                                    | h:<br>753<br>3392<br>520<br>0080<br>2008 | Provinsi<br>SUMATERA<br>BARAT<br>SULAWESI<br>LITARA<br>DI YOGYAK<br>BANTEN<br>JAWA BARA<br>DRI JAKART                                                   | AR <sup>1</sup> |
| ftar<br>Disp<br>10<br>12     | Satuan Kerja Pelaporan<br>Nama Satker<br>KANTOR WILAVAH KEME<br>PROVINSI SUMATERA BA<br>KANWIL KEMENTERIAN /<br>SULAWESI UTARA<br>KANWIL KEMENTERIAN /<br>YOGTAKARTA<br>KANWIL KEMENTERIAN /<br>JAWA BARAT<br>KANWIL KEMENTERIAN /<br>JAWA BARAT<br>KANWIL KEMENTERIAN /<br>JAKARTA                                                                                                    | SIPKA : Kariwil<br>SIPKA : Kariwil<br>enterian agama<br>agama provinsi<br>agama provinsi<br>agama provinsi<br>agama provinsi<br>agama provinsi                                                                                                    | 2.6%<br>Alamat<br>JI. Kuini Nomor 79 B Pad<br>JI 17 Agustustus Teling K<br>JL Sukonandi no. 8 Umb<br>JI Syech Nawawi Albanta<br>nomor 1 Serang<br>Jalan Jenderal Sudirman<br>JL DI. Panjaitan No.10 Jai<br>Jin. ABU LAM U No. 9 TAI<br>BAITURRAHMAN-BANDA                                                                                                    | ang ota Manado ulharjo, Yogyakarta ni KP3B Blok Instansi Verbikal No. 644 Bandung carta Timur MAN SARI KEC. ACEH                                                                                                    | Email<br>Email<br>kanwilsumbar@kemenag.go.id<br>kanwilsulut@kemenag.go.id<br>kanwildiy@kemenag.go.id<br>kanwildiaban@kemenag.go.id<br>kanwildiaban@kemenag.go.id<br>kanwildia@kemenag.go.id                                                                    | Searc<br>Telpon<br>0751<br>28220-21<br>28220-21<br>0431-864<br>0431-864<br>0274 5542<br>0254-848<br>0254-848<br>0254-858<br>0254-858<br>0255-858<br>0255-858<br>0255 | h:<br>753<br>392<br>520<br>0080<br>2008  | Provinsi<br>SUMATERA<br>BARAT<br>SULAWESI<br>UITARA<br>DI YOGYAK<br>BANTEN<br>JAWA BARA<br>JAWA BARA<br>ACEH                                            | AR <sup>1</sup> |
| Disp<br>Disp<br>12<br>11     | Saltuan Kerja Pelaporan<br>Nama Satker<br>KANTOR WILAYAH KEME<br>PROVINSI SUMATERA BA<br>KANWIL KEMENTERIAN A<br>YOGYAKARTA<br>KANWIL KEMENTERIAN A<br>JAWA BARAT<br>KANWIL KEMENTERIAN A<br>JAWA BARAT<br>KANWIL KEMENTERIAN A<br>JAWA BARAT<br>KANWIL KEMENTERIAN A<br>ACEH                                                                                                    | SIPKA : Kanwil SIPKA : Kanwil  CINTERIAN AGAMA RAT AGAMA PROVINSI AGAMA PROVINSI AGAMA PROVINSI AGAMA PROVINSI AGAMA PROVINSI AGAMA PROVINSI AGAMA PROVINSI AGAMA PROVINSI AGAMA PROVINSI AGAMA PROVINSI                                                                                                    | 2.6%<br>Alamat<br>JI. Kuini Nomor 79 B Pad<br>JI 17 Agustustus Teling K<br>JL. Sukonandi no. 8 Umb<br>I Syech Nawawi Albanta<br>nomor 1 Serang<br>Jalan Jenderal Sudirman<br>JI. DI. Panjaitan No. 10 Jal<br>Jin. ABU LAM U No. 9 TAI<br>BATURRAHMAN-BANDA<br>JI.Letda Tantular Civic Ce                                                                                   | ang ota Manado ulharjo, Yogyakarta ulharjo, Yogyakarta ni KP38 Blok Instansi Verbikal No. 644 Bandung carta Timur MAN SARI KEC. ACEH inter Yangbatu Denpasar                                                                                    | Email<br>Email<br>kanwilsumbar@kemenag.go.id<br>kanwildiy@kemenag.go.id<br>kanwildiy@kemenag.go.id<br>kanwiljaban@kemenag.go.id<br>kanwildki@kemenag.go.id<br>subbagortalapeg.aceh@kemenag.<br>kanwilbali@kemenag.go.id                                        | Searc     Telpon     751     28220-21     28220-21     0431-864     0274 5543     0274 5543     0254-848     0254-848     (022) 603     (021)8197 go.id     (021)8197 go.id     (021)8197                                                                                                    | h:<br>753<br>392<br>520<br>0080<br>2008  | Provinsi<br>SUMATERA<br>BARAT<br>SULAWESI<br>UTARA<br>DI YOGYAK<br>BANTEN<br>JAWA BARA<br>DIA JAKART<br>ACEH<br>BALI                                    | ART<br>A        |
| fter<br>Disp<br>iz<br>it     | Satuan Kerja Pelaporan<br>Nama Satker<br>KANTOR WILAVAH KEME<br>PROVINSI SUMATERA BA<br>KANWIL KEMENTERIAN A<br>SULAWESI UTABA<br>KANWIL KEMENTERIAN A<br>YOGYAKARTA<br>KANWIL KEMENTERIAN A<br>JAWA BARAT<br>KANWIL KEMENTERIAN A<br>ACEH<br>KANWIL KEMENTERIAN A<br>ACEH<br>KANWIL KEMENTERIAN A<br>ACEH                                                                                         | SIPKA : Kariwil<br>SIPKA : Kariwil<br>ENTERIAN AGAMA<br>AGAMA PROVINSI<br>AGAMA PROVINSI<br>AGAMA PROVIN | 2.6%<br>Alamat<br>JI. Kuini Nomor 79 B Pad<br>JI 17 Agustustus Teling K<br>JL Sukonandi no. 8 Umb<br>JI Syech Nawawi Albanta<br>nomor 1 Serang<br>Jalan Jenderal Sudirman<br>JL DI. Panjaitan No.10 Jal<br>JIn. ABU LAM U No. 9 TAI<br>BAITURRAHMAN-BANDA<br>JI.Letda Tantular Civic Ce<br>Komplek Perkantoran Gi<br>Belitung JI. Air Ham Pang                             | Ang     ang     ota Manado     ulharjo, Yogyakarta     ulharjo, Yogyakarta     ni KP3B Blok Instansi Verbikal     No. 644 Bandung     carta Timur     MAN SARI KEC.     ACEH     inter Yangbatu Denpasar     ubernur Prop. Bangka     kalpinang | Email<br>Email<br>kanwilsumbar@kemenag.go.id<br>kanwilsulut@kemenag.go.id<br>kanwilgulut@kemenag.go.id<br>kanwiljabar@kemenag.go.id<br>kanwiljabar@kemenag.go.id<br>kanwildi@kemenag.go.id<br>kanwildi@kemenag.go.id<br>kanwilbali@kemenag.go.id               | Searc<br>Telpon<br>0751<br>28220-21<br>28220-21<br>0431-864<br>0431-864<br>0274 554;<br>0254-840<br>0254-840<br>0255-840<br>0255-850<br>0255-850<br>0255-850<br>0255-850<br>0255-850<br>0255-850<br>0255-850<br>0255-850<br>0255-850<br>0255-850<br>0255 | h:<br>753<br>392<br>520<br>0080<br>2008  | Provinsi<br>SUMATERA<br>BARAT<br>SULAWESI<br>UTARA<br>DI YOGYAK<br>BANTEN<br>JAWA BARA<br>JAWA BARA<br>DI JAKART<br>ACEH<br>BALI<br>BANGKA<br>BELITUNG  | AR <sup>1</sup> |
| ftar<br>Disp<br>12<br>1<br>1 | Satuan Kerja Pelaporan<br>Nama Satker<br>KANTOR WILAYAH KEME<br>PROVINSI SUMATERA BA<br>KANWIL KEMENTERIAN /<br>SULAWESI UTARA<br>KANWIL KEMENTERIAN /<br>YOGYAKARTA<br>KANWIL KEMENTERIAN /<br>BANTEN<br>KANWIL KEMENTERIAN /<br>JAWA BARAT<br>KANWIL KEMENTERIAN /<br>ACEH<br>KANWIL KEMENTERIAN /<br>ACEH<br>KANWIL KEMENTERIAN /<br>BANGKA BELITUNG<br>KANWIL KEMENTERIAN /<br>BANGKA BELITUNG | SIPKA : Kanwil  SIPKA : Kanwil  INTERIAN AGAMA RAT AGAMA PROVINSI AGAMA PROVINSI AGAMA PROVINSI AGAMA PROVINSI AGAMA PROVINSI AGAMA PROVINSI AGAMA PROVINSI AGAMA PROVINSI AGAMA PROVINSI AGAMA PROVINSI AGAMA PROVINSI AGAMA PROVINSI AGAMA PROVINSI AGAMA PROVINSI                                                                                                    | 2.6%<br>Alamat<br>JI, Kuini Nomor 79 B Pad<br>JI 17 Agustustus Teling K<br>JL Sukonandi no. 8 Umb<br>JI Syech Nawawi Albanta<br>nomor 1 Serang<br>Jalan Jenderal Sudirman<br>JI. DI, Panjaitan No. 10 Jai<br>Jin. ABU LAM U No. 9 TAI<br>BAITURRAHMAN-BANDA<br>JI.Letda Tantular Civic Ce<br>Komplek Perkantoran Ga<br>Belitung JL. Air Itam Pang<br>JL. BASUKI RAHMAT NO. |                                                                                                    | Email<br>Email<br>kanwilsumbar@kemenag.go.id<br>kanwilsulut@kemenag.go.id<br>kanwildji@kemenag.go.id<br>kanwilbanten@kemenag.go.id<br>kanwillabar@kemenag.go.id<br>subbagortalapeg.aceh@kemenag.go.id<br>kanwilbabi@kemenag.go.id<br>kanwilbabi@kemenag.go.id  | Searc<br>Telpon<br>28220-21<br>28220-21<br>28220-21<br>0254<br>0254-8489<br>0254-8489<br>0254-849<br>0254-8489<br>0254-849<br>0254-849                                                                                                    | h:<br>753<br>392<br>520<br>0080<br>2008  | Provinsi<br>SUMATERA<br>BARAT<br>SULAWESI<br>UTARA<br>DI YOGYAK<br>BANTEN<br>JAWA BARA<br>JAWA BARA<br>ACEH<br>BALI<br>BANGKA<br>BELITUNG<br>BENGKULU   |                 |
| Disp<br>la<br>it<br>i<br>i   | Satuan Kerja Pelaporan<br>Nama Satker<br>KANTOR WILAVAH KEME<br>PROVINSI SUMATERA BA<br>KANWIL KEMENTERIAN A<br>SULAWESI UTABA<br>KANWIL KEMENTERIAN A<br>YOGYAKARTA<br>KANWIL KEMENTERIAN A<br>JAWA BARAT<br>KANWIL KEMENTERIAN A<br>JAWA BARAT<br>KANWIL KEMENTERIAN A<br>ACEH<br>KANWIL KEMENTERIAN A<br>ACEH                                                                                   | SIPKA : Kariwil<br>SIPKA : Kariwil<br>ENTERIAN AGAMA<br>IRAT<br>AGAMA PROVINSI<br>AGAMA PROVINSI<br>AGAMA PROVINSI<br>AGAMA PROVINSI<br>AGAMA PROVINSI<br>AGAMA PROVINSI<br>AGAMA PROVINSI<br>AGAMA PROVINSI<br>AGAMA PROVINSI<br>AGAMA PROVINSI<br>AGAMA PROVINSI                                                                                                    | 2.6%<br>Alamat<br>JI. Kuini Nomor 79 B Pad<br>JI 17 Agustustus Teling K<br>JL Sukonandi no. 8 Umb<br>JI Syech Nawawi Albanta<br>nomor 1 Serang<br>Jalan Jenderal Sudirman<br>JI, DI. Panjaitan No.10 Jal<br>Jin. ABU LAM U No. 9 TAI<br>BAITURRAHMAN-BANDA<br>JI.Letda Tantular Civic Ce<br>Komplek Perkantoran Gi<br>Belitung JI. Air Itam Pang<br>JL. BASUKI RAHMAT NO.  | ¢<br>ang<br>ota Manado<br>ota Manado<br>ulharjo, Yogyakarta<br>ni KP3B Blok Instansi Verbikal<br>No. 644 Bandung<br>carta Timur<br>MAN SARI KEC.<br>ACEH<br>inter Yangbatu Denpásár<br>ubernur Prop. Bangka<br>kalpinang<br>10 BENGKULU         | Email<br>Email<br>kanwilsumbar@kemenag.go.id<br>kanwilsulut@kemenag.go.id<br>kanwildiy@kemenag.go.id<br>kanwiljabar@kemenag.go.id<br>kanwiljabar@kemenag.go.id<br>subbagortalapeg.aceh@kemenag.go.id<br>kanwilbabel@kemenag.go.id<br>kanwilbabel@kemenag.go.id | Searc                                                                                                    | h:<br>753<br>392<br>520<br>2008<br>4479  | Provinsi<br>SUMATERA<br>BARAT<br>SULAWESI<br>LITARA<br>DI YOGYAK<br>BANTEN<br>JAWA BARA<br>DRI JAKART<br>ACEH<br>BALI<br>BANGKA<br>BELITUNG<br>BENGKULU |                 |

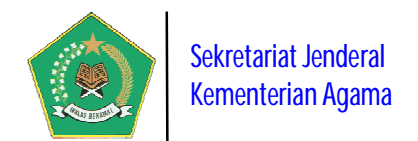

## 2. Rekapitulasi Satker Yang SUDAH/BELUM Lapor Progres Capaian Kinerjanya

Menu ini berisi informasi rekapitulasi satker yang sudah/belum melaporkan capaian kinerjanya kepada Menteri Agama per triwulan dalam tahun berjalan.

| Data Rek | apitulasi Satker Periode Triwu | lan III Tahun 2020           |                 |                              |                     |                                         |                                                       |
|----------|--------------------------------|------------------------------|-----------------|------------------------------|---------------------|-----------------------------------------|-------------------------------------------------------|
| Display  | 10 v records                   |                              |                 |                              | S                   | Search:                                 |                                                       |
| No.      | Jenis Satker 🔶                 | Jumlah Satker 🗘              | Belum Lapor     | Sudah Lapor                  | \$                  | Progress                                | \$                                                    |
| 1        | Asrama Haji                    | <b>b</b> 10                  | ▶ 10            | <b>5</b> 0                   |                     | No Progress                             |                                                       |
| 2        | Balai Diklat                   | <b>b</b> 14                  | <b>b</b> 14     | <b>6</b> 0                   |                     | No Progress                             |                                                       |
| 3        | Balai Litbang                  | <b>6</b> 3                   | <b>6</b> 3      | <b>6</b> 0                   |                     | No.Progress                             |                                                       |
| 4        | Eselon I Pusat                 | <b>E</b> 12                  | <b>1</b> 2      | <b>5</b> 0                   |                     | No Progress                             |                                                       |
| 5        | Kankemenag                     | <b>5</b> 08                  | <b>5</b> 08     | <b>6</b> 0                   |                     | No Progress                             |                                                       |
| 6        | Kanwil                         | <b>B</b> -34                 | <b>5</b> 34     | <b>6</b> 0                   |                     | No Progress                             |                                                       |
| 7        | PTAN - IAHN                    | <b>B</b> 1                   | <b>B</b> -1     | <b>6</b> 0                   |                     | No Progress                             |                                                       |
| 8        | PTAN - IAIN                    | <b>6</b> 34                  | <b>5</b> 34     | <b>6</b> = 0                 |                     | No Progress                             |                                                       |
| 9        | PTAN - IAKN                    | <b>E</b> 3                   | <b>B</b> 3      | <b>C</b> 0                   |                     | No Progress                             |                                                       |
| 10       | PTAN - IHDN                    | Bo 1                         | Be 1            | <b>Ba</b> 0                  |                     | No Progress                             |                                                       |
|          |                                | 653                          | 653             | 0                            |                     |                                         |                                                       |
| Showing  | 1 to 10 of 16 entries          |                              |                 |                              | P                   | Previous 1                              | 2 Next                                                |
| I Data   | Capaian Pelaporan Kinerj       | a Satker Periode Triwulan II | Tahun 2020      |                              |                     |                                         |                                                       |
|          | Satker SUDAH: 0%               | Sati                         | ter BELUM: 100% | Total<br>Satuan Kerja<br>653 | Satke<br>Pel<br>Kir | Jumiah<br>er SUDAH<br>aporan<br>nerja 0 | Jumlah<br>Satker BELUM<br>Pelaporan<br>Kinerja<br>653 |
|          |                                |                              |                 |                              |                     |                                         |                                                       |

## B. SAKIP Publik (New)

Menu ini berisi informasi tentang dokumen implementasi SAKIP pada Kementerian Agama, meliputi:

## 1. Dokumen Rencana Strategis (Renstra) Kementerian Agama.

Menu ini berisi informasi detail dokumen Renstra Kementerian Agama, meliputi Visi, Misi, Program Strategis, Sasaran Strategis beserta indikator capaiannya. Dalam modul ini dapat terlihat posisi *Aktif* dari dokumen renstra. Dokumen sasaran renstra dan indikatornya dapat ditampilkan dalam bentuk struktur *tree* mapun dalam bentuk tabel, seperti pada gambar berikut ini:

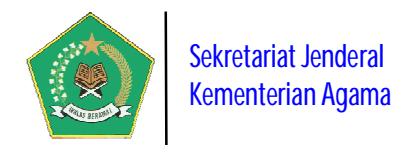

|      | Dokumer           | n Renstra Kementerian Agama                                                                                                    |                                                                                              |                                           |                                                            |
|------|-------------------|----------------------------------------------------------------------------------------------------|----------------------------------------------------------------------------------------------|-------------------------------------------|------------------------------------------------------------|
|      |                   |                                                                                                    |                                                                                              |                                           | Q 1월 🛢 🗷 🖻 🖶                                               |
| Dafi | tar Renstra H     | Kementerian Agama                                                                                                    |                                                                                              |                                           |                                                            |
| Disp | olay 10 🗸         | records                                                                                                    |                                                                                              |                                           | Search:                                                    |
| No.  | Periode 🕈         | Visi Kementerian Agama 🗢                                                                                                    | Dasar Hukum 🗘                                                                                | Misi, Program<br>dan Sasaran<br>Strategis | Indikator Kinerja<br>Utama<br>♦ Kementerian Agama ♦ Status |
| 1    | 2015 s.d.<br>2019 | Terwujudnya Masyarakat Indonesia yang Taat Beragama, Rukun,<br>Cerdas, dan Sejahtera Lahir Batin dalam rangka Mewujudkan<br>Indonesia yang Berdaulat, Mandiri dan Berkepribadian Berlandaskan<br>Gotong Royong                | KMA No. 808 Tahun 2017 tentang<br>Rencana Strategis Kementerian<br>Agama Tahun 2015 - 2019   |                                           | Lihat Peta Renstra Tidak Aktif                             |
| 2    | 2020 s.d.<br>2024 | Kementerian Agama yang profesional dan andal dalam membangun<br>masyarakat yang saleh, moderat, cerdas dan unggul untuk<br>mewujudkan Indonesia maju yang berdaulat, mandiri, dan<br>berkepribadian berdasarkan gotong royong | PMA Nomor 18 Tahun 2020<br>tentang Rencana Strategis<br>Kementerian Agama Tahun<br>2020-2024 | :                                         | Lihat Peta Renstra                                         |
| Sho  | wing 1 to 2 o     | of 2 entries                                                                                                    |                                                                                              |                                           | Previous 1 Next                                            |

Pada gambar di atas untuk melihat detail data Sasaran renstra dalam bentuk

struktur tree pilih tombol

. Maka akan tampil gambar berikut ini:

| Peta Sasaran dan Indikator Rencana Strategis Periode 2020 s.d. 2024                               | > |
|---------------------------------------------------------------------------------------------------|---|
| Peta Sasaran dan Indikator Rencana Strategis Periode 2020 s.d. 2024                               |   |
| 🖲 🔁 Program Dukungan Manajemen dan Pelaksanaan Tugas Teknis Lainnya Kementerian Agama             | ^ |
| 🕀 🧫 Program Kerukunan Umat Beragama                                                               |   |
| 🕫 🧫 Program Pengawasan dan Peningkatan Akuntabilitas Aparatur Kementerian Agama                   |   |
| 🗄 🦲 Program Pendidikan Islam                                                                      |   |
| 🗄 🦲 Program Bimbingan Masyarakat Islam                                                            |   |
| 🕀 🦲 Program Bimbingan Masyarakat Kristen                                                          |   |
| 🗄 🛄 Program Bimbingan Masyarakat Katolik                                                          |   |
| B 🤤 Program Bimibingan Masyarakat Hindu                                                           |   |
| 🕀 🛄 Program Bimbingan Masyarakat Buddha                                                           |   |
| 🗄 🧫 Program Penyelenggaraan Haji dan Umrah                                                        |   |
| 🕀 🤆 Program Penelitian Pengembangan dan Pendidikan Pelatihan Kementerian Agama                    |   |
| 🖲 🧰 Program Penyelenggaraan Jaminan Produk Halal                                                  |   |
| 🖻 😋 Program Utama Kementerian Agama                                                               |   |
| 🖻 😋 Sasaran Strategis (Impact)==>Meningkatnya kualitas pemahaman dan pengamalan ajaran agama      |   |
| 🔚 Indeks kesalehan umat beragama                                                                  |   |
| 🗄 😋 Sasaran Strategis (Impact)==>Meningkatnya moderasi beragama dan kerukunan umat beragama       |   |
| 🔄 Indeks kerukunan umat beragama                                                                  |   |
| 🖻 😋 Sasaran Strategis (Impact)—>Meningkatnya keselarasan relasi agama dan budaya                  |   |
| 🔚 Indeks penerimaan umat beragama atas keragaman budaya                                           |   |
| 🗄 😋 Sasaran Strategis (Impact)==>Meningkatnya kualitas pelayanan kehidupan beragama               |   |
| 🕞 Indeks kepuasan layanan KUA                                                                     |   |
| 📲 Tingkat kepuasan layanan produk halal                                                           |   |
| 🔚 Indeks kepuasan layanan ibadah haji                                                             |   |
| a 🔄 Sasaran Strategis (Impact)==>Meningkatnya pemanfaatan ekonomi keagamaan umat                  |   |
| 🕒 🖹 Persentase peningkatan dana sosial keagamaan untuk mendukung layanan pendidikan dan keagamaan |   |
| 🖻 😋 Sasaran Strategis (Impact)==>Meningkatnya kualitas pembelajaran dan pengajaran                |   |

Untuk melihat detail data sasaran renstra dalam bentuk tabel pilih tombol

Dan untuk melihat informasi detail tentang Detail Visi, Misi, dan

Program Kementerian Agama, pilih tombol **E**. Seperti pada gambar di bawah ini:

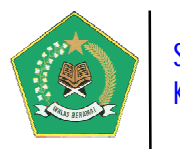

|       | abel Sasaran dan                                                   | Indikato                 | ir Kencana S                                  | trategis 2020 s.d. 2024                                                                                                    |                                                                                    | O Kembali                                                                                                    |
|-------|--------------------------------------------------------------------|--------------------------|-----------------------------------------------|----------------------------------------------------------------------------------------------------|------------------------------------------------------------------------------------|----------------------------------------------------------------------------------------------------|
| 8 ini | ormasi Renstra Kement                                              | erlan Agam               | a                                             |                                                                                                    |                                                                                    |                                                                                                    |
| Visi  | Kementerian Agama                                                  | Kementeria<br>yang berda | in Agama yang p<br>ulat, mandiri, da          | rofesional dan andal dalam membangun masyarak<br>n berkepribadian berdasarkan gotong royong                                                       | at yang saleh, moderat, cerdas dan i                                               | unggul untuk mewujudkan Indonesia maju                                                                                       |
| Peri  | ode ·                                                              | Tahun 2020               | ) s.d. 2024                                   |                                                                                                    |                                                                                    |                                                                                                    |
| Das   | ar Hukum I                                                         | PMA Nomo                 | r 18 Tahun 2020                               | tentang Rencana Strategis Kementerian Agama Tał                                                                                                   | 1un 2020-2024                                                                      |                                                                                                    |
|       |                                                                    |                          |                                               |                                                                                                    |                                                                                    | Q 42 🛢 🔀 🖄                                                                                                    |
| ata   | Sasaran dan Indikator I                                            | Rencana St               | trategis 2020                                 | s.d. 2024                                                                                                    |                                                                                    |                                                                                                    |
| ispla | ay 10 🗸 records                                                    |                          |                                               |                                                                                                    |                                                                                    | Search:                                                                                                    |
| 0.    | Program Strategis Ken                                              | nenag 🗘                  | Jenis<br>Sasaran<br>Strategis ¢               | Sasaran Strategis Kemenag                                                                                                    | Kegiatan Strategis Kemenag 👻                                                       | Indikator Kinerja<br>Sasaran Strategis Kemenag                                                                               |
| 0     | Program Kerukunan Ur<br>Beragama                                   | nat                      | Sasaran<br>Kegiatan<br>(Output)               | Menguatnya muatan moderasi beragama dalam<br>mata pelajaran agama                                                                                 | 5621-Pembinaan Pendidikan<br>Agama dan Pendidikan<br>Keagamaan Khonghucu           | Persentase guru pendidikan agama di<br>sekolah keagamaan dan sekolah umum<br>yang dibina dalam moderasi beragama             |
| 1     | Program Kerukunan Umat<br>Beragama                                 |                          | Sasaran<br>Kegiatan<br>(Output)               | Meningkatnya kompetensi guru pendidikan<br>agama Khonghucu                                                                                        | 5621-Pembinaan Pendidikan<br>Agama dan Pendidikan<br>Keagamaan Khonghucu           | Persentase Guru Pendidikan Agama<br>Khonghucu yang mengikuti pembinaan<br>kompetensi                                         |
| 3     | Program Kerukunan Ur<br>Beragama                                   | nat                      | Sasaran<br>Kegiatan<br>(Output)               | Meningkatnya kualitas pelayanan perlindungan<br>umat beragama                                                                                     | 5620-Pembinaan Kerukunan<br>Hidup Umat Beragama                                    | Persentase jumlah kasus pelanggaran ha<br>beragama yang ditindaklanjuti                                                      |
| 4     | Program Kerukunan Ur<br>Beragama                                   | nat                      | Sasaran<br>Kegiatan<br>(Output)               | Meningkatnya kualitas pelayanan perlindungan<br>umat beragama                                                                                     | 5620-Pembinaan Kerukunan<br>Hidup Umat Beragama                                    | Jumlah aktor kerukunan yang dibina                                                                                           |
| 5     | <mark>P</mark> rogram Kerukunan Ur<br>Beragama                     | nat                      | Sasaran<br>Kegiatan<br>(Output)               | Meningkatnya kualitas pelayanan perlindungan<br>umat beragama                                                                                     | 5620-Pembinaan Kerukunan<br>Hidup Umat Beragama                                    | Jumlah desa sadar kerukunan yang dibir                                                                                       |
| 6     | Program Kerukunan Ur<br>Beragama                                   | nat                      | Sasaran<br>Kegiata <mark>n</mark><br>(Output) | Menguatnya peran lembaga agama, organisasi<br>sosial keagamaan, tokoh agama, tokoh<br>masyarakat sebagai perekat persatuan dan<br>kesatuan bangsa | 5620-Pembinaan Kerukunan<br>Hidup Umat Beragama                                    | Jumlah lembaga agama, organisasi sosiai<br>keagamaan, tokoh agama, tokoh<br>masyarakat yang difasilitasi                     |
| 7     | Program Kerukunan Ur<br>Beragama                                   | nat                      | Sasaran<br>Kegiatan<br>(Output)               | Menguatnya peran lembaga agama, organisasi<br>sosial keagamaan, tokoh agama, tokoh<br>masyarakat sebagai perekat persatuan dan<br>kesatuan bangsa | 5620-Pembinaan Kerukunan<br>Hidup Umat Beragama                                    | Jumlah forum dialog antar umat beragar<br>yang diselenggarakan                                                               |
| В     | Program Kerukunan Ur<br>Beragama                                   | nat                      | Sasaran<br>Kegiatan<br>(Output)               | Menguatnya Forum Kerukunan Umat Beragama<br>(FKUB)                                                                                                | 5620-Pembinaan Kerukunan<br>Hidup Umat Beragama                                    | Persentase Sekber FKUB yang ditingkatk<br>layanannya melalui BOP                                                             |
| 9     | Program Kerukunan Ur<br>Beragama                                   | nat                      | Sasaran<br>Kegiatan<br>(Output)               | Menguatnya dialog lintas agama dan budaya                                                                                                    | 5620-Pembinaan Kerukunan<br>Hidup Umat Beragama                                    | Jumlah diaog lintas agama dan budaya                                                                                         |
| 073   | Program Penelitian<br>Pengembangan dan Pe<br>Pelatihan Kementerian | ndidikan<br>Agama        | Sasaran<br>Kegiatan<br>(Output)               | Meningkatnya kualitas hasil penelitian bidang<br>Lektur dan Khazanah Pendidikan Keagamaan                                                         | 5311-Penelitian dan<br>Pengembangan Lektur dan<br>Khazanah Pendidikan<br>Keagamaan | Jumlah penelitian bidang lektur dan<br>khazanah pendidikan keagamaan yang<br>menghasilkan naskah kebijakan (policy<br>paper) |

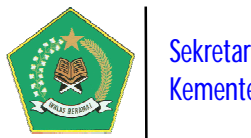

| Infe   | ormasi Visi Kementeri                     | an Agama                                                                                                    |                                                                                                    |  |  |  |  |
|--------|-------------------------------------------|----------------------------------------------------------------------------------------------------|----------------------------------------------------------------------------------------------------|--|--|--|--|
| /isi I | Kementerian Agama                         | Kementerian Agama yang profesional dan andal dalam membangun masyarakat ya<br>yang berdaulat, mandiri, dan berkenrihadian berdasarkan gotong royong                                                                                         | ing saleh, moderat, cerdas dan unggul untuk mewujudkan Indonesia n                                                                                                    |  |  |  |  |
| Perio  | de                                        | Tahun 2020 s.d. 2024                                                                                                    |                                                                                                    |  |  |  |  |
| Dasa   | r Hukum                                   | PMA Nomor 18 Tahun 2020 tentang Rencana Strategis Kementerian Agama Tahun 2                                                                                                    | 2020-2024                                                                                                    |  |  |  |  |
| Тиј    | uan Kementerian Aga                       | ma 🎽 Misi Kementerian Agama 🔍 Program Kementerian Agama                                                                                                    |                                                                                                    |  |  |  |  |
|        |                                           |                                                                                                    | Q 42 🛢 🗷 🖄                                                                                                    |  |  |  |  |
| Dat    | a Tujuan Kementeria                       | n Agama 2020 s.d. 2024                                                                                                    |                                                                                                    |  |  |  |  |
| Disp   | lay 10 🔽 records                          |                                                                                                    | Search:                                                                                                    |  |  |  |  |
| NO.    | Tujuan Kementeriar                        | n Agama                                                                                                    | Program Strategis Kementerian Agama                                                                                                    |  |  |  |  |
| I      | peningkatan kualitas                      | sumat beragama dalam menjalankan ibadah ritual dan sosial                                                                                                    | <ul> <li>Program Penyelenggaraan Haji dan Umrah</li> <li>Program Bimbingan Masyarakat Islam</li> <li>Program Bimbingan Masyarakat Kristen</li> <li>Program Bimbingan Masyarakat Katolik</li> <li>Program Bimbingan Masyarakat Hindu</li> <li>Program Bimbingan Masyarakat Buddha</li> </ul>                                                                                                    |  |  |  |  |
| 2      | penguatan kualitas r                      | noderasi beragama dan kerukunan umat beragama                                                                                                    | <ul> <li>Program Kerukunan Umat Beragama</li> <li>Program Bimbingan Masyarakat Islam</li> <li>Program Bimbingan Masyarakat Kristen</li> <li>Program Bimbingan Masyarakat Katolik</li> <li>Program Bimbingan Masyarakat Hindu</li> <li>Program Bimbingan Masyarakat Buddha</li> </ul>                                                                                                    |  |  |  |  |
| 3      | peningkatan umat b                        | eragama yang menerima layanan keagamaan                                                                                                    | <ul> <li>Program Pendidikan Islam</li> <li>Program Penyelenggaraan Haji dan Umrah</li> <li>Program Penyelenggaraan Jaminan Produk Halal</li> <li>Program Bimbingan Masyarakat Islam</li> <li>Program Bimbingan Masyarakat Kristen</li> <li>Program Bimbingan Masyarakat Kristen</li> <li>Program Bimbingan Masyarakat Kristen</li> <li>Program Bimbingan Masyarakat Hindu</li> <li>Program Bimbingan Masyarakat Buddha</li> </ul> |  |  |  |  |
| 4      | peningkatan peserta<br>agama dan pendidik | i didik yang memperoleh layanan pendidikan umum berciri khas agama, pendidikan<br>an keagamaan berkualitas                                                                                                    | <ul> <li>Program Pendidikan Islam</li> <li>Program Bimbingan Masyarakat Kristen</li> <li>Program Bimbingan Masyarakat Katolik</li> <li>Program Bimbingan Masyarakat Hindu</li> <li>Program Bimbingan Masyarakat Buddha</li> </ul>                                                                                                    |  |  |  |  |
| 5      | peningkatan lulusan                       | ningkatan lulusan pendidikan yang produktif dan memiliki daya saing komparatif<br>Program Bimbingan Masyarakat Kristen<br>Program Bimbingan Masyarakat Katolik<br>Program Bimbingan Masyarakat Hindu<br>Program Bimbingan Masyarakat Buddha |                                                                                                    |  |  |  |  |
| 5      | peningkatan budaya                        | birokrasi pemerintahan yang bersih, melayani dan responsif                                                                                                    | <ul> <li>Program Pengawasan dan Peningkatan Akuntabilitas Aparatur<br/>Kementerian Agama</li> <li>Program Dukungan Manajemen dan Pelaksanaan Tugas Tekni,<br/>Lainnya Kementerian Agama</li> <li>Program Penelitian Pengembangan dan Pendidikan Pelatihan<br/>Kementerian Agama</li> </ul>                                                                                                    |  |  |  |  |

## 2. Laporan Kinerja Triwulan.

Menu ini berisi informasi tentang progres Laporan Capaian Kinerja Organisasi dari satuan kerja Kementerian Agama per Triwulan dalam tahun berjalan. Laporan Capaian

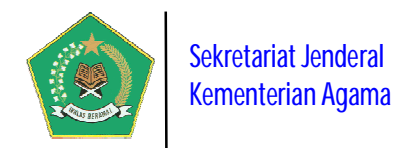

Kinerja berdasarkan dokumen Perjanjian Kinerja (Perkin) yang telah ditetapkan oleh satker pada awal tahun.

|      |                                                                                                    |                |               |                                | Q 42                                                                                                    |                 |
|------|----------------------------------------------------------------------------------------------------|----------------|---------------|--------------------------------|----------------------------------------------------------------------------------------------------|-----------------|
| Daf  | ar Capaian Kinerja Satuan Kerja Triwulanan                                                                       |                |               |                                | le de la companya de la companya de la companya de la companya de la companya de la companya de la companya de |                 |
| Disp | lay 10 - records                                                                                                 |                |               |                                | Search:                                                                                                    |                 |
| No.  | Kode/Nama Satuan Kerja                                                                                           | Jenis Satker 🗢 | Provinsi 🗘    | Target & Realisasi<br>Perkin ♦ | Capaian Kinerja<br>(%)                                                                                         | Tahap Pelaporar |
| 1    | SEKRETARIAT JENDERAL KEMENTERIAN AGAMA<br>Jalan Lapangan Banteng Barat No. 3-4 Jakarta                           | Eselon I Pusat | DKI JAKARTA   | Lihat Detail                   | 98.18 Baik                                                                                                    | Tahap 1         |
| 2    | SEKRETARIAT JENDERAL KEMENTERIAN AGAMA<br>Jalan Lapangan Banteng Barat No. 3-4 Jakarta                           | Eselon I Pusat | DKI JAKARTA   | Lihat Detail                   | 98.18 Baik                                                                                                    | Tahap 1         |
| 3    | SEKRETARIAT JENDERAL KEMENTERIAN AGAMA<br>Jalan Lapangan Banteng Barat No. 3-4 Jakarta                           | Eselon I Pusat | DKI JAKARTA   | Lihat Detail                   | 98,18 Baik                                                                                                    | Tahap 1         |
| 4    | SEKRETARIAT JENDERAL KEMENTERIAN AGAMA<br>Jalan Lapangan Banteng Barat No. 3-4 Jakarta                           | Eselon I Pusat | DKI JAKARTA   | Lihat Detail                   | 98.18 Baik                                                                                                    | Tahap 2         |
| 5    | UNIVERSITAS ISLAM NEGERI SUNAN KALIJAGA YOGYAKARTA<br>Jin. Marsda Adisucipto Yogyakarya                          | PTAN - UIN     | DI YOGYAKARTA | Lihat Detail                   | 100 Sangat Baik                                                                                                | Təhap 1         |
| 6    | KANWIL KEMENTERIAN AGAMA PROVINSI GORONTALO<br>Jin. Poigar Kel. Molospat U Kec. Sipatana Kota Gorontalo          | Kanwil         | GORONTALO     | Lihat Detail                   | 98.66 Baik                                                                                                    | Tahap 1         |
| 7    | KANWIL KEMENTERIAN AGAMA PROVINSI JAWA BARAT<br>Jalan Jenderal Sudirman No. 644 Bandung                          | Kanwil         | JAWA BARAT    | Lihat Detail                   | 99.05 Baik                                                                                                    | Tahap 2         |
| 8    | Kementerian Agama<br>Jl. Lapangan Banteng Barat No. 3-4 Jakarta Pusat                                            | Eselon I Pusat | DKI JAKARTA   | Lihat Detail                   | 99.3 Baik                                                                                                    | Tahap 1         |
| 9    | KANWIL KEMENTERIAN AGAMA PROVINSI BANTEN<br>JI Syech Nawawi Albantani KP3B Blok Instansi Vertikal nomor 1 Serang | Kanwil         | BANTEN        | Lihat Detail                   | 95.81 Baik                                                                                                    | Tahap 2         |
| 10   | KANWIL KEMENTERIAN AGAMA PROVINSI D.K.I JAKARTA<br>JI. DI. Panjaitan No.10 Jakarta Timur                         | Kanwil         | DKI JAKARTA   | Lihat Detail                   | 109.11 Sangat Baik                                                                                             | Tahap 1         |
| Sho  | wing 1 to 10 of 11 entries2 rows selected                                                                        |                |               |                                | Previous                                                                                                    | 1 2 Next        |

Pada gambar di atas, untuk melihat detail capaian kinerja satker, pilih tombol

maka akan tampil informasi berikut ini:

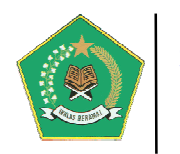

| lata Sasaran dan Indikator Kinerja Perjanjian Kiner                                                                                | ja                                         |                                                                                                    |                                                                                                    |          |                   |                                                                                                    |
|----------------------------------------------------------------------------------------------------|--------------------------------------------|----------------------------------------------------------------------------------------------------|----------------------------------------------------------------------------------------------------|----------|-------------------|----------------------------------------------------------------------------------------------------|
| Display 10 v records                                                                                                    |                                            |                                                                                                    |                                                                                                    |          |                   | Search:                                                                                                    |
| Sasaran Perkin dan Indikator Kinerja<br>Target Renstra                                                                             | Program<br>Kemenag 🗘                       | Target<br>Perkin/Anggaran ≑                                                                                          | Realisasi Target<br>Perkin/Anggaran ♀                                                                                                    | Satuan 🗢 | Capaian<br>(%) \$ | Keterangan                                                                                                    |
| [1]Meningkatnya Akses Layanan Pendidikan<br>APK RAVPratama Widya Pasraman<br>Target Renstra: 9.20154638455848                      | Program<br>Utama<br>Kementerian<br>Agama   | <ul> <li>Target Perkin</li> <li>2019 = 5.85</li> <li>Anggaran Perkin</li> <li>2019 = 74.257.754.200</li> </ul>       | Realisasi Target Perkin 2019 =     20.35     Realisasi Anggaran Perkin 2019 =     70.317.693.489                                                                | Angka    | 120%              | Data yang kementerian Pendidikan<br>dan Kebudayaan Sekretariat Jenderal<br>Pusat data Statistik Pendidikan dan<br>Kebudayaan tahun 2019 bekerja sama<br>dengan Direktorat Jenderal Pendis<br>dikeluarkan tanggal 23 januari 2019             |
| [2] Meningkatnya Akses Layanan Pendidikan<br>APK MI/Ula/SDTK/Adhi Widya Pasraman<br>Target Renstra: 13.7419237595847               | Program<br>Utama<br>Kementerian<br>Agama   | <ul> <li>Target Perkin</li> <li>2019 = 14.00</li> <li>Anggaran Perkin</li> <li>2019 = 155.229.593.400</li> </ul>     | <ul> <li>Realisasi Target</li> <li>Perkin 2019 =</li> <li>91.4</li> <li>Realisasi</li> <li>Anggaran Perkin</li> <li>2019 =</li> <li>147.509.960.348</li> </ul>  | Angka    | 120%              | Data tersebut dari kementerian<br>Pendidikan dan Kebudayaan<br>Sekretariat Jenderal Pusat data<br>Statistik Pendidikan dan Kebudayaan<br>tahun 2019 bekerja sama dengan<br>Direktorat Jenderal Pendis dikeluarkat<br>tanggal 23 Januari 2019 |
| [3] <i>Meningkatnya Akses Layanan Pendidikan</i><br>APK MTs/Wustha/SMPTK/Madyama Widya Pasrama<br>Target Renstra: 24,6961339372371 | n Program<br>Utama<br>Kementerian<br>Agama | <ul> <li>✓ Target Perkin</li> <li>2019 = 16.00</li> <li>✓ Anggaran Perkin</li> <li>2019 = 222.086.001.600</li> </ul> | <ul> <li>Realisasi Target</li> <li>Perkin 2019 =</li> <li>90.84</li> <li>Realisasi</li> <li>Anggaran Perkin</li> <li>2019 =</li> <li>210.953.080.466</li> </ul> | Angka    | 120%              | Data tersebut dari kementerian<br>Pendidikan dan Kebudayaan<br>Sekretariat Jenderal Pusat data<br>Statistik Pendidikan dan Kebudayaan<br>tahun 2019 bekerja sama dengan<br>Direktorat Jenderal Pendis dikeluarkar<br>tanggal 23 Januari 2019 |
| [4]Meningkatnya Akses Layanan Pendidikan                                                                                           | Program<br>Utama                           | ✓ Target Perkin                                                                                                    | ✓ Realisasi Target<br>Perkin 2019 =                                                                                                    | Angka    | 120%              | Data tersebut dari kementerian<br>Pendidikan dan Kebudayaan                                                                                                    |

## C. Dokumen Pendukung Pelaporan SIPKA

Menu ini berisi informasi tentang seluruh dokumen pendukung pelaporan capaian kinerja organisasi satker melalui aplikasi SIPKA, antara lain berupa regulasi, referensi SAKIP, Reformasi Birokrasi, dan lain-lain.

|   | Sistem Informasi Performa Kementerian Agama (SIPKA)<br>Ministry of Religion's Performance Information System                                                                                                    |
|---|----------------------------------------------------------------------------------------------------|
|   | Periode Pelaporan SAKIP Tahun 2019 Triwulan II akan ditutup Tanggal 30 Juli 2019. Segera Pelaporan Tepat Waktu!!! Triwulan II 2019                                                                                                    |
|   | C Dokumen Pendukung Pelaporan SIPKA                                                                                                    |
| = | Dokumen Pelaksanaan Reformasi Birokrasi                                                                                                    |
|   | Dokumen Pendukung     Hasil Evaluasi Pelaksanaan Reformasi Birokrasi Kementerian Agama Tahun 2016     Hasil Evaluasi SAKIP Kementerian Agama Tahun 2016     Besil Evaluasi SAKIP Kementerian Agama Tahun 2016     Capaian Reformasi Birokrasi Kementerian Agama dan Rencana Pengembangannya     Capaian Reformasi Birokrasi Kementerian Agama dan Rencana Pengembangannya     Kamus Rencana Aksi Pelaksanaan Reformasi Birokrasi     Capaian Reformasi Birokrasi     Capaian Reformasi Birokrasi     Kamus Rencana Aksi Pelaksanaan Reformasi Birokrasi     Kamus Rencana Aksi Pelaksanaan Reformasi Birokrasi     Kamus Rencana Aksi Pelaksanaan Reformasi Birokrasi     Kamus Rencana Aksi Pelaksanaan Reformasi Birokrasi     Kamus Rencana Aksi Pelaksanaan Reformasi Birokrasi     Keptusan Presiden Nomor 14 Tahun 2017 tentang Pembentukan Tim Reformasi Birokrasi Kementerian Agama     Kamus Presiden Nomor 13 Tahun 2010 tentang Perubahan Atas Lampiran KMA No 447 Tahun 2015 tentang Rembentukan Komite Pengarah Reformasi Birokrasi Birokrasi Birokrasi IBirokrasi Reformasi Birokrasi Zoto-2025     KMA Nomer 42 Tahun 2013 tentang Pedoman Evaluasi RB Instansi Pemerintah     KAM Nomer 42 Tahun 2013 tentang Pedoman Evaluasi Organisasi Kementerian Agama     KMA Nomer 536 Tahun 2018 tentang Pedoman Reformasi Birokrasi Kementerian Agama     KMA Nomor 536 Tahun 2018 tentang Pedoman Pelaksanaan Reformasi Birokrasi Kementerian Agama |

9

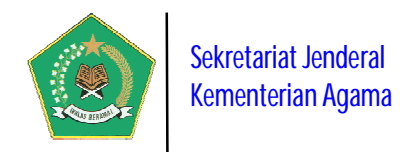

## II. MANAJEMEN USER DAN FUNGSI MODUL APLIKASI

Dalam rangka pengelolaan sekuriti data, aplikasi ini dilengkapi fitur Manajemen User. User aplikasi terbagi menjadi dua user, yaitu Administrator, User Pengguna dan User Evaluator. Untuk Login ke dalam aplikasi pilih tombol alam *Group Icon*.

## **A. ADMINISTRATOR**

User ini adalah *power user* yang berfungsi sebagai administrator aplikasi, yaitu otoritas kepada seluruh modul sangat luas. Berikut adalah modul aplikasi yang dapat ditangani oleh administrator:

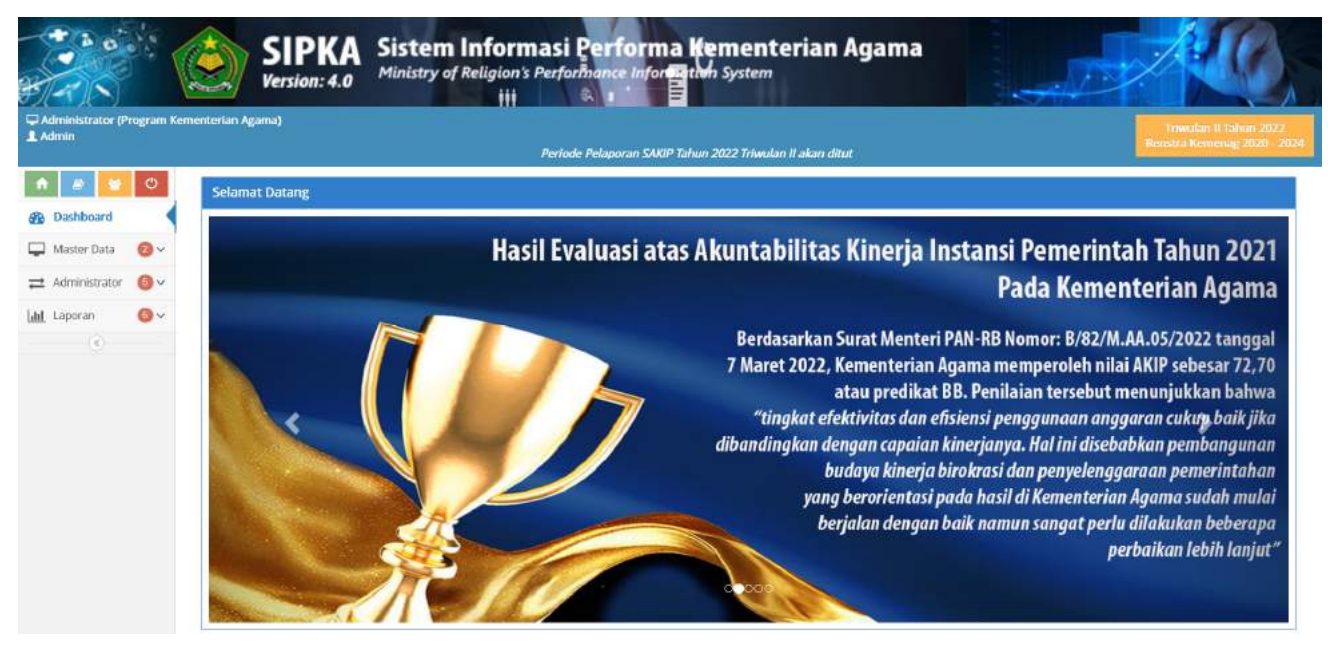

## a. Menu Dashboard Laporan (New)

Modul ini berisi informasi Rekapitulasi Pelaporan Capaian Kinerja satker. Modul ini terdiri dari dua laporan rekapitulasi yang ditampilkan berdasarkan periode pelaporan SIPKA yang dipilih yaitu:

1) Laporan Rekapitulasi Progres Data Satuan Kerja SUDAH/BELUM Lapor Capaian Kinerja Organisasi

Laporan ini berisi informasi Laporan Rekapitulasi Progres Data Satuan Kerja Yang Sudah/Belum Lapor Progres Capaian Kinerja Organisasi berdasarkan periode pelaporan SIPKA yang dipilih.

## 2) Laporan Persentase Satuan Kerja SUDAH/BELUM Lapor Capaian Kinerja Organisasi

Laporan ini berisi informasi Persentase Satuan Kerja Yang Sudah/Belum Lapor Progres Capaian Kinerja Organisasi berdasarkan periode pelaporan SIPKA yang dipilih.

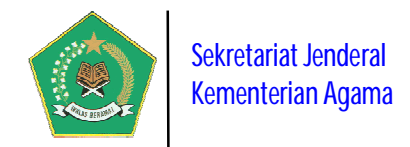

## Berikut adalah tampilan dari Dashboard Laporan untuk Administrator:

| Das     | hboard                   |                                |                                             |                                 |                                                     |
|---------|--------------------------|--------------------------------|---------------------------------------------|---------------------------------|-----------------------------------------------------|
| Pilih T | ahun Pelaporan 👌 20      | 19 × Triwulan                  | IV 🗸 Refresh Data                           | 0                               | Q 🖄 🛢 🖬 🖬 🖨                                         |
| Rekapi  | tulasi Satker Yang SUDAH | /BELUM Lapor Progres Capaian K | nerja Periode <mark>Triwulan IV Tahu</mark> | in 2019                         |                                                     |
| Display | 10 🛩 records             |                                |                                             |                                 | Search:                                             |
| No.     | Jenis Satker             | Jumlah Satker                  | Belum Lapor                                 | <ul> <li>Sudah Lapor</li> </ul> | <ul> <li>Progress</li> </ul>                        |
| 1       | Asrama Haji              | <b>E</b> 10                    | <b>b</b> 10                                 | <b>S</b> 0                      | No Progress                                         |
| 2       | Balai Diklat             | <b>1</b> 4                     | <b>1</b> 4                                  | <b>6</b> 0                      | No Progress                                         |
| 3       | Balai Litbang            | ≥3                             | <b>6</b> -3                                 | <b>\$</b> 0                     | No Progress                                         |
| 4       | Eselon I Pusat           | <b>1</b> 2                     | <b>8</b> = 10                               | 6-2                             | 11 UK                                               |
| 5       | Kankemenag               | 503                            | 508                                         | <b>E</b> 0                      | No Progress                                         |
| 6       | Kanwil                   | <b>1</b> 34                    | <b>1</b> 33                                 | <b>B</b> (1)                    | 2388                                                |
| 7       | Kanwil                   | <b>1</b> 34                    | <b>b</b> 31                                 | <b>6</b> 3                      | 6.428                                               |
| 8       | PTAN - IAHN              | <b>e</b> 1                     | <b>B</b> 1                                  |                                 | No Progress                                         |
| 9       | PTAN - IAIN              | <b>5</b> 34                    | <b>26</b> 34                                | <b>6</b> 0                      | No Progress                                         |
| 10      | PTAN - IAKN              | <b>6</b> 3                     | 2                                           | <b>Se</b> 0                     | No Progress                                         |
|         |                          | 687                            | 679                                         | 8                               |                                                     |
| Showir  | ng 1 to 10 of 17 entries |                                |                                             |                                 | Previous 1 2 Next                                   |
| I Dat   | ta Capaian Pelaporar     | i Kinerja Satker Periode Tri   | wulan IV Tahun 2019                         |                                 |                                                     |
|         |                          |                                |                                             | Total<br>Satuan Kerja<br>687    | Jumlah<br>Satker SUDAH<br>Pelaporan<br>Kinerja<br>8 |
|         | Satker SUDAH:            | 1.16%                          | Satker BELUM: 98.84%                        |                                 |                                                     |

## b. Menu Master Data

Modul ini berfungsi untuk mengelola Data Master yang diperlukan aplikasi. Modul ini terdiri dari dua pengelolaan Data Master yaitu:

## 1) Visi, Misi dan Renstra Kementerian Agama

Modul ini berfungsi untuk mengelola data Visi, Misi dan Program Strategis Kementerian Agama berdasarkan Dokumen Rencana Strategis (Renstra) Kementerian Agama yang penetapannya per Lima Tahun sekali. Data renstra ini harus diaktifkan

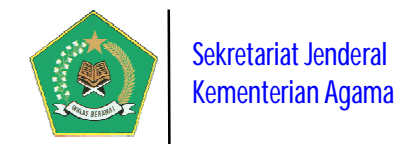

dengan memilih tombol *Ubah Status*, karena modul ini merupakan pangkal dari proses aplikasi ini, yaitu dengan penetapan seluruh data dalam dokumen Renstra.

|      | Visi, Misi,       | dan Program Kementerian Agama                                                                                                    |                                                                                            |                      |                                          |      |
|------|-------------------|----------------------------------------------------------------------------------------------------|--------------------------------------------------------------------------------------------|----------------------|------------------------------------------|------|
| 0 H  | - Tambah Da       | ta Visi Kementerian Agama                                                                                                    |                                                                                            | Q                    | 4 🛢 🗹 🛛                                  | ) 8  |
| Daf  | tar Data Visi     | Kementerian Agama                                                                                                    |                                                                                            |                      |                                          |      |
| Disp | lay 10 🗸          | records                                                                                                    |                                                                                            | ଁ                    | earch:                                   |      |
| No.  | Periode 🕏         | Visi \$                                                                                                    | Dasar Hukum                                                                                | Status Visi 🕈        | Misi, Program dan<br>Sasaran Strategis ♥ | Aksi |
| 1    | 2015 s.d.<br>2019 | Terwujudnya Masyarakat Indonesia yang Taat Beragama, Rukun, Cerdas, dan<br>Sejahtera Lahir Batin dalam rangka Mewujudkan Indonesia yang Berdaulat, Mandiri<br>dan Berkepribadian Berlandaskan Gotong Royong                | KMA No. 808 Tahun 2017 tentang<br>Rencana Strategis Kementerian<br>Agama Tahun 2015 - 2019 | Tidak Aktif          |                                          | 1    |
| 2    | 2020 s.d.<br>2024 | Kementerian Agama yang profesional dan andal dalam membangun masyarakat<br>yang saleh, moderat, cerdas dan unggul untuk mewujudkan Indonesia maju yang<br>berdaulat, mandiri, dan berkepribadian berdasarkan gotong royong | PMA Nomor 18 Tahun 2020 tentang<br>Rencana Strategis Kementerian<br>Agama Tahun 2020-2024  | Aktif<br>Ubah Status |                                          | 1    |
| Sho  | wing 1 to 2 o     | of 2 entries                                                                                                    |                                                                                            |                      | Previous 1 N                             | ext  |

Pada gambar di atas, untuk melihat detail data Visi, Misi dan Program Strategis Kementerian Agama, pilih tombol 💷 maka akan tampil form berikut ini.

| Detail Visi, Misi,                         | dan Program Kementerian Agama 🔰 2020 s.d. 2024 🌔                                                                                             | O Ke                                                                                                    | mbali |
|--------------------------------------------|----------------------------------------------------------------------------------------------------|----------------------------------------------------------------------------------------------------|-------|
| f Informasi Visi Kemeriti                  | erian Agama                                                                                                    |                                                                                                    |       |
| visi Renstra                               | Kementerian Agama yang profesional dan andal dalam membangun masyar<br>yang berdaulat, mandiri, dan berkepribadian berdasarkan gotong royong | akat yang saleh, moderat, cerdas dan unggul untuk mewujudkan Indonesia                                                                                                    | maju  |
| eriode Renstra                             | Tahun 2020 s.d. 2024                                                                                                    |                                                                                                    |       |
| Jasar Hukum Renstra                        | PMA Nomor 18 Tahun 2020 tentang Rencana Strategis Kementerian Agama                                                                          | Fahun 2020-2024                                                                                                    |       |
| Tujuan Kementerian A                       | gama 🎽 Misi Kementerian Agama 🔩 Program Kementerian Agama                                                                                    |                                                                                                    |       |
| 🛨 Tamban Data Tuju                         | ari kemenlehan Agama                                                                                                    | Q 62 🛢 🕅 🦉                                                                                                    |       |
| Data Tujuan Kementer<br>Display 10 💉 recor | rian Agama<br>ds                                                                                                    | Search:                                                                                                    |       |
| No. Tujuan Kementer                        | ian Agama                                                                                                    | <ul> <li>Program Strategis Kementerian Agama</li> </ul>                                                                                                    | Aks   |
| peningkatan kuali                          | tas umat beragama dalam menjalankan ibadah ritual dan sosial                                                                                 | Program Penyelenggaraan Haji dan Umrah<br>Program Bimbingan Masyarakat Islam<br>Program Bimbingan Masyarakat Kristen<br>Program Bimbingan Masyarakat Katolik<br>Program Bimbingan Masyarakat Hindu<br>Program Bimbingan Masyarakat Buddha<br><i>Input Program Kemenay</i>                  | 1     |
| penguatan kualita                          | s moderasi beragama dan kerukunan umat beragama                                                                                              | Program Kerukunan Umat Beragama     Program Bimbingan Masyarakat Islam     Program Bimbingan Masyarakat Kristen     Program Bimbingan Masyarakat Katolik     Program Bimbingan Masyarakat Hindu     Program Bimbingan Masyarakat Buddha     Input Program Kemenag                          | 1     |
| 3 peningkatan umat                         | beragama yang menerima layanan keagamaan                                                                                                    | <ul> <li>Program Pendidikan Islam</li> <li>Program Penyelenggaraan Haji dan Umrah</li> <li>Program Penyelenggaraan Jaminan Produk Halal</li> <li>Program Bimbingan Masyarakat Islam</li> <li>Program Bimbingan Masyarakat Kristen</li> <li>Program Bimbingan Masyarakat Katolik</li> </ul> | 1     |

Panduan Pengoperasian

12

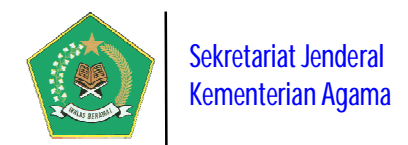

## 2) Detail Dokumen Renstra Kementerian Agama (New)

Modul ini berfungsi untuk mengelola Detail Dokumen Renstra Kementerian Agama, yaitu data Sasaran Strategis Kementerian Agama beserta indikatornya, juga pengelolaan mapping antara Program dan Sasaran Strategis dengan satuan kerjanya.

|      | Detail Do         | kumen Renstra Kementerian Agama                                                                                                    |                                                                                                    |                                             |                                                                         |                                                                     |
|------|-------------------|----------------------------------------------------------------------------------------------------|----------------------------------------------------------------------------------------------------|---------------------------------------------|-------------------------------------------------------------------------|---------------------------------------------------------------------|
|      |                   |                                                                                                    |                                                                                                    |                                             | Q (2)                                                                   |                                                                     |
| Daf  | tar Renstra I     | Kementerian Agama                                                                                                    |                                                                                                    |                                             |                                                                         |                                                                     |
| Disp | ilay 10 🛩         | records                                                                                                    |                                                                                                    |                                             | Search:                                                                 |                                                                     |
| No.  | Periode 🕈         | Visi Kementerian Agama 🗘                                                                                                    | Dasar Hukum<br>Status Renstra 🗘                                                                           | Misi, Program<br>dan Sasaran<br>Strategis 🔶 | Sasaran Strategis<br>dan Indikator<br>Kinerja<br>Kementerian<br>Agama 🌩 | Mapping Program<br>Renstra dengan<br>Satker<br>Kementerian<br>Agama |
| 1    | 2015 s.d.<br>2019 | Terwujudnya Masyarakat Indonesia yang Taat Beragama, Rukun,<br>Cerdas, dan Sejahtera Lahir Batin dalam rangka Mewujudkan<br>Indonesia yang Berdaular, Mandiri dan Berkepribadian Berlandaskan<br>Gotong Royong                | KMA No. 808 Tahun 2017 tentang<br>Rencana Strategis Kementerian<br>Agama Tahun 2015 - 2019<br>Tidak Aktif |                                             |                                                                         |                                                                     |
| 2    | 2020 s.d.<br>2024 | Kementerian Agama yang profesional dan andal dalam membangun<br>masyarakat yang saleh, moderat, cerdas dan unggul untuk<br>mewujudkan Indonesia maju yang berdaulat, mandiri, dan<br>berkepribadian berdasarkan gotong royong | PMA Nomor 18 Tahun 2020<br>tentang Rencana Strategis<br>Kementerian Agama Tahun<br>2020-2024<br>Akur      |                                             |                                                                         |                                                                     |
| Sho  | wing 1 to 2       | of 2 entries                                                                                                    |                                                                                                    |                                             | Previo                                                                  | ous 1 Next                                                          |

Pada gambar di atas untuk melihat "Sasaran Strategis Sasaran Strategis dan

Indikator Kinerja Kementerian Agama" pilih tombol dan tombol untuk melakukan "Mapping Program Renstra dengan Satker Kementerian Agama"

## a) Sasaran Strategis Sasaran Strategis dan Indikator Kinerja Kementerian Agama

Modul ini berfungsi untuk mengelola Detail Dokumen Renstra Kementerian Agama, yaitu data Sasaran Strategis Kementerian Agama beserta indikatornya.

Pada modul ini, untuk menambah data Sasaran Strategis dalam Renstra

Kementerian Agama pilih tombol Tambah Data Sasaran Renstra ma tampil form berikut ini.

maka akan

| mbah Data Sasaran Renstra Ken | nenterian Agama                                                                   | ×  |
|-------------------------------|-----------------------------------------------------------------------------------|----|
| Program Kementerian Agama     | Program Dukungan Manajemen dan Pelaksanaan Tugas Teknis Lainnya Kementerian Agama | ~  |
| Bidang Renstra                | Bidang Agama                                                                      | ~  |
| Jenis Sasaran Renstra         | Sasaran Strategis (Impact)                                                        | ~  |
| Kegiatan Strategis            | Kegiatan Strategis                                                                |    |
| Sasaran Renstra               | Sasaran Renstra                                                                   | _# |
|                               | ✓ Simpan 🗙 Batal                                                                  |    |

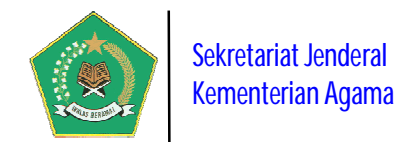

Berikut addalah modul untuk mengelola data Sasaran Strategis Kementerian Agama beserta indikatornya.

|             | Susaran dan markator K             | instru nen                       | nerner                | 1011 Againa 2020 Sul 2024                                                                          |                               |                             | 9 Kembali  |
|-------------|------------------------------------|----------------------------------|-----------------------|----------------------------------------------------------------------------------------------------|-------------------------------|-----------------------------|------------|
| <b>8</b> II | nformasi Renstra Kementerian Ag    | ama                              |                       |                                                                                                    |                               |                             |            |
| Vis         | Kement<br>yang be                  | erian Agama y.<br>rdaulat, mandi | ang pro<br>iri, dan l | fesional dan andal dalam membangun masyarakat yang sai<br>berkepribadian berdasarkan gotong royong | leh, moderat, cerdas dan u    | nggul untuk mewujudkan Indo | nesia maju |
| Pe          | riode Tahun 2                      | 020 s.d. 2024                    |                       |                                                                                                    |                               |                             |            |
| Da          | sar Hukum PMA No                   | mor 18 Tahun                     | 2020 te               | ntang Rencana Strategis Kementerian Agama Tahun 2020-2                                             | 024                           |                             |            |
| 3           | Tambah Data Sasaran Renstra        | Peta Sasara                      | in dan li             | ndikator Renstra                                                                                   |                               |                             |            |
|             |                                    |                                  |                       |                                                                                                    |                               | Q 🖄 🍔                       | a a        |
| )at         | a Sasaran dan Indikator Renstra    | Kementerian                      | Agama                 |                                                                                                    |                               |                             |            |
| )isp        | lay 10 🔽 records                   |                                  |                       |                                                                                                    |                               | Search:                     |            |
| ю.          | Program Kementerian Agama \$       | Kegiatan<br>Strategis            | ٠                     | Sasaran Renstra                                                                                    | : Jenis Sasaran 🗘             | Lihat Indikator Sasaran     | ¢ Aks      |
|             | Program Utama Kementerian<br>Agama |                                  |                       | Meningkatnya kualitas pemahaman dan pengamalan<br>ajaran agama                                     | Sasaran Strategis<br>(Impact) | Indikator Sasaran           | <b>1</b>   |
|             | Program Utama Kementerian<br>Agama |                                  |                       | Meningkatnya moderasi beragama dan kerukunan umat<br>beragama                                      | Sasaran Strategis<br>(Impact) | 1 Indikator Sasaran         | 1          |
|             | Program Utama Kementerian<br>Agama |                                  |                       | Meningkatnya keselarasan relasi agama dan budaya                                                   | Sasaran Strategis<br>(Impact) | 1 Indikator Sasaran         | 1          |
|             | Program Utama Kementerian<br>Agama |                                  |                       | Meningkatnya kualitas pelayanan kehidupan beragama                                                 | Sasaran Strategis<br>(Impact) | S Indikator Sasaran         | 1          |
|             | Program Utama Kementerian<br>Agama |                                  |                       | Meningkatnya pernanfaatan ekonomi keagamaan umat                                                   | Sasaran Strategis<br>(Impact) | 1 Indikator Sesaran         | 1          |
|             | Program Utama Kementerian<br>Agama |                                  |                       | Meningkatnya kualitas pembelajaran dan pengajaran                                                  | Sasaran Strategis<br>(Impact) | 8 Indikator Sasaran         | 1          |
|             | Program Utama Kementerian<br>Agama |                                  |                       | Meningkatnya kualitas pernerataan akses pendidikan                                                 | Sasaran Strategis<br>(Impact) | 8 Indikator Sasaran         | 1          |
|             | Program Utama Kementerian<br>Agama |                                  |                       | Meningkatnya pengelolaan dan penempatan pendidik                                                   | Sasaran Strategis<br>(Impact) | I Indikator Sasaran         | 1<br>10    |
|             | Program Utama Kementerian<br>Agama |                                  |                       | Meningkatnya kualitas penjaminan mutu pendidikan                                                   | Sasaran Strategis<br>(Impact) | 4 Indikator Sasaran         | 1          |
| 0           | Program Utama Kementerian<br>Agama |                                  |                       | Meningkatnya kualitas mental/karakter siswa                                                        | Sasaran Strategis<br>(Impact) |                             | 1          |

Pada gambar di atas, untuk melihat detail Sasaran Strategis beserta indikatornya, pilih tombol ===, makan akan tampil modul berikut ini.

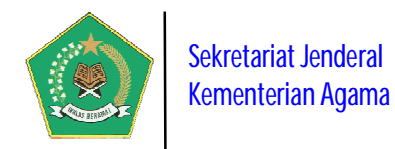

| 🗷 Informasi Sasaran Renstra Kementerian Agama                                                        |                                    |            |              |         |         |                           |          |   |
|----------------------------------------------------------------------------------------------------|------------------------------------|------------|--------------|---------|---------|---------------------------|----------|---|
| Program Renstra Kementerian Agama                                                                    | Program Kerukunan Umat Beragama    |            |              |         |         |                           |          |   |
| Kegiatan Strategis 5621-Pembinaan Pendidikan Agama dan Pendidikan Keagamaan Khonghucu                |                                    |            |              |         |         |                           |          |   |
| Sasaran Renstra                                                                                      | Menguatnya muatan moderasi beragam | a dalam ma | ta pelajaran | agama   |         |                           |          |   |
| Jenis Sasaran                                                                                        | Sasaran Kegiatan (Output)          |            |              |         |         |                           |          |   |
| 🗘 🛛 Tambah Data Indikator Sasaran                                                                    |                                    |            |              |         |         | Q 🖄                       | 9 1      | 1 |
| G Tambah Data Indikator Sasaran<br>Data Indikator Renstra Kementerian Agama                          |                                    |            |              |         |         | Q 街                       | <b>)</b> | 3 |
| G Tambah Data Indikator Sasaran<br>Data Indikator Renstra Kementerian Agama<br>Display 10 v records  |                                    |            |              |         |         | Q 🖄<br>Search:            |          | 3 |
| Cr Tambah Data Indikator Sasaran<br>Data Indikator Renstra Kementerian Agama<br>Display 10 v records | ÷                                  | Tahun 1    | Tahun 2      | Tahun 3 | Tahun 4 | Q 🖄<br>Search:<br>Tahun 5 | E (      |   |

## b) Mapping Program Renstra dengan Satker Kementerian Agama

Modul ini digunakan untuk pengelolaan data mapping antara Program dan Sasaran Strategis dengan satuan kerjanya.

|             | Mapping Progra                                                 | m Renstra de                   | ngan Satker Kementerian                                                   | Agama                    | 2020 s.d. 2024                                                                     | O Ken              | nbali |
|-------------|----------------------------------------------------------------|--------------------------------|---------------------------------------------------------------------------|--------------------------|------------------------------------------------------------------------------------|--------------------|-------|
| 81          | iformasi Renstra Kem                                           | enterian Agama                 |                                                                           |                          |                                                                                    |                    |       |
| Vis         | i Renstra Kemenag                                              | Kementerian A<br>yang berdaula | gama yang profesional dan andal d.<br>, mandiri, dan berkepribadian berd. | alam memb<br>asarkan got | angun masyarakat yang saleh, moderat, cerdas dan unggul untuk mewuju<br>ong royong | dkan Indonesia r   | naju  |
| Pe          | riode Renstra                                                  | Tahun 2020 s.c                 | i. 2024                                                                   |                          |                                                                                    |                    |       |
| Da          | sar Hukum Renstra                                              | PMA Nomor 18                   | Tahun 2020 tentang Rencana Strat                                          | egis Kemen               | terian Agama Tahun 2020-2024                                                       |                    |       |
| м           | asukan Program Ker                                             | nenterian Agam                 | a Program Dukungan Manaje                                                 | men dan F                | elaksanaan Tugas Teknis Lainnya Kemente 🗸 🤤 Tambah Mapping I                       | Program - Satker   |       |
|             |                                                                |                                |                                                                           |                          | Q 4                                                                                |                    | 3 8   |
| Disp<br>No. | lay 10 vecords Program Kementeria                              | in Agama 🔹                     | Kode/Nama Satker                                                          | Jenis<br>Satker 🗣        | Search:                                                                            | Provinsi           | Aks   |
| 41          | Program Dukungan I<br>Pelaksanaan Tugas T<br>Kementerian Agama | Manajemen dan<br>eknis Lainnya | 648652/KANWIL KEMENTERIAN<br>AGAMA PROVINSI BANGKA<br>BELITUNG            | Kanwil                   | Komplek Perkantoran Gubernur Prop. Bangka Belitung JI. Air Itam<br>Pangkalpinang   | BANGKA<br>BELITUNG | Û     |
| 75          | Program Kerukunan                                              | Umat Beragama                  | 648652/KANWIL KEMENTERIAN<br>AGAMA PROVINSI BANGKA<br>BELITUNG            | Kanwil                   | Komplek Perkantoran Gubernur Prop. Bangka Belitung Jl. Air Itam<br>Pangkalpinang   | BANGKA<br>BELITUNG | Ū     |
| 109         | Program Penyelengg<br>Umrah                                    | araan Haji dan                 | 648652/KANWIL KEMENTERIAN<br>AGAMA PROVINSI BANGKA<br>BELITUNG            | Kanwil                   | Komplek Perkantoran Gubernur Prop. Bangka Belitung Jl. Air Itam<br>Pangkalpinang   | BANGKA<br>BELITUNG | 0     |
| 143         | Program Pendidikan                                             | Islam                          | 648652/KANWIL KEMENTERIAN<br>AGAMA PROVINSI BANGKA<br>BELITUNG            | Kanwil                   | Komplek Perkantoran Gubernur Prop. Bangka Belitung Jl. Air Itam<br>Pangkalpinang   | BANGKA<br>BELITUNG |       |
| 177         | Program Bimbingan<br>Islam                                     | Masyarakat                     | 648652/KANWIL KEMENTERIAN<br>AGAMA PROVINSI BANGKA                        | Kanwil                   | Komplek Perkantoran Gubernur Prop. Bangka Belitung JI. Air Itam<br>Pangkalpinang   | BANGKA<br>BELITUNG | Û     |

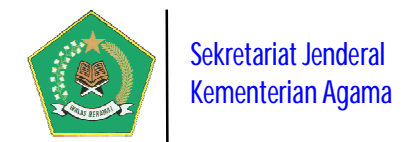

Pada gambar di atas, untuk melakukan mapping satker apa yang memperoleh

Program Strategis Kementerian Agama, pilih tombol Tambah I berdasarkan program strategis yang dipilih.

| Kod   | e Progr | am                                           | 273                               |                 |                                                                                       |                 |
|-------|---------|----------------------------------------------|-----------------------------------|-----------------|---------------------------------------------------------------------------------------|-----------------|
| Nan   | na Prog | ram                                          | Program Dukunga                   | n Manajemen dai | n Pelaksanaan Tugas Teknis Lainnya Kementerian Agama                                  |                 |
| splay | 10      | ✓ records                                    |                                   |                 | Search:                                                                               |                 |
|       | No.\$   | Kode/Nama Sat                                | tker \$                           | Jenis Satker\$  | Alamat 👻                                                                              | Provinsi        |
|       | 469     | (653678)KANTO<br>AGAMA KAB. AC               | R KEMENTERIAN<br>EH JAYA          | Kankemenag      | Jin. Ulee Ateung Gampong Keutapang Kec. Krueng Sabee Kab. Aceh Jaya                   | ACEH            |
|       | 11      | (060019)BALAI P<br>PELATIHAN KEA<br>ACEH     | PENDIDIKAN DAN<br>GAMAAN PROVINSI | Balai Diklat    | Jin. Syiah Kuala No. 116 Kuta Alam Banda Aceh                                         | ACEH            |
|       | 287     | (419190)KANTO<br>AGAMA KAB. PA               | R KEMENTERIAN<br>SIR              | Kankemenag      | Jln. Sultan Ibrahim Khaliluddin Kabupaten Paser Tanah Grogot                          | KALIMANTAN TIM  |
|       | 459     | (650105)KANTO<br>AGAMA KOTA B                | R KEMENTERIAN<br>AU-BAU           | Kankemenag      | Jin. Raya Palagimata Kota Baubau                                                      | SULAWESI TENGG  |
|       | 23      | (426211)BALAI P<br>PELATIHAN KEA<br>DENPASAR | PENDIDIKAN DAN<br>GAMAAN          | Balai Diklat    | Jin. Raya Mengwi Km. 14 Beringkit , Mengwi, Badung, Bali                              | BALI            |
|       | 646     | (424208)UNIVER<br>NEGERI RADEN<br>PALEMBANG  | ISITAS ISLAM<br>FATAH             | PTAN - UIN      | JIn. Prof. KH. Zainal Abidin Fikri Km.3 Palembang                                     | SUMATERA SELAT  |
|       | 319     | (419668)KANTO<br>AGAMA KAB. TA               | R KEMENTERIAN<br>NA TORAJA        | Kankemenag      | Jin. Pongtiku No.106 Makale Kelurahan Lapandan Kecamatan Makale Kabupaten Tana Toraja | SULAWESI SELATA |
|       | 578     | (648648)KANWII<br>AGAMA PROVIN               | L KEMENTERIAN<br>SI GORONTALO     | Kanwil          | Jin. Poigar Kel. Molospat U Kec. Sipatana Kota Gorontalo                              | GORONTALO       |
|       | 363     | (423347)KANTO<br>AGAMA KAB. MA               | R KEMENTERIAN<br>ANOKWARI         | Kankemenag      | Jin. PERCETAKAN NEGARA, SANGGENG                                                      | PAPUA BARAT     |
|       | 324     | (419740)KANTO<br>AGAMA KAB. KC               | R KEMENTERIAN<br>DLAKA            | Kankemenag      | Jin. Pemuda No. 128 Kel. Laloeha Kec. Kolaka                                          | SULAWESI TENGG  |

Pada gambar di atas, pilih satu atau beberapa satker yang akan mendapatkan program strategis Kementerian Agama.

#### c. Menu Administrator

Modul ini berfungsi untuk mengelola Data Master yang diperlukan aplikasi. Modul ini terdiri dari Tiga pengelolaan Data Master yaitu:

#### 1) Manajemen Satuan Kerja

Modul ini digunakan untuk pengelolaan data Satuan Kerja pada Kementerian Agama. Dalam menu ini diinput Data Umum Satuan Kerja.

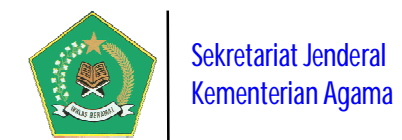

|       | Manajemen Sat      | uan Kerja Kementerian Agama                                                                             |                    |                                |        |            |
|-------|--------------------|----------------------------------------------------------------------------------------------------|--------------------|--------------------------------|--------|------------|
| dəll  | Pusat<br>12 Satker | La Satker Hollin PTKN Hollin Sos Hollin 3885 Hol                                                        | Balai<br>17 Satker | AsramaHaji<br>10 Satker        |        |            |
| +     | Tambah Data Satker | C Refresh Data                                                                                          |                    | Q 20                           |        | <b>B</b> 6 |
| Displ | ay 10 records      | Yennenon Aganna                                                                                         |                    | Search:                        |        |            |
| No.   | Kode Satker 🗢      | Nama dan Alamat Satker                                                                                  | Jenis              | Provinsi                       | View ¢ | Aksi       |
| 21    | 426191             | BALAI PENDIDIKAN DAN PELATIHAN KEAGAMAAN PADANG<br>JI. Batang Kapur No. 7 Padang Utara - Padang         | Balai Diklat       | SUMATERA BARAT                 | Q      | 1          |
| 14    | 425369             | BALAI PENDIDIKAN DAN PELATIHAN KEAGAMAAN PALEMBANG<br>JI. Demang Lebar Daun Macan Kumbang No 4436       | Balai Diklat       | SUMATE <mark>RA SELATAN</mark> | Q      | 1          |
| 22    | 426201             | BALAI PENDIDIKAN DAN PELATIHAN KEAGAMAAN PAPUA<br>Asrama Haji jin Tuar Tuberi Kotaraja Jayapura         | Balai Diklat       | PAPUA                          | Q      | 1          |
| 12    | 060019             | BALAI PENDIDIKAN DAN PELATIHAN KEAGAMAAN PROVINSI ACEH<br>Jin. Syiah Kuala No. 116 Kuta Alam Banda Aceh | Balai Diklat       | ACEH                           | Q      | 1          |
| 20    | 426185             | BALAI PENDIDIKAN DAN PELATIHAN KEAGAMAAN SEMARANG                                                       | Balai Diklat       | JAWA TENGAH                    | Q      | 1 1        |

## 2) Manajemen User

Modul ini digunakan untuk pengelolaan data user aplikasi. Dalam menu ini diinput identitas pengguna aplikasi.

|            | Manajemen U                           | ser Aplikasi                             |              |                                                                                                    |                               |      |
|------------|---------------------------------------|------------------------------------------|--------------|----------------------------------------------------------------------------------------------------|-------------------------------|------|
| ් T<br>Daf | 'ambah Data User<br>tar User Aplikasi |                                          |              |                                                                                                    | Q 1월 🛢 🕅                      | B ə  |
| Disp       | olay 10 🛩 record                      | İs                                       |              |                                                                                                    | Search:                       | ]    |
| No.        | Tipe User 🔶                           | NIP/Nama Pegawai 🔶                       | User Account | Kode/Nama Satuan Kerja 4                                                                                | Jenis Satker - Provinsi 🗢     | Aksi |
| 41         | User Aplikasi                         | (NIP 445372) Pegawai 445372              | sipka_445372 | (445372) Badan Penyelenggara Jaminan Produk Halal                                                       | Eselon I Pusat-DKI<br>JAKARTA | Q 🖋  |
| 42         | Tim Penilai<br>Internal               | (1.98112312015031E17) Maulana            | sipka_426282 | (426282) INSPEKTORAT JENDERAL KEMENTERIAN<br>AGAMA RI<br>JL RS FATMAWATI NO 33A CIPETE, JAKARTA SELATAN | Eselon I Pusat-DKI<br>JAKARTA | Q /  |
| 43         | Tim Penilai<br>Internal               | (1.98009072015032E17) Ana Nur Khasanah W | sipka_426282 | (426282) INSPEKTORAT JENDERAL KEMENTERIAN<br>AGAMA RI<br>JL RS FATMAWATI NO 33A CIPETE, JAKARTA SELATAN | Eselon I Pusat-DKI<br>JAKARTA | Q /  |
| 44         | Tim Penilai<br>Internal               | (1.98407272008012E17) Milha Fitri Hawa   | sipka_426282 | (426282) INSPEKTORAT JENDERAL KEMENTERIAN<br>AGAMA RI<br>JL RS FATMAWATI NO 33A CIPETE, JAKARTA SELATAN | Eselon I Pusat-DKI<br>JAKARTA | Q 🖋  |
| 45         | Tim Penilai<br>Internal               | (1.98202202009012E17) Sari Febrianti     | sipka_426282 | (426282) INSPEKTORAT JENDERAL KEMENTERIAN<br>AGAMA RI<br>JL RS FATMAWATI NO 33A CIPETE, JAKARTA SELATAN | Eselon I Pusat-DKI<br>JAKARTA | Q /  |
| 46         | Tim Penilai<br>Internal               | (1.98301192015031E17) Jamilludin Ali     | sipka_426282 | (426282) INSPEKTORAT JENDERAL KEMENTERIAN<br>AGAMA RI<br>JL RS FATMAWATI NO 33A CIPETE, JAKARTA SELATAN | Eselon I Pusat-DKI<br>JAKARTA | Q /  |
| 47         | Tim Penilai<br>Internal               | (1.99201042015032E17) Zulfa Hanum        | sipka_426282 | (426282) INSPEKTORAT JENDERAL KEMENTERIAN<br>AGAMA RI<br>JL RS FATMAWATI NO 33A CIPETE, JAKARTA SELATAN | Eselon I Pusat-DKI<br>JAKARTA | Q 🖋  |

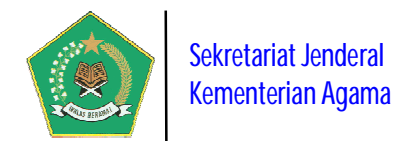

## 3) Setting Parameter

Modul ini berfungsi untuk mengelola Data Parameter yang diperlukan dalam pengoperasian aplikasi. Modul ini terdiri dari 4 pengelolaan Data Paramter yaitu:

## a) Dokumen Pendukung

Modul ini digunakan untuk pengelolaan dokumen pendukung implementasi SAKIP pada Kementerian Agama, seperti: regulasi, pedoman, pelaksanaan RB dan dokumen lainnya.

| 🕼 Dokumen Pendukung Pelaksanaan SIPKA                                                                                                    |     |
|----------------------------------------------------------------------------------------------------|-----|
| 🗘 Maintain Dokumen SIPKA                                                                                                    |     |
| Dokumen Pendukung Pelaksanaan SIPKA                                                                                                    |     |
| Columne Pendukung   Hasil Evaluasi Pelaksanaan Reformasi Birokrasi Kementerian Agama Tahun 2016   Hasil Evaluasi Pelaksanaan Reformasi Birokrasi Kementerian Agama Tahun 2017   Hasil Evaluasi SAXIP Kementerian Agama Tahun 2016   Hasil Evaluasi SAXIP Kementerian Agama Tahun 2016   Hasil Evaluasi stasi Akuntabilitas Kinerja Instansi Pemerintah Tahun 2017   Hasil Evaluasi atas Akuntabilitas Kinerja Instansi Pemerintah Tahun 2018   Regulasi Reformasi Birokrasi   Parturan Presiden Nomor 18 Tahun 2010 tentang Grand Design Reformasi Birokrasi 2010-2025   Parturan Presiden Nomor 14 Tahun 2014 tentang Pedoman Evaluasi RB Instansi Pemerintah   Hasil Evaluasi ata SAVIP Kementerian Agama Tahun 2020-2024   Parturan Presiden Nomor 18 Tahun 2020 tentang Rencana Strategis Kementerian Agama Tahun 2020-2024   Parturan Presiden Nomor 18 Tahun 2020 tentang Rencana Strategis Kementerian Agama Tahun 2020-2024   Parturan Presiden Nomor 18 Tahun 2020 tentang Rencana Strategis Kementerian Agama Tahun 2020-2024   Parturan Presiden Nomor 18 Tahun 2020 tentang Rencana Strategis Kementerian Agama Tahun 2020-2024   Parturan Presiden Nomor 18 Tahun 2020 tentang Rencana Strategis Kementerian Agama Tahun 2020-2024   Parturan Presiden Nomor 18 Tahun 2020 tentang Rencana Strategis Kementerian Agama Tahun 2020-2024   Parturan Presiden Nomor 18 Tahun 2018 tentang Pedoman Pelaksanaan Reformasi Birokrasi Kementerian Agama Tahun 2019   Parturan Presiden Nomor 18 Tahun 2019 tentang Pedoman Pelaksanaan Reformasi Kementerian Agama Tahun 2019   Parturan Presiden Nomor 18 Tahun 2016 tentang Pedoman Pelaksanaan Kenoras Akit Beins Kansi Kementerian Agama Tahun 2019   Parturan Presiden Nomor 18 T | c > |

## b) Periode Pelaporan

Modul ini digunakan untuk pengelolaan data Periode Pelaporan Capaian Kinerja Organisasi pada satker Kementerian Agama, dimana periode pelaporan dilakukan secara berkala per triwulan setiap tahun. Administrator harus menetapkan tanggal batas waktu pelaporan per periodenya. Gunakan tombol

untuk menetapkan waktu periode yang berlaku saat itu.

| Q.   | Periode             | e Pelaporan SIPH       | (A                  |                                                                                                    |                                |               |
|------|---------------------|------------------------|---------------------|----------------------------------------------------------------------------------------------------|--------------------------------|---------------|
| 0 I  | <del>-</del> Tambah | Data Periode Pelapor   | in SIPKA            | Q                                                                                                    | 42 🛢 🖻                         | 8             |
| Dafi | tar Setting         | g Batas Waktu Perioc   | le Pelaporan SIPI   | (A                                                                                                    |                                |               |
| Disp | lay 10              | v records              |                     | Se                                                                                                    | arch:                          |               |
| No.  | Tahun<br>\$         | Periode<br>Pelaporan 🗢 | Tanggal Tutup<br>\$ | Info Running Text                                                                                                    | Status<br>Ubah Status 🗢        | Aksi          |
| 1    | 2020                | Triwulan I             | 30/Apr/2020         | Periode Pelaporan SAKIP Tahun 2020 Triwulan I akan ditutup Tanggal 30 April 2020. Segera Pelaporan Tepat Waktu!!!        | Tidak Aktif<br>Aktifkan Status | 1             |
| 2    | 2020                | Triwulan II            | 31/Jul/2020         | Periode Pelaporan SAKIP Tahun 2020 Triwulan II akan ditutup Tanggal 31 Juli 2020. Segera Pelaporan<br>Tepat Waktu!!!     | Tidak Aktif<br>Aktifkan Status | 1             |
| 3    | 2020                | Triwulan III           | 31/Okt/2020         | Periode Pelaporan SAKIP Tahun 2020 Triwulan III akan ditutup Tanggal 31 Oktober 2020. Segera<br>Pelaporan Tepat WaktuIII | Tidak Aktif<br>Aktilkan Status | 1             |
| 4    | 2020                | Triwulan IV            | 31/Jan/2021         | Periode Pelaporan SAKIP Tahun 2020 Triwulan IV akan ditutup Tanggal 30 Januari 2021. Segera Pelaporan Tepat Waktu!!!     | Tidak Aktif<br>Aktilkan Status | <b>》</b><br>前 |

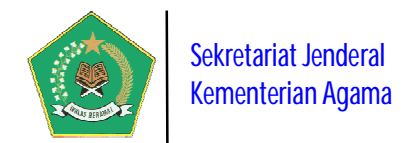

## c) Approval Submit Dokumen SIPKA

Modul ini digunakan untuk pengelolaan data Approval Submit Dokumen SIPKA oleh Administrator. Sebelum pelaksanaan Pelaporan Capaian Kinerja Organisasi, seluruh satker **wajib** menyampaikan Lampiran Dokumen SIPKA, meliputi Dokumen Renstra Satker, IKU Satker, dan Perkin Satker, yang kemudian diUpload kepada Administrator untuk memperoleh Approval/Persetujuan. Selama dokumen-dokumen tersebut belum memperoleh Approval dari Administrator, satker tidak akan bisa menyampaikan Pelaporan Capaian Kinerja Organisasinya.

|      | Approval Submit Dokumen SIPKA                    |                |             |                                                                 |                    |                                                                  |   |                |
|------|--------------------------------------------------|----------------|-------------|-----------------------------------------------------------------|--------------------|------------------------------------------------------------------|---|----------------|
| P    | lih Tahun Dokumen 🔰 2019 👻 🛹 Refresh             | Data: Ko       |             |                                                                 |                    | Q 2                                                              |   |                |
| Date | i Approval Submit Dokumen SIPKA                  |                |             |                                                                 |                    |                                                                  |   |                |
| Disp | lay 10 👻 records                                 |                |             |                                                                 |                    | Search:                                                          |   |                |
| No.  | Kode/Nama Satker \$                              | Jenis 🗢        | Provinsi 🕈  | Status Submit                                                   | Statu              | s Approval                                                       | ٠ | Input Approval |
| 21   | 426282/INSPEKTORAT JENDERAL KEMENTERIAN AGAMA RI | Eselon i Pusat | DKI JAKARTA | Renstra Belum Submit<br>IKU Selum Submit<br>Perkin Belum Submit | Ren<br>IKU<br>Per  | stra Belum Penilaian<br>Belum Penilaian<br>kin Belum Penilaian ) |   |                |
| 22   | 426282/INSPEKTORAT JENDERAL KEMENTERIAN AGAMA RI | Eselon I Pusat | DKI JAKARTA | Renstra Belum Submit<br>IKU Belum Submit<br>Perkin Belum Submit | Ren<br>IKU<br>Peri | stra Belum Penilaian<br>Belum Penilaian<br>kin Bekum Penilaian   |   |                |
| 23   | 426282/INSPEKTORAT JENDERAL KEMENTERIAN AGAMA RI | Eselon I Pusat | DKI JAKARTA | Renstra Belum Submit<br>IKU Belum Submit<br>Perkin Belum Submit | Ren<br>IKU<br>Peri | stra Belum Penilaian<br>Belum Penilaian<br>Kin Belum Penilaian   |   |                |
| 24   | 025/Kementerian Agama                            | Eselon I Pusat | DKI JAKARTA | Renstra Sudah Submit<br>IKU Sudah Submit<br>Perkin Sudah Submit | Ren<br>IKU<br>Per  | stra Sudah Setuju<br>Sudah Setuju<br>kin Sudah Setuju            |   |                |
| Show | wing 21 to 24 of 24 entries                      |                |             |                                                                 |                    | Previous 1                                                       | 2 | 3 Next         |

## d) Ubah Status Submit Laporan

Modul ini digunakan untuk pengelolaan data Ubah Status Submit Laporan Kepada Menteri Agama. Setiap periode pelaporan satker **wajib** menyampaikan/submit Capaian Kinerja Organisasinya kepada Menteri Agama melalui aplikasi ini secara online. Penyampaian capaian kinerja tersebut harus sudah bersifat **FINAL** sehingga bila sudah disubmit dokumen tidak dapat diubah kembali. Bila satker ingin merubah kembali capaian kinerjanya maka harus melalui Administrator melalui modul ini.

|                           | Ubah Status Submit Laporan Trwwan W Tahun 2019 ke Menteri Aga                                                                                                    | ama   | a              |            |                              |                           |                             |
|---------------------------|----------------------------------------------------------------------------------------------------|-------|----------------|------------|------------------------------|---------------------------|-----------------------------|
|                           |                                                                                                    |       |                |            |                              | Q @                       |                             |
| Daft                      | ar Capalan Kinerja Satuan Kerja Triwulanan                                                                                                    |       |                |            |                              |                           |                             |
| Disp                      | kay 10 💌 records                                                                                                    |       |                |            |                              | Search:                   |                             |
| No.                       | Kode/Nama Satuan Kerja                                                                                                    | jer   | nis Satker 🏼 🌢 | Provinsi 🏼 | Target & Realisasi<br>Perkin | Capaian Kinerja<br>(%) \$ | Tahap Pelaporan             |
| 11                        | 423548/UNIVERSITAS ISLAM NEGERI SULTAN MAULANA HASANUDDIN BANTEN                                                                                                    | PT    | tan - Uin      | BANTEN     | Lihat Detail                 | 93.67<br>Baik             | Tahap 1<br>Q <mark>0</mark> |
| Sho                       | wing 11 to 11 of 11 entries                                                                                                    |       |                |            |                              | Previous                  | 1 2 Next                    |
| *) Keto<br>Tahap<br>Tahap | erangan Tahap Pelaporan:<br>11 Masih dalam proses koordinasi penilaian atau perbaikan penilaian pada satuan kerja.<br>21 Hasil penilaian laporan capaian kinerja sudah FINAL dan sudah disubmit ke Menteri Ag | gama. |                |            |                              |                           |                             |

Panduan Pengoperasian

19

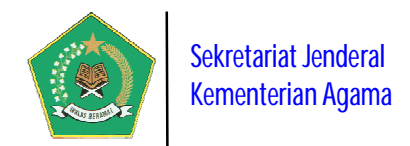

Pada gambar di atas untuk mengubah status submit pelaporan per periode, gunakan tombol, di maka akan tampil form konfirmasi berikut ini.

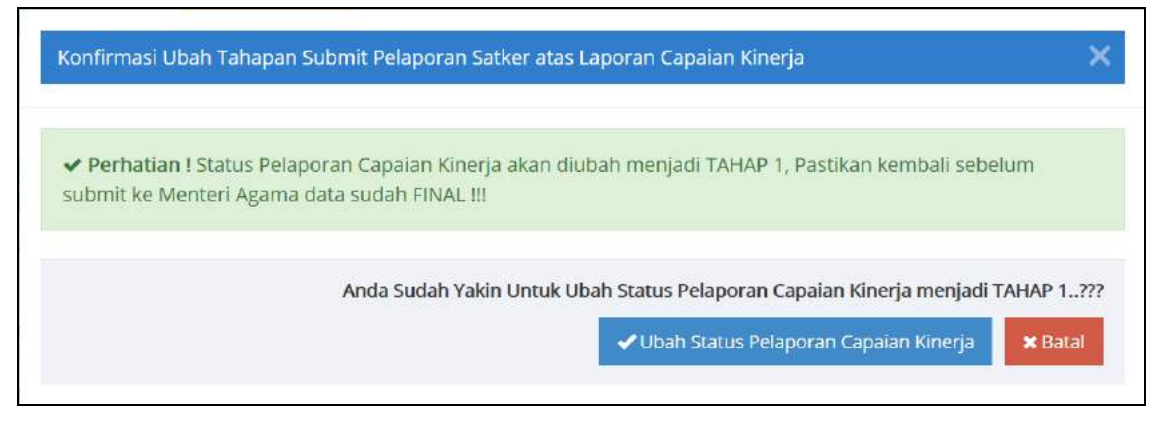

## 4) Mapping Satker dengan Satker Di Bawahnya (New)

Modul ini berfungsi untuk mengelola Data Mapping antara Satker Induk dengan satker yang ada di bawahnya. Dengan adanya mapping ini satker induk dapat memantau dan mengevaluasi capaian kinerja satker dibawahnya, sehingga proses pembinaan kinerja dapat berjalan dengan baik. Berikut tampilan modul ini:

| A    | 🕈 Mapping Satker dengan Satker Di Bawahnya                  |   |                                                                                                   |                 |   |                              |                                   |                              |  |  |
|------|-------------------------------------------------------------|---|---------------------------------------------------------------------------------------------------|-----------------|---|------------------------------|-----------------------------------|------------------------------|--|--|
|      |                                                             |   |                                                                                                   |                 |   |                              | Q 🖄 1                             | 8 🕅 🖪 🖶                      |  |  |
| Daf  | tar Satuan Kerja Kementerian Agama                          |   |                                                                                                   |                 |   |                              |                                   |                              |  |  |
| Disp | olay 10 🔽 records                                           |   |                                                                                                   |                 |   |                              | Search:                           |                              |  |  |
| No.  | Kode/Nama Satuan Kerja                                      | ¢ | Alamat 🗢                                                                                          | Jenis<br>Satker | • | Jumlah Satker<br>Di Bawahnya | Lihat Satker<br>Di Bawahnya<br>\$ | Update Satker<br>Di Bawahnya |  |  |
| 41   | 626376/KANWIL KEMENTERIAN AGAMA<br>PROVINSI MALUKU UTARA    |   | JI Km. 40 Sofifi Kota Tidore Kepulauan Telp. (0921) 3129108 / Fax.<br>(0921) 3129107 MALUKU UTARA | Kanwil          |   | 10 Satker                    | Lihat Satker                      | Penetapan Satker             |  |  |
| 42   | 648631/KANWIL KEMENTERIAN AGAMA<br>PROVINSI BANTEN          |   | ji Syech Nawawi Albantani KP3B Blok Instansi Vertikal nomor 1<br>Serang BANTEN                    | Kanwil          |   | 8 Satker                     | Lihat Satker                      | Penetapan Satker             |  |  |
| 43   | 648648/KANWIL KEMENTERIAN AGAMA<br>PROVINSI GORONTALO       |   | jln. Polgar Kel. Molospat U Kec. Sipatana Kota Gorontalo<br>GORONTALO                             | Kanwil          |   | 6 Satker                     | Lihat Satker                      | Penetapan Satker             |  |  |
| 44   | 648652/KANWIL KEMENTERIAN AGAMA<br>PROVINSI BANGKA BELITUNG |   | Komplek Perkantoran Gubernur Prop. Bangka Belitung Jl. Air<br>Itam Pangkalpinang BANGKA BELITUNG  | Kanwil          |   | 7 Satker                     | Lihat Satker                      | Penetapan Satker             |  |  |
| 45   | 664770/KANWIL KEMENTERIAN AGAMA<br>PROVINSI SULAWESI BARAT  |   | ji, H. Abd. Malik Pattana Endeng No. 46 Mamuju SULAWESI<br>BARAT                                  | Kanwil          |   | 6 Satker                     | Lihat Satker                      | Penetapan Satker             |  |  |
| 46   | 664784/KANWIL KEMENTERIAN AGAMA<br>PROVINSI KEPULAUAN RIAU  |   | Jl. Daeng Kemboja Km 15 Tanjungpinang KEPULAUAN RIAU                                              | Kanwil          |   | 7 Satker                     | Lihat Satker                      | Penetapan Satker             |  |  |
| Sho  | wing 41 to 46 of 46 entries                                 |   |                                                                                                   |                 |   | Previous                     | 1 2 3                             | 4 5 Next                     |  |  |

Pada gambar di atas, untuk melakukan mapping satker di bawahnya pilih tombol Penetapan Satker , sedangkan untuk melihat dan menghapus satker di bawahnya pilih tombol

20

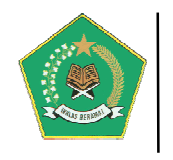

## d. Menu Laporan

Modul ini berisi informasi laporan detail implementasi SIPKA dari seluruh satker yang telah menginput seluruh data pelaksanaan SAKIP. Modul ini terdiri dari beberapa laporan detail berdasarkan tahun dan periode yang dipilih yaitu:

## 1) Monitoring Kinerja Satuan Kerja per Bulanan (New)

Laporan ini berisi informasi pelaksanaan pemantauan Capaian Kinerja Organisasi satker per bulan berdasarkan periode pelaporan SIPKA yang dipilih.

| Litt                      | Monitoring Kinerja Satuan Kerja per Bulanan                                                                                                    |                                      |                        |                                                                     |    |                                                                                  |                         |
|---------------------------|----------------------------------------------------------------------------------------------------|--------------------------------------|------------------------|---------------------------------------------------------------------|----|----------------------------------------------------------------------------------|-------------------------|
| P                         | ilih Bulan Pelaporan 🔰 2019 🐱 Agustus 🖓                                                                                                    |                                      | ' Refresh Data 🕺       |                                                                     |    | Q 🖄 🛢                                                                            | 8 8 8                   |
| Daft<br>Disp              | ar Capaian Kinerja Satuan Kerja Bulan Agustus 2019<br>lay 10 👻 records                                                                                                    |                                      |                        |                                                                     |    | Search:                                                                          |                         |
| No.                       | Kode/Nama Satuan Kerja 🗢                                                                                                    | jenis Satker<br>♦                    | Provinsi 🗣             | Capaian Kinerja Satker<br>(%)                                       | \$ | Capaian Realisasi<br>Anggaran 🗘                                                  | Pelaporan               |
| 1:                        | 419957/KANWIL KEMENTERIAN AGAMA PROVINSI NUSA TENGGARA<br>BARAT<br>JI. Udayana No. 6 Mataram 83122 Telepon (0370) 633040 Fax (0370)<br>622317<br>Total Anggaran Perkin = 0                  | Kanwil                               | NUSA TENGGARA<br>BARAT | <ul> <li>Kinerja: 107.27%</li> <li>Predikat: Sangat Baik</li> </ul> | •  | <ul> <li>✓ Total: 0</li> <li>✓ Persentase: 0%</li> </ul>                         | Tahap 2<br>Lihat Detail |
| 2                         | 416289/SEKRETARIAT JENDERAL KEMENTERIAN AGAMA<br>Jalan Lapangan Banteng Barat No. 3-4 Jakarta<br>Total Anggaran Perkin = 2:330.610.705.000                                                  | Eselon l<br>Pusat                    | DKI JAKARTA            | <ul> <li>✓ Kinerja: 83.33%</li> <li>✓ Predikat: Baik</li> </ul>     | •  | <ul> <li>Total:</li> <li>1.587.122.784.996</li> <li>Persentase: 68.1%</li> </ul> | Tahap 1                 |
| Sho                       | wing 1 to 2 of 2 entries                                                                                                    |                                      |                        |                                                                     |    | Previous                                                                         | 1 Next                  |
| *) Keti<br>Tahap<br>Tahap | e <mark>rangan Tahap Pelaporan:</mark><br>1: Masih dalam proses koordinasi penilaian atau perbaikan penilaian pa<br>2: Hasil penilaian laporan capalan kinerja sudah FINAL dan sudah disubi | da satuan kerja.<br>nit ke Menteri A | gama.                  |                                                                     |    |                                                                                  |                         |

## 2) Monitoring Kinerja Triwulan

Laporan ini berisi informasi pelaksanaan pemantauan Capaian Kinerja Organisasi satker per triwulan berdasarkan periode pelaporan SIPKA yang dipilih.

| Litt                            | Monitoring Kinerja Satuan Kerja per Triwulan                                                                                                    |                                      |                        |                                                                     |                                             |                |                         |
|---------------------------------|----------------------------------------------------------------------------------------------------|--------------------------------------|------------------------|---------------------------------------------------------------------|---------------------------------------------|----------------|-------------------------|
| P                               | ih Periode Pelaporan 2019 v Triwulan III                                                                                                    | ~ ~                                  | PRefresh Data          |                                                                     | Q                                           | 4 🛢            |                         |
| Daf                             | lar Capaian Kinerja Satuan Kerja Periode Triwulan III Tahun 2019                                                                                                    |                                      |                        |                                                                     |                                             |                |                         |
| Disp                            | lay 10 👻 records                                                                                                    |                                      |                        |                                                                     | Sea                                         | rch:           |                         |
| No.                             | Kode/Nama Satuan Kerja                                                                                                    | Jenis Satker<br>\$                   | Provinsi 🔶             | Capaian Kinerja Satker<br>(%)                                       | Capaian Reali<br>Anggaran                   | sasi<br>¢      | Pelaporan               |
| 1                               | 419957/KANWIL KEMENTERIAN AGAMA PROVINSI NUSA TENGGARA<br>BARAT<br>JI. Udayana No. 6 Mataram 83122 Telepon (0370) 633040 Fax (0370)<br>622317<br>Total Anggaran Perkin = 0     | Kanwil                               | NUSA TENGGARA<br>BARAT | <ul> <li>Kinerja: 107.27%</li> <li>Predikat: Sangat Baik</li> </ul> | • 🗸 Total: 0<br>🖌 Persentase                | : 0%           | Tahap 2<br>Lihat Detail |
| 2                               | 416289/SEKRETARIAT JENDERAL KEMENTERIAN AGAMA<br>Jalan Lapangan Banteng Barat No. 3-4 Jakarta<br>Total Anggaran Perkin = 2.330.610.705.000                                     | Eselon I<br>Pusat                    | DKI JAKARTA            | <ul> <li>✓ Kinerja: 83.33%</li> <li>✓ Predikat: Baik</li> </ul>     | • V Total:<br>1.587.122.784<br>V Persentase | 996<br>: 68.1% | Tahap 1<br>Lihat Detail |
| Sho                             | wing 1 to 2 of 2 entries                                                                                                    |                                      |                        |                                                                     |                                             | Previous       | 1 Next                  |
| <b>*) Ket</b><br>Tahap<br>Tahap | erangan Tahap Pelaporan:<br>1: Masih dalam proses koordinasi penilalan atau perbaikan penilalan pac<br>2: Hasil penilalan laporan capalan kinerja sudah FINAL dan sudah disubn | da satuan kerja.<br>nit ke Menteri A | gama.                  |                                                                     |                                             |                |                         |

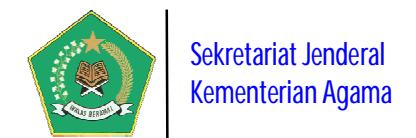

Pada gambar di atas, untuk melihat detail capaian kinerja organisasi satker, pilih tombol *Lihat Detail*, maka akan tampil form informasi sebagai berikut.

| Data Sasaran dan Indikator Kinerja Perkin                                                                                                    |                     |                                                               |                                                                                      |                                                   |                   | ×                                                                                                    |
|----------------------------------------------------------------------------------------------------|---------------------|---------------------------------------------------------------|--------------------------------------------------------------------------------------|---------------------------------------------------|-------------------|----------------------------------------------------------------------------------------------------|
| Display 10 v records                                                                                                    |                     |                                                               |                                                                                      |                                                   | Search:           |                                                                                                    |
| Sasaran Perkin<br>Indikator Kinerja                                                                                                    | Target<br>Renstra ≑ | Target<br>Perkin/Anggaran ≑                                   | Realisasi Target<br>Perkin/Anggaran ≑                                                | Satuan‡                                           | Capaian<br>(%) \$ | Keterangan                                                                                                    |
| (1]Meningkatnya Kualitas Tata Kelola Dukungan Manajemen dan Pelaksanaan<br>Tugas Teknis Lainnya Kementerlan Agama<br>Predikat Opini Laporan Keuangan         | WIP                 | Target Perkin –<br>WTP<br>Anggaran Perkin =<br>90.906.066.944 | Realisasi Target<br>Perkin = VTP<br>Realisasi Anggaran<br>Perkin =<br>23.008.000.000 | Opini<br>BPK [<br>WTP ]<br>WDP ]<br>TW ]<br>TMP ] | 100%              | Masih menggunakan<br>penilalan tahun 2017<br>dan masih terdapat<br>beberapa catatan<br>dari Badan<br>Pemeriksa Keuangan<br>(BPK) untuk segera di<br>tindak lanjuti, untuk<br>Laporan keuangan<br>tahun 2018 masih<br>menunggu hasil<br>pemeriksaan dari<br>BPK-RI |
| [2]Meningkatnya Kualitas Tata Kelola Dukungan Manajemen dan Pelaksanaan<br>Tugas Teknis Lainnya Kementerian Agama<br>Predikat evaluasi akuntabilitas kinerja |                     | Target Perkin =<br>A<br>Anggaran Perkin =<br>44.570.361.856   | Realisasi Target<br>Perkin = 88<br>Realisasi Anggaran<br>Perkin = 2.635.000.000      | A   B  <br>C   D  <br>E                           | 87.65%            | Hasil evaluasi dari<br>Menpan RB sesuai<br>surat nornor:<br>B/841/M.AA.05/2018<br>tanggal 31 Desember<br>2018 tentang Hasil<br>Evaluasi atas<br>Akuntabilitas Kinerja<br>Instansi Pemerintah<br>Tahun 2018                                                        |
| [3]Meningkatnya Kualitas Tata Kelola Dukungan Manajemen dan Pelaksanaan<br>Tugas Teknis Lainnya Kementerian Agama<br>Nilai Reformasi Birokrasi               | 85                  | Target Perkin =                                               | Realisasi Target<br>Perkin = BB<br>Realisasi Anggaran                                | Angka                                             | 74.02%            | Hasil Nilai Reformasi<br>Birokrasi Tahun 2018<br>memperoleh sesuai                                                                                                    |

#### 3) Rekap Progres Capaian Kinerja Triwulan Satuan Kerja

Laporan ini berisi informasi Laporan Rekapitulasi Progres Data Satuan Kerja Yang Sudah Lapor Progres Capaian Kinerja Organisasi berdasarkan tahun pelaporan SIPKA.

| [dtl | Rekap                | Progres Capaian Ki                                                                                                    | nerja Triwulanan Satuan Kerja                                                                                                    |   |                                                             |                                                             |                                                              |                               |                                                                                  |
|------|----------------------|----------------------------------------------------------------------------------------------------|----------------------------------------------------------------------------------------------------|---|-------------------------------------------------------------|-------------------------------------------------------------|--------------------------------------------------------------|-------------------------------|----------------------------------------------------------------------------------|
| P    | ilih Tahu            | n Dokumen 2020                                                                                                    | ✓ Refresh Data                                                                                                    |   |                                                             |                                                             |                                                              | Q 43                          |                                                                                  |
| Data | a Progres            | Capaian Kinerja Satuan i                                                                                                    | Kerja per Triwulan Tahun 2020                                                                                                    |   |                                                             |                                                             |                                                              |                               |                                                                                  |
| Disp | lay 10               | v records                                                                                                    |                                                                                                    |   |                                                             |                                                             |                                                              | Search                        | 2                                                                                |
| No.  | Jenis<br>Satker      | Data Satuan Kerja 🛛 🗘                                                                                                    | Nama Perjanjian Kinerja                                                                                                    | ٠ | Realisasi Kinerja dan<br>Anggaran<br>Triwulan I (%)         | Realisasi Kinerja dan<br>Anggaran<br>Triwulan II (%)        | Realisasi Kin<br>Anggaran<br>Triwulan III (                  | ierja dan<br>(%) 🗢            | Realisasi Kinerja dan<br>Anggaran<br>Triwulan IV (%)                             |
| 1    | Kanwil               | 648648/KANWIL<br>KEMENTERIAN AGAMA<br>PROVINSI GORONTALO<br>Jin. Poigar Kei, Molospat<br>U Kec, Sipatana Kota<br>Gorontalo/GORONTALO | Tahun Perkin 2020<br>Perjanjian Kinerja Tahun 2019 Kantor<br>Wilayah Kementerian Agama Provinsi<br>Gorontalo<br>Total Anggaran Perkin = 0 |   | 95.86%<br>Realisasi Anggaran:<br>Total: 0<br>Persentase: 0% | 0%<br>Realisasi Anggaran:<br>• Total: 0<br>• Persentase: 0% | 0%<br>Realisasi A<br>• Total: 0<br>• Persentas               | inggaran: (<br>ie: 0%         | 0%<br>Realisasi Anggaran:<br>✓ Total: 0<br>✓ Persentase: 0%                      |
| 2    | Eselon<br>I<br>Pusat | 025/Kementerian<br>Agama<br>Jl. Lapangan Banteng<br>Barat No. 3-4 Jakarta<br>Pusat/DKI JAKARTA                                       | Tahun Perkin 2020<br>Perjanjian Kinerja Kementerian Agama<br>Tahun 2020<br>Total Anggaran Perkin = 36.000.000.000                         | K | 0%<br>Realisasi Anggaran:<br>Total: 0<br>Persentase: 0%     | 0%<br>Realisasi Anggaran:<br>• Total: 0<br>• Persentase: 0% | 45.38%<br>Realisasi A<br>Total:<br>15.000.000.0<br>Persentas | nggaran:<br>000<br>se: 41.67% | 78.38%<br>Realisasi Anggaran:<br>✓ Total:<br>27.000.000.000<br>✓ Persentase: 75% |
| Sho  | wing 1 to            | 2 of 2 entries                                                                                                    |                                                                                                    |   |                                                             |                                                             |                                                              | Pr                            | revious 1 Next                                                                   |

Pada gambar di atas, terlihat Rekapitulasi Progres Capaian Kinerja Satker setiap tahunnya per triwulan, berikut capaian anggarannya.

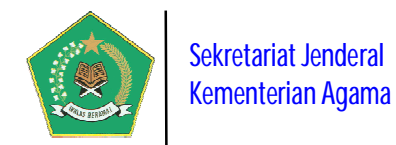

## 4) Detail Dokumen SIPKA dan Capaian Renstra Satuan Kerja

Laporan ini berisi informasi Lampiran Dokumen SIPKA, meliputi Dokumen Renstra Satker, IKU Satker, Perkin Satker dan Buku Laporan Kinerja Tahunan Satker, yang sudah diUpload satker ke dalam aplikasi SIPKA. Dokumen-dokumen tersebut yang sudah diupload, secara tidak langsung akan menjadi database nasional elektronik yang tersimpan dalam server pusat, sehingga sangat diperlukan baik satker Pusat maupun Daerah dalam implementansi SAKIP selanjutnya.

Disamping itu, dalam modul ini juga berisi informasi progres capaian sasaran strategis pada renstra satker, yang dapat dimonitor setiap saat.

|      |                                                                                                    |                |                     | The second second second second second second second second second second second second second second second s |                                |
|------|----------------------------------------------------------------------------------------------------|----------------|---------------------|----------------------------------------------------------------------------------------------------|--------------------------------|
|      |                                                                                                    |                |                     | Q 🖄 🛢                                                                                                    |                                |
| Daf  | ar Satuan Kerja Kementerian Agama                                                                                                    |                |                     |                                                                                                    |                                |
| Disp | lay 10 v records                                                                                                    |                |                     | Search:                                                                                                    |                                |
| No.  | Kode/Nama Satuan Kerja                                                                                                    | Jenis Satker 🖨 | Provinsi 🗢          | Rekap Dokumen *                                                                                                | Detail Renstra<br>Satuan Kerja |
| 28   | 025/Kementerlan Agama<br>JI. Lapangan Banteng Barat No. 3-4 Jakarta Pusat<br>Detail Satker<br>Lihat Laporan Kinerja Tahuman                                                               | Eselon I Pusat | DKI JAKARTA         | <ul> <li>Jumlah Dok. Renstra: 2</li> <li>Jumlah Dok. IKU: 2</li> <li>Jumlah Dok. Perkin: 2</li> </ul>          | Lihat Detail                   |
| 32   | 416289/SEKRETARIAT JENDERAL KEMENTERIAN AGAMA<br>Jalan Lapangan Banteng Barat No. 3-4 Jakarta<br>Detail Satker Lihat Laporan Kinerja Tahunan                                              | Eselon I Pusat | DKI JAKARTA         | <ul> <li>Jumlah Dok. Renstra: (2)</li> <li>Jumlah Dok. IKU: (2)</li> <li>Jumlah Dok. Perkin: (2)</li> </ul>    | Lihat Detail                   |
| 571  | 419957/KANWIL KEMENTERIAN AGAMA PROVINSI NUSA TENGGARA BARAT<br>JI. Udayana No. 6 Mataram 83122 Telepon (0370) 633040 Fax (0370) 622317<br>Detail Satker<br>Lihat Laporan Kinerja Tahunan | Kanwil         | NUSA TENGGARA BARAT | • ✓ Jumlah Dok. Renstra: ②<br>✓ Jumlah Dok. IKU: ③<br>✓ Jumlah Dok. Perkin: ②                                  | Lihat Detail                   |
| 1    | 297115/UPT. Asrama Haji Bekasi<br>JI. Kemkmuran No. 72 Kelurahan Margajaya Kecamatan Bekasi Selatan Kota Bekasi - 17141<br>Detail Satker Laboran Kinerja Tahunan                          | Asrama Haji    | JAWA BARAT          | Dokumen TIDAK ADA                                                                                              | Lihat Detail                   |
| z    | 352540/ASRAMA HAJI ACEH<br>JI. T. Nyak Arlef No. 128 Banda Aceh<br>Detail Satker Lihat Laporan Kinerja Tahunan                                                                            | Asrama Haji    | ACEH                | Dokumen TIDAK ADA                                                                                              | Lihat Detail                   |
| 3    | 352541/ASRAMA HA/I MEDAN<br>Detail Satker Libat Laparan Kinerja Tahunan                                                                                                    | Asrama Haji    | SUMATERA UTARA      | Dokumen TIDAK ADA                                                                                              | Lihat Detail                   |
| 4    | 352542/ASRAMA HAJI PADANG<br>Detail Satker Libat Laporan Kinerja Tabunan                                                                                                    | Asrama Haji    | SUMATERA BARAT      | Dokumen TIDAK ADA                                                                                              | Lihat Detail                   |
| 5    | 352543/ASRAMA HAJI EMBARKASI JAKARTA<br>JI. Raya Pondok Gede Pinang Ranti Jakarta Timur<br>Detail Satker<br>Lihat Laporan Kinerja Tahunan                                                 | Asrama Haji    | DKIJAKARTA          | Dokumen TIDAK ADA                                                                                              | Lihat Detail                   |
| 6    | 352544/ASRAMA HAJI SURABAYA<br>Detail Satker Libat Laporan Kinerja Tahunan                                                                                                    | Asrama Haji    | JAWA TIMUR          | Dokumen TIDAK ADA                                                                                              | Lihat Detail                   |
| 7    | 352545/ASRAMA HAJI BANJARMASIN<br>Detail Satker Laboran Kinega Tahunan                                                                                                    | Asrama Haji    | KALIMANTAN SELATAN  | Dokumen TIDAK ADA                                                                                              | Lihat Detail                   |
| Sho  | wing 31 to 40 of 648 entries                                                                                                    |                | Deep former         |                                                                                                    |                                |

Pada gambar di atas, untuk melihat detail Buku Laporan Kinerja Tahunan Satker pilih Lihat Laporan Kinerja Tahunan , sedangkan untuk melihat detail Dokumen SIPKA

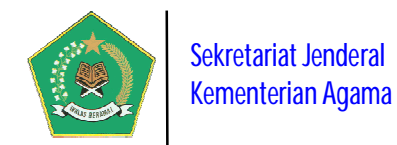

dan Capaian Sasaran Renstra Satker pilih tombol Lihat Detail . Pastikan rekap dokumen tidak status Dokumen TIDAK ADA karena akan tampil pesan berikut ini:

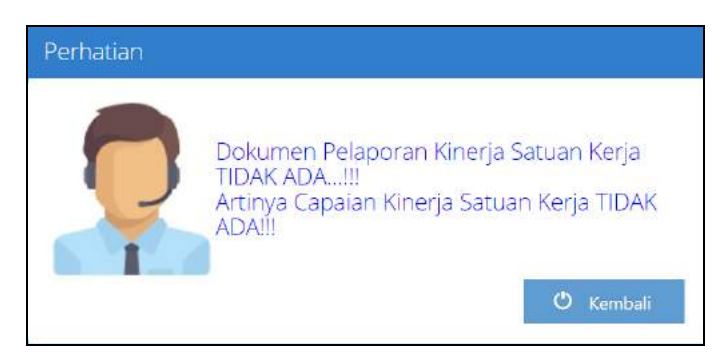

Bila berhasil akan tampil modul berikut ini:

|      | Dokumen           | Renstra Satuan Kerja: SEKRETARIAT JENDERAL K                                                                                                    | EMENTERIAN                            | AGAN    | AN                                          |                                                     | 🔿 Kembali                                 |
|------|-------------------|----------------------------------------------------------------------------------------------------|---------------------------------------|---------|---------------------------------------------|-----------------------------------------------------|-------------------------------------------|
|      |                   |                                                                                                    |                                       |         |                                             | Q                                                   | 4 2 2 4                                   |
| Daf  | tar Renstra S     | atuan Kerja                                                                                                    |                                       |         |                                             |                                                     |                                           |
| Disp | olay 10 👻         | records                                                                                                    |                                       |         |                                             | Sea                                                 | arch:                                     |
| No.  | Periode 🕏         | Visi Renstra Satker                                                                                                    | Misi, Program da<br>Sasaran Strategi: | n<br>\$ | Dokumen Indikator<br>Kinerja (IKU) Satker 🗳 | Dokumen Perjanjian<br>Kinerja Satker 🗳              | Dokumen Renstra<br>Kementerian Agama      |
| 1    | 2015 s.d.<br>2019 | Terwujudnya Tata Kelola Layanan Umat Beragama Yang<br>Berintegritas, Profesional, Inovatif, Bertanggungjawab dan<br>Berkeadilan<br>Dasar Hukum Renstra:<br>Keputusan Setjen Nomor 17 Tahun 2015 | Status Renstra:<br>Tidak Aktif        |         | HKU Setjen Periode<br>2015 - 2019           | Merkin Setjen<br>TAHUN 2019<br>Tahun Perkin: (2019) | View Peta Renstra<br>View Capaian Renstra |
| 2    | 2020 s.d.<br>2024 | Terwujudnya Tata Kelola Layanan Umat Beragama Yang<br>Berintegritas, Profesional, Inovatif, Bertanggungjawab dan<br>Berkeadilan<br>Dasar Hukum Renstra:<br>Keputusan setjen                     | Status Renstra:                       |         | P IKU Setjen<br>2020-2024                   | Perkin Setjen 2020<br>Tahun Perkin: (2020)          | View Peta Renstra<br>View Capaian Renstra |
| Sho  | wing 1 to 2 o     | f 2 entries                                                                                                    |                                       |         |                                             |                                                     | Previous 1 Next                           |

Pada gambar di atas untuk melihat dokumen renstra satker pilih tombol **Desire**, dokumen IKU satker pilih link dalam kolom *"Dokumen Indikator Kinerja Satker"* dan Dokume Perjanjian Kinerja satker pilih link dalam kolom *"Dokumen Perjanjian Kinerja Satker".* Sedangkan untuk mamantau dan mengevaluasi capaian sasaran renstra satker pilih tombol

View Capaian Renstra

maka akan tampil form berikut ini:

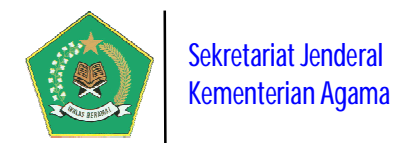

| <b>8</b> 11 | nformasi Renstra Satuar                                                  | n Kerja                         |                                                                                                    |                                                                                                    |                                                                                                    |                                                                                                    |                                                                                                    |
|-------------|--------------------------------------------------------------------------|---------------------------------|----------------------------------------------------------------------------------------------------|----------------------------------------------------------------------------------------------------|----------------------------------------------------------------------------------------------------|----------------------------------------------------------------------------------------------------|----------------------------------------------------------------------------------------------------|
| Vis         | si Renstra Satker                                                        | Terwujudnya                     | Tata Kelola Layanan Umat Berag                                                                                                    | tama Yang Berintegritas, Prol                                                                                                    | fesional, Inovatif, Bertanggung                                                                                                    | rjawab dan Berkeadilan                                                                                                    |                                                                                                    |
| Pe          | riode Renstra                                                            | Tahun 201                       | 5 s.d. 2019                                                                                                    |                                                                                                    |                                                                                                    |                                                                                                    |                                                                                                    |
| Da          | isar Hukum                                                               | Keputusan Se                    | tjen Nomor 17 Tahun 2015                                                                                                    |                                                                                                    |                                                                                                    |                                                                                                    |                                                                                                    |
|             |                                                                          |                                 |                                                                                                    |                                                                                                    |                                                                                                    |                                                                                                    |                                                                                                    |
|             |                                                                          |                                 |                                                                                                    |                                                                                                    |                                                                                                    | Q                                                                                                    |                                                                                                    |
| ata         | a Sasaran dan Indikato                                                   | r Rencana Stra                  | tegis 2015 s.d. 2019                                                                                                    |                                                                                                    |                                                                                                    |                                                                                                    |                                                                                                    |
| isp         | lay 10 🔽 records                                                         |                                 |                                                                                                    |                                                                                                    |                                                                                                    | Sea                                                                                                    | rch;                                                                                                    |
| ю.          | Program Strategis<br>Kemenag 🗘                                           | Jenis<br>Sasaran<br>Strategis 🗘 | Sasaran Strategis dan<br>Indikator Kinerja 🕴                                                                                                    | Target Renstra 🔶                                                                                                    | Target Perkin 🔶                                                                                                    | Realisasi Perkin 🗳                                                                                                    | Capaian Renstra (%)                                                                                                    |
|             | Program Dukungan<br>Manajemen dan<br>Pelaksanaan Tugas<br>Teknis Lainnya | Sasaran<br>Program<br>(Outcome) | Meningkatnya Kualitas Tata<br>Kelola Dukungan<br>Manajemen dan<br>Pelaksanaan Tugas Teknis<br>Lainnya Kementerian Agama<br>Indikator Kinerja:<br>Predikat Orkind Lanoran                               | <ul> <li>■ Tahun 1: WTP</li> <li>■ Tahun 2: WTP</li> <li>■ Tahun 3: WTP</li> <li>■ Tahun 4: WTP</li> <li>■ Tahun 5: WTP</li> </ul> | <ul> <li>▲ Tahun 1: (1)</li> <li>▲ Tahun 2: (1)</li> <li>▲ Tahun 3: (1)</li> <li>▲ Tahun 4: (3)</li> <li>▲ Tahun 5: (WTP)</li> </ul> | <ul> <li>Tahun 1: 0</li> <li>Tahun 2: 0</li> <li>Tahun 3: 0</li> <li>Tahun 4: 0</li> <li>Tahun 5: WTP</li> </ul>             | 10 Tahun 1: 0<br>10 Tahun 2: 0<br>10 Tahun 3: 0<br>10 Tahun 3: 0<br>10 Tahun 5: 100%<br>Capaian Renstra:                                  |
|             | Program Dukungan<br>Manajemen dan<br>Pelaksanaan Tugas<br>Teknis Lainnya | Sasaran<br>Program<br>(Outcome) | Keuangan<br>Meningkatnya Kualitas Tata<br>Kelola Dukungan<br>Manajemen dan<br>Pelaksanaan Tugas Teknis<br>Lainnya Kementerian Agama<br>Indikator Kinerja<br>Predikat evaluasi<br>akuntabilitas kinerja | ≈ Tahun 1: 8<br> ≈ Tahun 2: 88<br> ≈ Tahun 3: 88<br> ≈ Tahun 4: (Å)<br> ≈ Tahun 5: (Å)                                             | <ul> <li>Tahun 1: 0</li> <li>Tahun 2: 0</li> <li>Tahun 3: 0</li> <li>Tahun 4: 0</li> <li>Tahun 5: (A)</li> </ul>                     | <ul> <li>✓ Tahun 1: 0</li> <li>✓ Tahun 2: 0</li> <li>✓ Tahun 3: 0</li> <li>✓ Tahun 4: 0</li> <li>✓ Tahun 5: 88</li> </ul>    | 20% Kurang<br>10 Tahun 1: 0<br>10 Tahun 2: 0<br>10 Tahun 3: 0<br>10 Tahun 4: 0<br>10 Tahun 5: 07.65%<br>Capaian Renstra:<br>17.53% Kurang |
|             | Program Dukungan<br>Manajemen dan<br>Pelaksanaan Tugas<br>Teknis Lainnya | Sasaran<br>Program<br>(Outcome) | Meningkatnya Kualitas Tata<br>Kelola Dukungan<br>Manajemen dan<br>Pelaksanaan Tugas Teknis<br>Lainnya Kementerian Agama<br>Indikator Kinerja:<br>Nilai Reformasi Birokrasi                             | <ul> <li>➡ Tahun 1: 62.28</li> <li>➡ Tahun 2: 70</li> <li>➡ Tahun 3: 75</li> <li>➡ Tahun 4: 80</li> <li>➡ Tahun 5: 85</li> </ul>   | <ul> <li>Tahun 1: 0</li> <li>Tahun 2: 0</li> <li>Tahun 3: 0</li> <li>Tahun 4: 0</li> <li>Tahun 5: 65</li> </ul>                      | <ul> <li>✓ Tahun 1: 0</li> <li>✓ Tahun 2: 0</li> <li>✓ Tahun 3: 0</li> <li>✓ Tahun 4: 0</li> <li>✓ Tahun 5: 74.02</li> </ul> | Tahun 1: 0     Tahun 2: 0     Tahun 2: 0     Tahun 3: 0     Tahun 4: 0     Tahun 5: 37024     Capaian Renstra:     17.4% Kurang           |
|             | Program Dukungan<br>Manajemen dan<br>Pelaksanaan Tugas<br>Teknis Lainnya | Sasaran<br>Program<br>(Outcome) | Meningkatnya Kualitas Tata<br>Kelola Dukungan<br>Manajemen dan<br>Pelaksanaan Tugas Teknis<br>Lainnya Kementerian Agama<br>Indikator Kinerja:<br>Opini positif Kementerian                             | ≈ Tahun 1:<br> ≈ Tahun 2: (0.6)<br> ≈ Tahun 3: (0.65)<br> ≈ Tahun 4: (0.7)<br> ≈ Tahun 5: (0.75)                                   | <ul> <li>Tahun 1: 0</li> <li>Tahun 2: 0</li> <li>Tahun 3: 0</li> <li>Tahun 3: 0</li> <li>Tahun 4: 0</li> <li>Tahun 5: 0</li> </ul>   | <ul> <li>Tahun 1: 0</li> <li>Tahun 2: 0</li> <li>Tahun 3: 0</li> <li>Tahun 4: 0</li> <li>Tahun 5: 0</li> </ul>               | <ul> <li>Tahun 1: 0</li> <li>Tahun 2: 0</li> <li>Tahun 3: 0</li> <li>Tahun 4: 0</li> <li>Tahun 5: 0</li> <li>Capaian Renstra:</li> </ul>  |

Pada gambar di atas, terlihat progres capaian sasaran renstra beserta indikator capaiannya selama 5 tahun.

## 5) Dokumen Renstra Kementerian Agama (New)

Laporan ini berisi informasi Daftar Dokumen Rencana Strategis Kementerian Agama berikut dasar hukum dan status aktifnya. Untuk meilhat detail visi, misi, program,

H

Seperti pada gambar

dan sasaran strategis dalam renstra pilih tombol berikut ini:

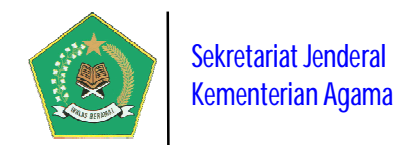

|      |                   |                                                                                                    |                                                                                              |                                           |   | Q 🖄 🛢 [                                           | 2 0               |
|------|-------------------|----------------------------------------------------------------------------------------------------|----------------------------------------------------------------------------------------------|-------------------------------------------|---|---------------------------------------------------|-------------------|
| Daft | ar Renstra I      | Kementerian Agama                                                                                                    |                                                                                              |                                           |   |                                                   |                   |
| Disp | lay 10 🗸          | records                                                                                                    |                                                                                              |                                           |   | Search:                                           |                   |
| No.  | Periode 🕏         | Vísi Kementerian Agama                                                                                                    | Dasar Hukum 🗘                                                                                | Misi, Program<br>dan Sasaran<br>Strategis | ¢ | Indikator Kinerja<br>Utama<br>Kementerian Agama 🗘 | Status<br>Renstra |
|      | 2015 s.d.<br>2019 | Terwujudnya Masyarakat Indonesia yang Taat Beragama, Rukun,<br>Cerdas, dan Sejahtera Lahir Batin dalam rangka Mewujudkan Indonesia<br>yang Berdaulat, Mandiri dan Berkepribadian Berlandaskan Gotong<br>Royong                | KMA No. 808 Tahun 2017 tentang<br>Rencana Strategis Kementerian<br>Agama Tahun 2015 - 2019   |                                           |   | Lihat Peta Renstra<br>Lihat Tabel Renstra         | Tidak Akti        |
|      | 2020 s.d.<br>2024 | Kementerian Agama yang profesional dan andal dalam membangun<br>masyarakat yang saleh, moderat, cerdas dan unggul untuk mewujudkan<br>Indonesia maju yang berdaulat, mandiri, dan berkepribadian<br>berdasarkan gotong royong | PMA Nomor 18 Tahun 2020<br>tentang Rencana Strategis<br>Kementerian Agama Tahun<br>2020-2024 |                                           |   | Lihat Peta Renstra<br>Lihat Tabel Renstra         | Aktif             |

## 6) Laporan Capaian Kinerja Tahunan Satuan Kerja (New)

Laporan ini digunakan untuk memonitor, satker yang SUDAH/BELUM menyusun dan menyampaikan Buku Laporan Kinerja Tahunan ke dalam aplikasi.

| [.dul | Laporan Capaian Kinerja Tahunan Satuan Kerja                                                                 |                |                   |                         |                              |
|-------|----------------------------------------------------------------------------------------------------|----------------|-------------------|-------------------------|------------------------------|
|       | ilih Tahun Dokumen 2019 🗸 Refresh Data 🗘                                                                     |                |                   |                         | Q 🖄 🛢 🗷 🗗 🖶                  |
| Daf   | tar Laporan Capaian Kinerja Tahunan Satuan Kerja Tahun 2019                                                  |                |                   |                         |                              |
| Disp  | alay 10 - records                                                                                            |                |                   |                         | Search:                      |
| No.   | Kode/Nama Satker 🗢                                                                                           | Jenis 🗢        | Provinsi 🗢        | Tahun Pelaporan Kinerja | Buku Laporan Kinerja Tahunan |
| 11    | 632071/INSTITUT AGAMA HINDU NEGERI TAMPUNG PENYANG PALANGKARAYA<br>Jin. G.Obos X Palangka Raya               | PTAN - IAHN    | KALIMANTAN TENGAH | 2019                    | Lihat Detail                 |
| 12    | .419317/KANWIL KEMENTERIAN AGAMA PROVINSI SULAWESI TENGAH<br>JI. Prof. Moh. Yamin No.42 Palu Sulawesi Tengah | Kanwil         | SULAWESI TENGAH   | 2019                    | Libat Detail                 |
| 13    | 419360/KANWIL KEMENTERIAN AGAMA PROVINSI SULAWESI SELATAN                                                    | Kanwil         | SULAWESI SELATAN  | 2019                    | Lihat Detail                 |
| 14    | 419700/KANWIL KEMENTERIAN AGAMA PROVINSI SULAWESI TENGGARA<br>Jalan Jenderal Ahmad Yani No. 6 Kendari        | Kanwil         | SULAWESI TENGGARA | 2019                    | Lihat Detail                 |
| 15    | .419787/Kantor Wilayah kementerian Agama Provinsi Maluku<br>Jl. Sultan Hasanudin Kapaha Ambon                | Kanwil         | MALUKU            | 2019                    | Lihat Detail                 |
| 16    | .418884/KANWIL KEMENTERIAN AGAMA PROVINSI KALIMANTAN UTARA                                                   | Kanwil         | KALIMANTAN UTARA  | 2019                    | Lihat Detail                 |
| 17    | 025/ Kementerian Agama<br>Jl. Lapangan Banteng Barat No. 3-4 Jakarta Pusat                                   | Eselon I Pusat | DKI JAKARTA       | 2019                    | Lihat Detail                 |
| Sho   | wing 11 to 17 of 17 entries                                                                                  |                |                   |                         | Previous 1 2 Next            |

Untuk melihat Buku Laporan Kinerja Tahunan Satker, pilih tombol

Lihat Detail

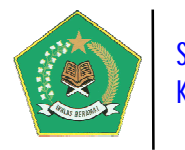

## **B. USER APLIKASI**

User ini adalah pengguna murni aplikasi, yaitu PIC para satker. Untuk masuk/login ke dalam aplikasi gunakan rumusan *user name*: **sipka\_kodesatker** dengan *password*: **kodesatker**. Akses *user name* bersifat fix/tidak dapat diubah, sedangkan data *password* disarankan untuk diubah agar keamanan data SIPKA satker terjaga keamanannya.

Berikut adalah modul aplikasi yang didapat oleh user aplikasi:

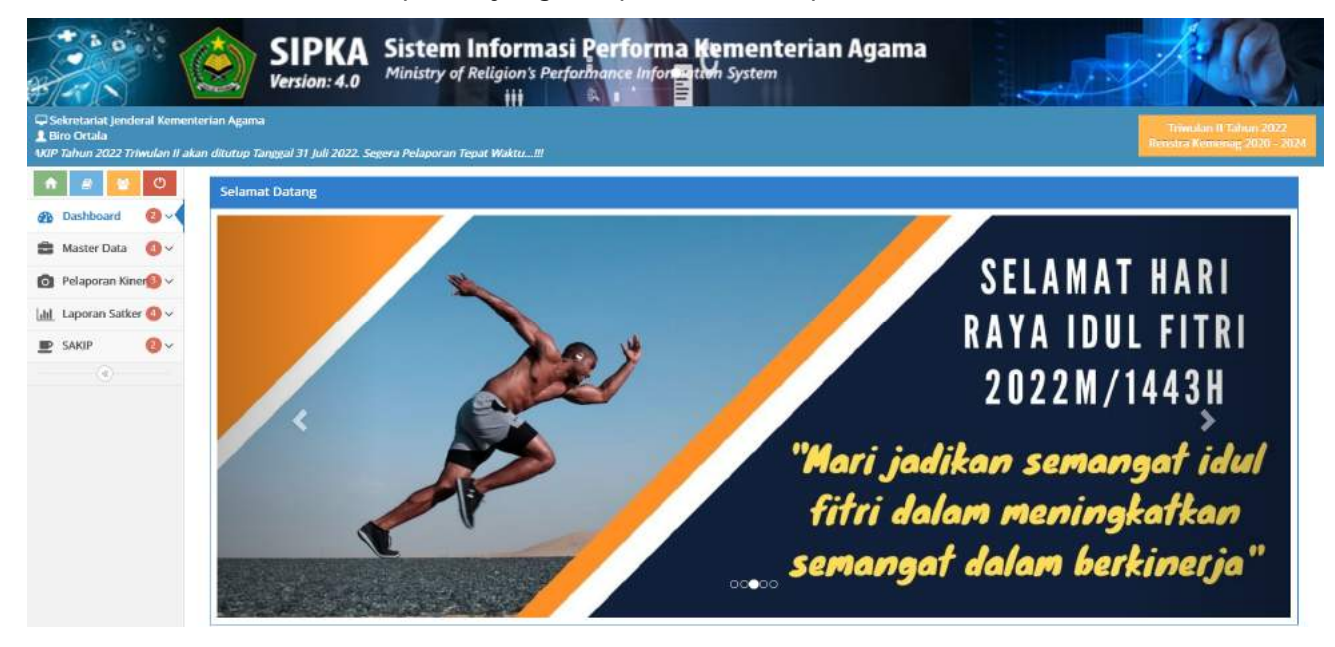

## a. Menu Dashboard Aplikasi (New)

Dashboard ini berisi grafik informasi Laporan Rekapitulasi Progres Capaian Kinerja Organisasi satker berdasarkan tahun pelaporan SIPKA. Dalam modul ini juga satker dapat memantau dan mengevaluasi capaian kinerja satker di bawahnya. Untuk melihat detail capaian kinerja satker per triwulan pilih tombol dalam kolom *"capaian kinerja (%)"*.

| ashboard          |                                                                                                    |                                                                                                    |                                                                                                    |                                                                                                    |
|-------------------|----------------------------------------------------------------------------------------------------|----------------------------------------------------------------------------------------------------|----------------------------------------------------------------------------------------------------|----------------------------------------------------------------------------------------------------|
| h Tahun Dokumen   | 2019 ·<br>Kinerja Per Triwulan                                                                                                    | ✓ Refresh Data 🕤                                                                                                    |                                                                                                    | 📶 Grafik Capaian Kinerja Per Triwulan Tahun = 🛛 🕫                                                                                                    |
| ▶Laporan Triwulan | Capaian Kinerja (%)                                                                                                    | Capaian Anggaran (Rp)                                                                                                    | • Predikat                                                                                                    |                                                                                                    |
| Triwulan I        | 69.7%                                                                                                    | ● ✔ 418.029.092.585<br>✔ 17.94%                                                                                                    | Cukup                                                                                                    | Tra Tra                                                                                                    |
| Triwulan II       | 77.19%                                                                                                    | • ✔ 1.000.535.402.000<br>✔ 42.93%                                                                                                    | Cukup                                                                                                    | Tri                                                                                                    |
| Triwulan III      | 83.33%                                                                                                    | • 🛩 1.587.122.784.996<br>✔ 68.1%                                                                                                    | Baik 🤇                                                                                                    |                                                                                                    |
| Triwulan IV       | 98.18%                                                                                                    | • • 2.250.909.535.946<br>• 96.58%                                                                                                    | Baik (                                                                                                    |                                                                                                    |
|                   | Ashboard<br>h Tahun Dokumen<br>kapitulasi Capaian<br>+ Laporan Triwulan<br>Triwulan I<br>Triwulan II<br>Triwulan II<br>Triwulan II | b Tahun Dokumen 2019   b Tahun Dokumen 2019   c apaian Kinerja Per Triwulan   b Laporan Triwulan   r Triwulan I   69.7%   Triwulan II   77.19%   Triwulan III   82.33%   Triwulan IV   98.18% | Dashboard       2019       Refresh Data         h Tahun Dokumen       2019       Refresh Data         kapitulasi Capaian Kinerja Per Triwulan Tahun =       2019         Laporan Triwulan       Capaian Kinerja (%)       Capaian Anggaran (Rp)         Triwulan I       69.7%       418.029.092.585         Triwulan II       77.19%       * 1.000.535.402.000         Triwulan II       83.33%       * 1.587.122.784.996         Triwulan III       83.33%       * 1.587.122.784.996.58.96         Triwulan IV       98.18%       • * 2.250.095.58.95 | Nashboard       2019       Refresh Data         h Tahun Dokumen       2019       Refresh Data         kapitulasi Capaian Kinerja Per Triwulan Triwulan       Capaian Anggaran (Rp)       Predikat         rriwulan 1       69.7%       Cukup       Cukup         Triwulan II       77.19%       ************************************ |

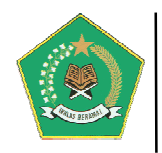

| Data  | Progres Capaian Kinerja                                        | Satuan Kerja per Triwulan Tahun 2019                                      |                |                       |                                   |                           |             |     |
|-------|----------------------------------------------------------------|---------------------------------------------------------------------------|----------------|-----------------------|-----------------------------------|---------------------------|-------------|-----|
| Displ | lay 10 🗸 records                                               |                                                                           |                |                       | Sear                              | ch:                       |             |     |
| 10.   | Jenis dan Data Satuan<br>Kerja 🗘                               | Nama Perjanjian Kinerja                                                   | Realisasi Kine | ja dan Anggaran       |                                   |                           |             |     |
|       | Eselon I Pusat                                                 | Tahun Perkin 2019<br>PERKIN SETIEN TAHUN 2019                             | ►Laporan       | ▶ Capaian Kinerja (%) | ➤Capaian Anggaran (R)             | p)                        | ▶ Predika   | t   |
|       | JENDERAL<br>KEMENTERIAN AGAMA                                  | Total Anggaran Perkin: 2.330.610.705.000                                  | Triwulan I     | 69.7%                 | • 🛩 418.029                       | 0.092.585<br>17.94%       | Cukup       | C,  |
|       | Jalan Lapangan<br>Banteng Barat No. 3-4<br>Jakarta/DKI JAKARTA | 69.7%                                                                     | Triwulan II    | 71.1996               | • 🛩 1.000.535                     | .402.000<br><i>42.93%</i> | Cukup       | C,  |
|       |                                                                | 71.19%                                                                    | Triwulan III   | 83,33%                | • 🛩 1.587.122                     | .784.996<br>• 68.1%       | Baik        |     |
|       |                                                                | 98,18%                                                                    | Triwulan IV    | 98.18%                | • 🗸 2.250.909                     | 9.535.946<br>96.58%       | Baik        |     |
|       | Kanwil<br>416295/KANWIL                                        | Tahun Perkin 2019<br>Perkin Kanwil DKI lakarta Tahun 2019                 | Laporan        | Capaian Kinerja (%)   | • Capaian Anggaran (Rp)           | • Predika                 | at          |     |
|       | KEMENTERIAN AGAMA<br>PROVINSI D.K.I JAKARTA                    | Total Anggaran Perkin: 1.788.297.467.201                                  | Triwulan I     | 0%                    | • 🗸 0<br>🖌 0%                     | Belum                     | i Pelaporar | 1 ( |
|       | Ji. Di. Panjaitan No.10<br>Jakarta Timur/DKI<br>JAKARTA        |                                                                           | Triwulan II    | 096                   | • • 0<br>• 0%                     | Belum                     | i Pelaporar |     |
|       |                                                                |                                                                           | Triwulan III   | 0%                    | • 🗸 0<br>🗸 0%                     | Belum                     | 1 Pelaporar | K   |
|       |                                                                | 109.11%                                                                   | Triwulan IV    | 109.11%               | • ✓ 1.697.478.023.450<br>✓ 94.92% | 5anga                     | t Baik      |     |
|       | Kanwil                                                         | Tahun Perkin 2019<br>Darkin Kanwil Kamanan Provinsi Jawa Barat Tahun 2010 | • Laporan      | • Capaian Kinerja (%) | ►Capaian Anggaran (Rp)            | • Predika                 | ət          |     |
|       | KEMENTERIAN AGAMA<br>PROVINSI JAWA BARAT                       | Total Anggaran Perkin: 110.123.616.000                                    | Triwulan I     | 0%                    | • 🗸 0<br>🗸 0%                     | Belum                     | i Pelaporar | 1   |
|       | Jalan Jenderal Sudirman<br>No. 644 Bandung/JAWA<br>BARAT       | Progres Capaian Kinerja Triwulan                                          | Triwulan II    | 0%                    | • 🗸 0<br>🖌 0%                     | Belum                     | 1 Pelaporar | K   |
|       |                                                                |                                                                           | Triwulan ill   | 0%                    | • 🗸 0<br>🖌 0%                     | Belum                     | i Pelaporar |     |
|       |                                                                | 99.05%                                                                    | Triwulan IV    | 99.05%                | • • 109.586.465.086               | Baik                      |             |     |

Pada gambar di atas, satker induk dapat memonitor dan mengevaluasi capaian kinerja satker di bawahnya secara *real time*.

## b. Menu Alur Proses Sistem Aplikasi (New)

Modul ini berfungsi untuk memandu user dalam mengoperasikan aplikasi SIPKA secara mudah. Dipandu mulai dari tahap awal sampai pelaporan. Untuk melanjutkan tahap

berikutnya pilih tombol Next > dan untuk kembali ke tahap sebelumnya pilih tombol

. Berikut adalah tampilannya:

28

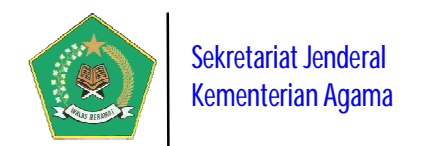

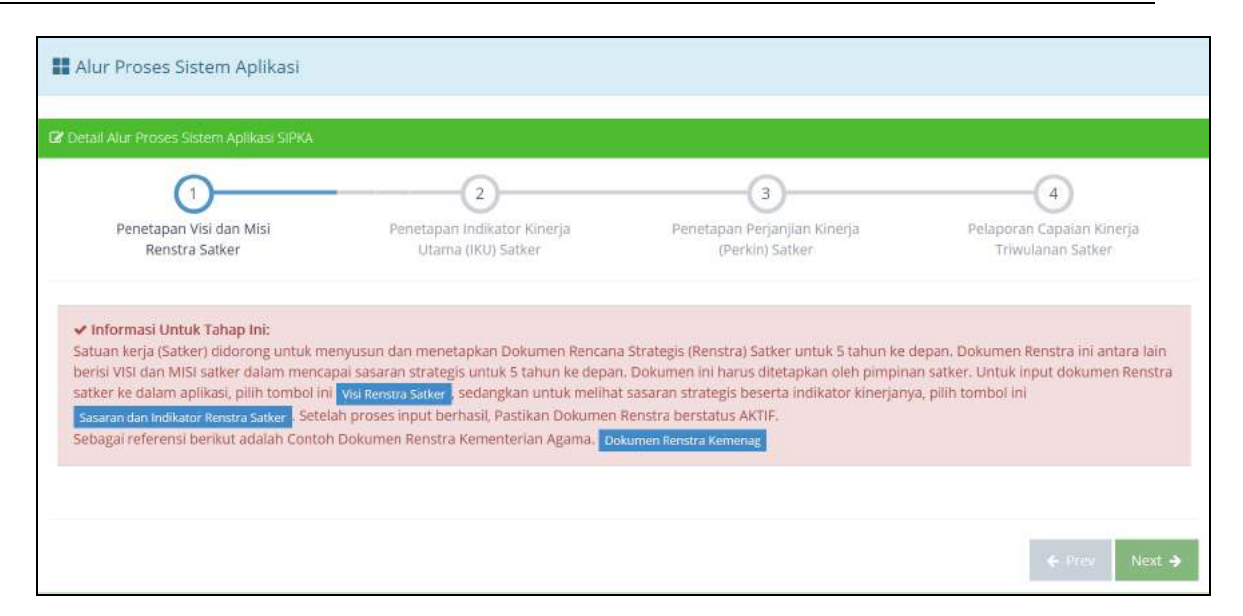

#### c. Menu Master Data

Modul ini berfungsi untuk mengelola Data Master yang diperlukan aplikasi untuk lingkup satker. Modul ini terdiri dari empat pengelolaan Data Master yaitu:

#### 1) Dokumen Renstra

Modul ini berfungsi untuk mengelola Detail Dokumen Renstra pada tingkat satker, meliputi data Visi, Misi dan Program Strategis satker berdasarkan Dokumen Rencana Strategis (Renstra) Kementerian Agama yang penetapannya per Lima Tahun sekali, juga modul ini mengelola data Sasaran Strategis satker beserta indikatornya.

#### a) Visi Renstra Satuan Kerja (New)

Modul ini digunakan untuk mengelola data Visi, Misi dan Program Strategis satker berdasarkan Dokumen Renstra Kemenag yang penetapannya 5 Tahun sekali.

| 2 1  | 'ambah Data       | Visi Renstra                                                                                                    |                                                                                                    |                            | Contoh (               | Dokume            | en Rei | nstra         |
|------|-------------------|----------------------------------------------------------------------------------------------------|----------------------------------------------------------------------------------------------------|----------------------------|------------------------|-------------------|--------|---------------|
|      |                   |                                                                                                    |                                                                                                    | Q d                        | ව 🛢                    |                   | Ø      | Ð             |
| Daf  | tar Data Visi     | Satker Sekretariat Jenderal Kementerian Agar                                                                                                    | na                                                                                                    |                            |                        |                   |        |               |
| Disp | olay 10 🛩         | records                                                                                                    |                                                                                                    | Sean                       | :h:                    |                   |        |               |
| No.  | Periode 🗘         | Renstra Satker<br>(Visi dan Dasar Hukum)                                                                                                    | Renstra Kemenag.<br>(Visi dan Dasar Hukum)                                                                                                    | Status Renstra<br>Satker   | Misi     Prog     Satk | dan<br>gram<br>er | ¢      | Aksi          |
| 1    | 2015 s.d.<br>2019 | Terwujudnya Tata Kelola Layanan Umat<br>Beragama Yang Berintegritas, Profesional,<br>Inovatif, Bertanggungjawab dan Berkeadilan<br>Keputusan Setjen Nomor 17 Tahun 2015 | Terwujudnya Masyarakat Indonesia yang Taat Beragama, Rukun, Cerdas, dan<br>Sejahtera Lahir Batin dalam rangka Mewujudkan Indonesia yang Berdaulat,<br>Mandiri dan Berkepribadian Berlandaskan Gotong Royong<br>KMA No. 808 Tahun 2017 tentang Rencana Strategis Kementerian Agama<br>Tahun 2015 - 2019                  | Tidak Aktif<br>Ubah Status | Œ                      |                   |        | 1             |
|      |                   |                                                                                                    | Input Renstra Kernenag                                                                                                    |                            |                        |                   |        |               |
| 2    | 2020 s.d.<br>2024 | Terwujudnya Tata Kelola Layanan Umat.<br>Beragama Yang Berintegritas, Profesional,<br>Inovatif, Bertanggungjawab dan Berkeadilan<br>Keputusan setjen                    | Kementerian Agama yang profesional dan andal dalam membangun<br>masyarakat yang saleh, moderat, cerdas dan unggul untuk mewujudkan<br>Indonesia maju yang berdaulat, mandiri, dan berkepribadian berdasarkan<br>gotong royong<br>PMA Nomor 18 Tahun 2020 tentang Rencana Strategis Kementerian Agama<br>Tahun 2020-2024 | Aktif<br>Ubah Status       |                        |                   |        | <b>》</b><br>创 |
|      |                   |                                                                                                    | Input Renstra Kemenag                                                                                                    |                            |                        |                   |        |               |

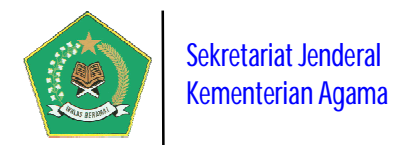

Pada gambar di atas, setelah menambah data Renstra Satker dengan memilih tombol *Tambah Data Visi Renstra*, langkah selanjutnya adalah menghubungkan data Renstra Satker dengan Renstra Kementerian dengan memilih tombol *Input Renstra Kemenag* kemudian diakhiri dengan mengaktifkan status renstra

## dengan memililh tombol

## b) Sasaran dan Indikator Renstra Satuan Kerja

Modul ini berfungsi untuk melihat Detail Data Sasaran Strategis beserta indikatornya pada tingkat satker. Data ini dihasilkan dari hasil Mapping Dokumen Renstra terhadap Satker Kementerian Agama yang dilakukan oleh Administrator.

| <b>B</b> In | nformasi Visi Renstra Sel          | kretariat Jenderal Kementerian Agama                                     |                                                                                                    |                                 |                       |                           |
|-------------|------------------------------------|--------------------------------------------------------------------------|----------------------------------------------------------------------------------------------------|---------------------------------|-----------------------|---------------------------|
| Vis         | ii Renstra                         | Terwujudnya Tata Kelola Layanan Uma                                      | t Beragama Yang Berintegritas, Profesional, Inovatif, Bertanggungj                                                                             | wab dan Berkeadi                | lan                   |                           |
| Pe          | riode                              | Tahun 2020 s.d. 2024                                                     |                                                                                                    |                                 |                       |                           |
| Da          | isar Hukum                         | Keputusan setjen                                                         |                                                                                                    |                                 |                       |                           |
| 6           | ihat Peta Sasaran dan Ind          | likator Renstra Kemenag 2020 s.d. 2024                                   |                                                                                                    |                                 |                       |                           |
|             |                                    |                                                                          |                                                                                                    |                                 | Q 街 🛢                 |                           |
| Dati        | a Sasaran dan Indikator            | Renstra Sekretariat Jenderal Kement                                      | erian Agama 2020 s.d. 2024                                                                                                    |                                 |                       |                           |
| Disp        | ilay 10 🔽 records                  |                                                                          |                                                                                                    |                                 | Search:               |                           |
| ŧ0.         | Program<br>Kementerian Agama≎      | Kegiatan Strategis 👻                                                     | Sasaran Renstra 🗢                                                                                                    | Jenis Sasaran 🕈                 | Jumlah<br>Indikator 🗘 | Lihat Indikato<br>Sasaran |
| 8           | Program Kerukunan<br>Umat Beragama | 5621-Pembinaan Pendidikan Agama<br>dan Pendidikan Keagamaan<br>Khonghucu | Menguatnya muatan moderasi beragama dalam mata pelajaran<br>agama                                                                              | Sasaran<br>Kegiatan<br>(Output) | 1 Indikator           | ::                        |
| 9           | Program Kerukunan<br>Umat Beragama | 5621-Pembinaan Pendidikan Agama<br>dan Pendidikan Keagamaan<br>Khonghucu | Meningkatnya kompetensi guru pendidikan agama Khonghucu                                                                                        | Sasaran<br>Kegiatan<br>(Output) | 1 Indikator           |                           |
| 4           | Program Kerukunan<br>Umat Beragama | 5620-Pembinaan Kerukunan Hidup<br>Umat Beragama                          | Meningkatnya kualitas pelayanan perlindungan umat beragama                                                                                     | Sasaran<br>Kegiatan<br>(Output) | 3 Indikator           |                           |
| 5           | Program Kerukunan<br>Umat Beragama | 5620-Pembinaan Kerukunan Hidup<br>Umat Beragama                          | Menguatnya peran lembaga agama, organisasi sosial<br>keagamaan, tokoh agama, tokoh masyarakat sebagai perekat<br>persatuan dan kesatuan bangsa | Sasaran<br>Kegiatan<br>(Output) | 2 Indikator           |                           |
| 6           | Program Kerukunan<br>Umat Beragama | 5620-Pembinaan Kerukunan Hidup<br>Umat Beragama                          | Menguatnya Forum Kerukunan Umat Beragama (FKUB)                                                                                                | Sasaran<br>Kegiatan<br>(Output) | 1 Indikator           |                           |
| 7           | Program Kerukunan<br>Umat Beragama | 5620-Pembinaan Kerukunan Hidup<br>Umat Beragama                          | Menguatnya dialog lintas agama dan budaya                                                                                                    | Sasaran<br>Kegiatan<br>(Output) | 1 Indikator           |                           |
| 5           | Program Kerukunan<br>Umat Beragama | 2130-Peningkatan Kualitas Layanan<br>Umat Khonghucu                      | Meningkatnya kualitas kinerja penyuluh agama Khonghucu                                                                                         | Sasaran<br>Kegiatan<br>(Output) | 👌 4 Indikator 🌾       |                           |
| 6           | Program Kerukunan<br>Umat Beragama | 2130-Peningkatan Kualitas Layanan<br>Umat Khonghucu                      | Meningkatnya kualitas pembinaan kerukunan intra umat<br>beragama Khonghucu                                                                     | Sasaran<br>Kegiatan<br>(Output) | 2 Indikator           |                           |
| 7           | Program Kerukunan<br>Umat Beragama | 2130-Peningkatan Kualitas Layanan<br>Umat Khonghucu                      | Meningkatnya kualitas moderasi beragama penyuluh agama                                                                                         | Sasaran<br>Kegiatan<br>(Output) | 1 Indikator           | ::                        |
| 8           | Program Kerukunan<br>Umat Beragama | -2130-Peningkatan Kualitas Layanan<br>Umat Khonghucu                     | Meningkatnya pengelolaan rumah ibadah sebagai pusat syiar<br>agama yang toleran                                                                | Sasaran<br>Kegiatan<br>(Output) | 2-Indikator           |                           |

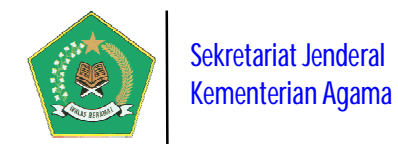

## 2) Dokumen IKU Satker

Modul ini berfungsi untuk mengelola Detail Dokumen IKU pada tingkat Satker, yang berisi data Sasaran Strategis beserta indikatornya yang bersumber dari dokumen Renstra dan IKU Kementerian Agama. Penetapan IKU pada tingkat Satker juga mengikuti IKU Kementerian Agama yaitu per Lima Tahun sekali. Untuk mengaktifkan

dokumen IKU yang aktif dalam periode Renstra pilih tombol Ubah Status

| r Informasi visi Rens                                                           | tra Sekretariat jenderal kemente                                                                      | lan Agama 2020 s.d                    | 2024         | 6                    |           |                                    |           |                                                                                                    |        |          |
|---------------------------------------------------------------------------------|----------------------------------------------------------------------------------------------------|---------------------------------------|--------------|----------------------|-----------|------------------------------------|-----------|----------------------------------------------------------------------------------------------------|--------|----------|
| Visi Renstra                                                                    | Terwujudnya Tata Kelola L                                                                             | ayanan Umat Beragama                  | Yang Ber     | rintegritas, Profesi | ional, Ir | novatif, Bertanggungjawab d        | lan Berke | adilan                                                                                                    |        |          |
| Periode                                                                         | Tahun 2020 s.d. 2024                                                                                  | ( )                                   |              |                      |           |                                    |           |                                                                                                    |        |          |
| Dasar Hukum                                                                     | Keputusan setjen                                                                                      |                                       |              |                      |           |                                    |           |                                                                                                    |        |          |
| <b>G</b> Tambah Data Do                                                         | kumen Indikator Kinerja Satker                                                                        |                                       |              |                      |           |                                    |           | Conto                                                                                                    | h Doku | imen IK  |
| G Tambah Data Do<br>Daftar Penetapan Ind                                        | kumen Indikator Kinerja Satker<br>Jikator Kinerja Sekretariat Jende<br>ords                           | ral Kementerian Agam                  | a 2020       | 9 s.d. 2024          |           |                                    |           | Conto                                                                                                    | h Doku | imen IK  |
| G Tambah Data Do<br>Daftar Penetapan Ind<br>Display 10 👻 reco                   | kumen Indikator Kinerja Satker<br>Jikator Kinerja Sekretariat Jende<br>ards                           | rai Kementerian Agam                  | a 2020       | ) s.d. 2024          |           |                                    |           | Conto                                                                                                    | h Doku | imen IKL |
| G Tambah Data Do<br>Daftar Penetapan Ind<br>Display 10 v recc<br>0. Nama Peneta | kumen Indikator Kinerja Satker<br>dikator Kinerja Sekretariat Jende<br>ords<br>ipan Indikator Kinerja | ral Kementerian Agam<br>🜩 Dasar Hukum | a) 2020<br>¢ | Status Aktif         | ÷         | Total Indikator Kinerja<br>Kemenag | *         | Conto<br>Conto<br>Co | h Doku | Imen IK  |

## 3) Perjanjian Kinerja (Perkin)

Modul ini berfungsi untuk mengelola Data Perjanjian Kinerja pada tingkat satker, dimana datanya bersumber dari dokumen Renstra dan IKU tingkat satker. Penetapan dokumen Perjanjian Kinerja tingkat satker dilakukan pada awal tahun setiap tahunnya.

|                                                                                                    |                                                                                                    | Course 200 | 0205.0.2024                     |             |                       |                                                                                                    |       |          |
|----------------------------------------------------------------------------------------------------|----------------------------------------------------------------------------------------------------|------------|---------------------------------|-------------|-----------------------|----------------------------------------------------------------------------------------------------|-------|----------|
| Nama Indikator Kinerja<br>Satker                                                                       | IKU Setjen 2020-2024                                                                                                    |            |                                 |             |                       |                                                                                                    |       |          |
| Dasar Hukum                                                                                            | SK Setjen                                                                                                    |            |                                 |             |                       |                                                                                                    |       |          |
| Tambah Data Perjanjia                                                                                  | n Kinerja Satker                                                                                                    |            |                                 |             |                       | Contoh                                                                                                    | Dokum | ien Peri |
| 15. 51.                                                                                                |                                                                                                    |            |                                 |             |                       |                                                                                                    |       |          |
|                                                                                                    |                                                                                                    |            |                                 |             |                       |                                                                                                    |       |          |
|                                                                                                    |                                                                                                    |            |                                 |             |                       | Q 🖄 📒                                                                                                    | 50    | B        |
|                                                                                                    |                                                                                                    |            |                                 |             |                       | Q 🖄                                                                                                    | D     | ß        |
| ata Perkin Sekretariat Jer                                                                             | ideral Kementerian Agama 🎾 2020 s.d. 202                                                                                                    | 24         |                                 |             |                       | Q 🛍 🚦                                                                                                    |       |          |
| ata Perkin Sekretariat Jer<br>isplay 10 💌 records                                                      | ideral Kementerian Agama 🔰 2020 s.d. 202                                                                                                    | 24         |                                 |             |                       | Q 🖄 🛢<br>Search:                                                                                                    | Da I  | ß        |
| ata Perkin Sekretariat Jer<br>Isplay 10 👻 records                                                      | nderal Kementerian Agama 🎾 2020 s.d. 202                                                                                                    | 24         |                                 |             |                       | Q 🙆 🛢                                                                                                    |       |          |
| ata Perkin Sekretariat jer<br>isplay 10 🐷 records<br>2. Tahun Perkin/<br>Tahun Renstra                 | hderal Kementerian Agama 2020 s.d. 202<br>2020 s.d. 202<br>2020 s.d. 2020 s.d. | 24         | Anggaran Capalan<br>Perkin (Rp) |             | Status Aktif          | \$<br>Q 🖗<br>Search:<br>Detail Perkin                                                                                                    | •     | Aksi     |
| ata Perkin Sekretariat Jer<br>Isplay 10 v records<br>a. Tahun Perkin/<br>Tahun Renstra<br>2020/Tahun 1 | Ideral Kementerian Agama 2020 s.d. 202<br>Nama Perjanjian Kinerja dan<br>Keterangannya<br>Perkin Serien 2020                                                                                                    | 24<br>÷    | Anggaran Capalan<br>Perkin (Rp) | - <b>•</b>  | Status Aktif          | \$<br>Q     Q       Search:       Detail Perkin                                                                                                    | •     | Aksi     |
| ata Perkin Sekretariat Jer<br>splay 10 v records<br>Tahun Perkin/<br>Tahun Renstra<br>2020/Tahun_1     | Ideral Kementerian Agama 2020 s.d. 202<br>Nama Perjanjian Kinerja dan<br>Keterangannya<br>Perkin Setjen 2020<br>Keterangan:                                                                                                    | 24<br>¢    | Anggaran Capaian<br>Perkin (Rp) | 2 <b>\$</b> | Status Aktif<br>Aktif | \$<br>Q     Q     Image: Constraint of the second second | •     | Aksi     |

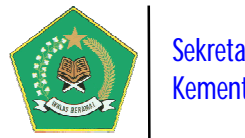

## Sekretariat Jenderal Kementerian Agama

## 4) Submit Dokumen SIPKA ke Admin

Modul ini digunakan untuk melakukan submit Dokumen SIPKA satker ke Administrator. Sebelum pelaksanaan Pelaporan Capaian Kinerja Organisasi, seluruh satker **wajib** menyampaikan Lampiran Dokumen SIPKA, meliputi Dokumen Renstra Satker, IKU Satker, dan Perkin Satker, yang kemudian diUpload kepada Administrator untuk memperoleh *Approval*/Persetujuan. Selama dokumen-dokumen tersebut belum memperoleh *Approval* dari Administrator, satker tidak akan bisa menyampaikan Pelaporan Capaian Kinerja Organisasinya.

## a) Submit Dokumen Renstra dan IKU Satker (New)

Modul ini digunakan untuk melakukan submit dokumen renstra dan IKU satker ke Administrator untuk memperoleh *Approval*/persetujuan.

| Informasi Visi Renstra Sekr                                                                           | etariat Jenderal Kementerian Agama                                                                                                    |
|----------------------------------------------------------------------------------------------------|----------------------------------------------------------------------------------------------------|
| Visi Renstra Satuan Kerja                                                                             | Terwujudnya Tata Kelola Layanan Umat Beragama Yang Berintegritas, Profesional, inovatif, Bertanggungjawab dan Berkeadilan                                                                                                    |
| Periode                                                                                               | Tahun 2020 s.d. 2024                                                                                                    |
| Dasar Hukum                                                                                           | Keputusan setjen                                                                                                    |
| vidence/Data Dukung                                                                                   | Belum Ada                                                                                                    |
|                                                                                                    |                                                                                                    |
| Ipload File Evidence Contoh Dokumen Rens Submit ke Administrator                                      | Browse       No file selected.         Image: Simpan File Evidence       Ukuran File Max. 20MB, dengan tipe File Yang Diijinkan='zip','doc','docx','pdf','jpg','jpeg','png','gif','bmp'         Beium Submit       Beium Penilaian         Keterangan Status                                                                                                    |
| Upload File Evidence                                                                                  |                                                                                                    |
| Upload File Evidence Contoh Dokumen Rens Submit ke Administrator Informasi Indikator Kinerja Nama IKU | Browse       No file selected.         Image: Simpan File Evidence       Ukuran File Max. 20MB, dengan tipe File Yang Diljinkan='zip','doc','docx','pdf,'jpg','jpeg,'png','gif,'bmp'         Belum Submit       Belum Penilaian         Keterangan Status       Utama (IKU) Sekretariat Jenderal Kementerian Agama         IKU Setjer 2020-2024       Max 200-2024                                                   |
| Upload File Evidence                                                                                  | Browse       No file selected.         Image: Simpan File Evidence       Ukuran File Max. 20MB, dengan tipe File Yang Diljinkan='zip', 'doc', 'docx', 'pdf', 'jpg', 'jpeg', 'png', 'gif', 'bmp'         Betum Submit       Betum Penilaian         Keterangan Status       Keterangan Status         Utama (IKU) Sekretariat jenderal Kementerian Agama       IKU Setjen 2020-2024         SK Seijen       Betum Ada |
| Upload File Evidence                                                                                  | Browse No file selected.         ✓ Simpan File Evidence       Ukuran File Max. 20MB, dengan tipe File Yang Diljinkan='zip', 'doc', 'docx', 'pdf', 'jpg', 'jpeg', 'png', 'gif', 'bmp'         Belum Submit       Belum Penilaian       Keterangan Status         Utama (IKU) Sekretariat Jenderal Kementerian Agama       ////////////////////////////////////                                                        |

Pada gambar di atas, untuk melakukan submit dokumen SIPKA gunakan tombol *Submit ke Administrator*. Sebelum proses submit pastikan lampiran

Dokumen SIPKA harus sudah terisi dengan memilih tombol Browse..., karena bila masih kosong maka submit dokumen SIPKA akan tertolak oleh sistem.

Setiap dokumen SIPKA yang sudah disubmit akan berubah statusnya menjadi

Sudah Submit (dan bila dokumen tersebut sudah disetujui oleh Administrator,

maka akan didapat informasi Setuju berikut keterangan informasinya. Hal ini juga berlaku sebaliknya bila status dokumen tersebut ditolak oleh Administrator.

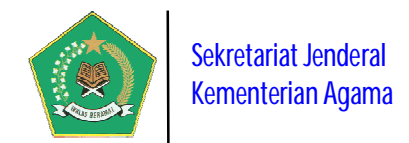

## b) Submit Dokumen Perkin Satker (New)

Modul ini digunakan untuk melakukan submit dokumen Perkin satker ke Administrator untuk memperoleh *Approval*/persetujuan.

| 🔕 Submit Dokumen Perjanjia              | an Kinerja ke Administrator Tahun 🔰 2020 🌔                                                                                          |
|-----------------------------------------|----------------------------------------------------------------------------------------------------|
| 🗅 Informasi Perjanjian Kinerja Sekretar | lat Jerideral Kementerian Agama Tahun 2020                                                                                          |
| Tahun Perkin                            | 2020                                                                                                    |
| Tahun Renstra                           | Tahun_1                                                                                                    |
| Nama Perjanjian Kinerja                 | Perkin Setjen 2020                                                                                                    |
| Keterangan                              | Perkin Setjen 2020                                                                                                    |
| Evidence/Data Dukung                    | Belum Ada                                                                                                    |
| Upload File Evidence                    | Browse No file selected.                                                                                                    |
| Contoh Dokumen Perkin                   | Simpan Flie Evidence Ukuran File Max. 20MB, dengan tipe File Yang Diijinkan='zip','doc','docx','pdf','jpg','jpeg','png','gif','bmp' |
| G Submit ke Administrator Belut         | n Submit 🔨 Belum Penilaian 🔸 Keterangan Status                                                                                      |

Bila seluruh dokumen SIPKA di bawah ini sudah mendapat Status dari Administrator, maka Satker tersebut dapat menyampaikan Pelaporan Capaian Kinerja Organisasinya setiap triwulan dalam tahun berjalan.

## d. Menu Pelaporan Kinerja

Modul ini berfungsi untuk menginput dan menyampaikan/submit Pelaporan Capaian Kinerja Organisasi satker setiap triwulan dalam tahun berjalan.

## 1) Input Pelaporan Kinerja Triwulan

Modul ini berfungsi untuk melakukan Input Data Capaian Kinerja satker setiap triwulan dalam tahun berjalan. Pastikan sebelum submit Pelaporan Data Capaian Kinerja satker ke Menteri Agama sudah FINAL, karena data yang sudah disubmit tidak dapat diubah kembali.

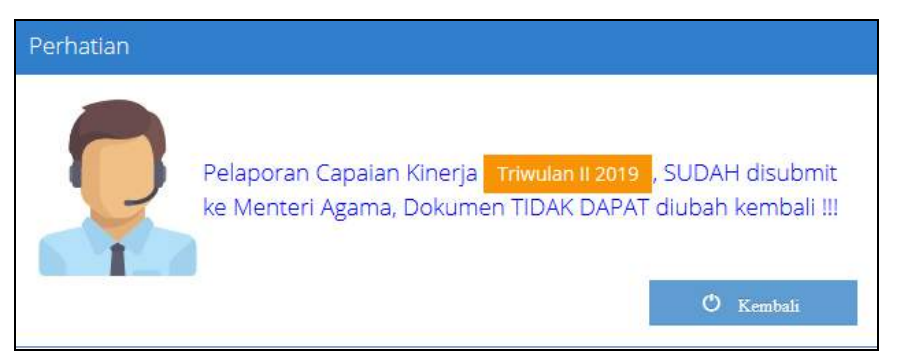

Pada saat proses Input Capaian Kinerja satker per triwulan, akan ditampilkan informasi Dokumen SIPKA, Sasaran Strategis dan Indikatornya, seperti pada gambar di bawah ini.

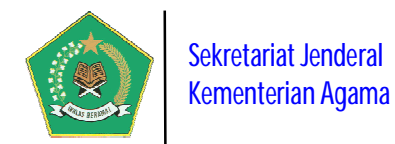

| 🙆 Input Pelaporan                                                                     | Kinerja Triwula                                                | n IV Tahun 2019 Sekretariat Jend       | eral Kementerian /                                                                                                    | Agama                                                                                                    |            |                           |                                                                                                    |                               |
|---------------------------------------------------------------------------------------|----------------------------------------------------------------|----------------------------------------|----------------------------------------------------------------------------------------------------|----------------------------------------------------------------------------------------------------|------------|---------------------------|----------------------------------------------------------------------------------------------------|-------------------------------|
| 🗅 Informasi Visi Renstra S                                                            | iatker                                                         |                                        |                                                                                                    |                                                                                                    |            |                           |                                                                                                    |                               |
| Visi Renstra Satker                                                                   | Terwujudnya Tata                                               | i Kelola Layanan Umat Beragama Yang Be | rintegritas, Profesional, In                                                                                                    | ovatif, Bertanggungjawab                                                                                                    | dan Berke. | adilan                    |                                                                                                    |                               |
| Periode Renstra Satker                                                                | Tahun 2015 s.d. 2                                              | 019                                    |                                                                                                    |                                                                                                    |            |                           |                                                                                                    |                               |
| Dasar Hukum                                                                           | Keputusan Setjen                                               | Nomor 17 Tahun 2015                    |                                                                                                    |                                                                                                    |            |                           |                                                                                                    |                               |
| Evidence/Data Dukung                                                                  | visi_20_15585779                                               | 55_Renstra Sekjen 2015-2019.pdf        |                                                                                                    |                                                                                                    |            |                           | 🗐 Lihat Deta                                                                                                    | il                            |
| Sudah Submit 🕻 Seti                                                                   | uju Dokumen R                                                  | enstra Lengkap                         |                                                                                                    |                                                                                                    |            |                           |                                                                                                    |                               |
| 🗈 Informasi Indikator Kina                                                            | erja Satker                                                    |                                        |                                                                                                    |                                                                                                    |            |                           |                                                                                                    |                               |
| Nama Indikator Kinerja<br>Satker                                                      | IKU Setjen Period                                              | e 2015 - 2019                          |                                                                                                    |                                                                                                    |            |                           |                                                                                                    |                               |
| Dasar Hukum                                                                           | KEPUTUSAN SEKR                                                 | ETARIS JENDERAL NOMOR 17 TAHUN 201     | 5                                                                                                    |                                                                                                    |            |                           |                                                                                                    |                               |
| Evidence/Data Dukung                                                                  | IKU_8_155567876                                                | 1_IKU Sekjen 2018.pdf                  |                                                                                                    |                                                                                                    |            |                           | 📕 Lihat Deta                                                                                                    | il I                          |
| Sudah Submit 🖌 Set                                                                    | uju Dokumen Ik                                                 | CU Lengkap                             |                                                                                                    |                                                                                                    |            |                           |                                                                                                    |                               |
| 🗅 Informasi Perjanjian Kir                                                            | nerja Satker                                                   |                                        |                                                                                                    |                                                                                                    |            |                           |                                                                                                    |                               |
| Tahun Perkin                                                                          |                                                                | 2019                                   |                                                                                                    |                                                                                                    |            |                           |                                                                                                    |                               |
| Tahun Renstra                                                                         |                                                                | Tahun_5                                |                                                                                                    |                                                                                                    |            |                           |                                                                                                    |                               |
| Nama Perkin                                                                           |                                                                | PERKIN SETJEN TAHUN 2019               |                                                                                                    |                                                                                                    |            |                           |                                                                                                    |                               |
| Keterangan                                                                            |                                                                | *                                      |                                                                                                    |                                                                                                    |            |                           |                                                                                                    |                               |
| Sudah Submit 🔏 Seti                                                                   | uju Dokumen P<br>a Triwulanan                                  | erkin masih ada catatan                |                                                                                                    |                                                                                                    |            |                           |                                                                                                    |                               |
| )ata Sasaran dan Indikat                                                              | or Kineria Perkin                                              |                                        |                                                                                                    |                                                                                                    |            | Q (2)                     | <b>:</b> ::                                                                                                    | ł                             |
| Display 10 🔄 records                                                                  |                                                                |                                        |                                                                                                    |                                                                                                    |            | Search:                   |                                                                                                    |                               |
| lo. Sasaran Perkin/Indik                                                              | ator Kinerja/Target                                            | Renstra 🗣                              | Target<br>Perkin/Anggaran (Rp)<br>♦                                                                                                    | Realisasi Target<br>Perkin/Anggaran (Rp)                                                                                                    | Satuan¢    | Capaian<br>Kinerja (%) \$ | Keterangan                                                                                                    |                               |
| Meningkatnya Kualita<br>Teknis Lainnya Keme<br>Predikat Opini Lapo<br>Target Renstra: | as Tata Kelola Dukung<br>Interian Agama<br>oran Keuangan<br>12 | gan Manajemen dan Pelaksanaan Tugas    | Target Perkin 2019 Target Perkin 2019 Target Perki | <ul> <li>✓ Realisasi Target<br/>Perkin 2019 =</li> <li>✓ WTP</li> <li>✓ Realisasi Anggaran<br/>Perkin 2019 =</li> <li>1.272.994.685.106</li> </ul> | Karakter   | 100%                      | Berdasarkan sur<br>BPK-RI Nomor<br>41/S/VII-<br>XVIII/05/2019<br>tanggal 24 Mei 2<br>perihal Laporan<br>Hasil Pemerikas<br>atas Laporan<br>Keuangan<br>Keuangan<br>Kementerian Ag<br>dapat<br>mempertahanka<br>opini WTP (Waja<br>Tanpa<br>Pengecualian)<br>rahangangkan | an<br>ama<br>ama<br>arn<br>ar |

Data yang diinput adalah data capaian kinerja yang sudah ditetapkan sasaran strategisnya dalam dokumen Perjanjian Kinerja yang telah ditetapkan pada awal tahun. Dimana dokumen Perjanjian Kinerja ini linear dengan dokumen Renstra dan IKU Satker, yang juga linear pada tingkat Kementerian Agama.

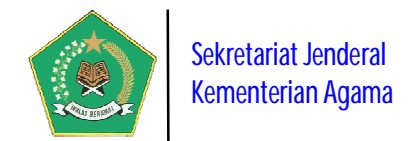

Pada gambar di atas, untuk cetak Matrik Data Capaian Kinerja Triwulanan yang

🚔 Cetak Laporan Kinerja Triwulanan

|                                                  |                                                                                                    |                                                  | gama<br>RIWI II ANAN TAF                             | 11N 2019                      |                                                                                                    |                                                                                                    |
|--------------------------------------------------|----------------------------------------------------------------------------------------------------|--------------------------------------------------|------------------------------------------------------|-------------------------------|----------------------------------------------------------------------------------------------------|----------------------------------------------------------------------------------------------------|
| Kode/Nar<br>Perjanjia<br>Periode                 | ma Satker : 416289/SEKRETARIAT JE<br>n Kinerja : PERKIN SETJEN TAHUN<br>: Triwulan IV Tahun 2019                                                                                     | NDERAL KEMENTER<br>2019                          | RIAN AGAMA                                           |                               |                                                                                                    |                                                                                                    |
| No.                                              | DATA SASAI<br>Sasaran dan Indikator Kinerja                                                                                                    | RAN, INDIKATOR DA                                | Realisasi Target                                     | JA<br>Capaian                 | Keter                                                                                                    | angan                                                                                                    |
| 1 Sasara<br>Manaje<br>Kemen<br>Indikat<br>Target | Target Renstra<br>In: Meningkatnya Kualitas Tata Kelola Dukungan<br>Immen dan Pelaksanaan Tugas Teknis Lainnya<br>Itarian Agama<br>Itarian Agama<br>Itarian Keuangan<br>Renstra: WTP | Perkin & Anggaran (f<br>WTP<br>1.303.494.468.000 | ₹p) Perkin & Anggaran (R<br>WTP<br>1.272.994.685.106 | p) Kinerja (%<br>100%         | Berdasarkan sur<br>41/S/VII-XVIII/05<br>Mei 2019 perihal<br>Pemeriksaan ata<br>Keuangan Keme<br>Tahun 2018. Ker<br>dapat mempertal<br>WTP (Wajar Tan<br>Pengecualian) se<br>capaian tahun 20 | at BPK-RI Nomor<br>/2019 tanggal 24<br>Laporan Hasil<br>s Laporan<br>Inferian Agama<br>nenterian Agama<br>nankan opini<br>pa<br>bagaimana<br>J18 |
| apaian Kin<br>apaian Re                          | nerja Satker: <b>98.18% (Baik)</b><br>alisasi Anggaran: <b>96.58%</b>                                                                                                    |                                                  | Total Re                                             | Total Angga<br>ealisasi Angga | aran:<br>aran:                                                                                                    | 2.330.610.705.00<br>2.250.909.535.94                                                                                                    |
|                                                  |                                                                                                    |                                                  |                                                      | Pimpinan                      | Satuan Kerja/UPT                                                                                                    |                                                                                                    |
|                                                  |                                                                                                    |                                                  |                                                      |                               |                                                                                                    |                                                                                                    |
|                                                  |                                                                                                    |                                                  |                                                      |                               |                                                                                                    |                                                                                                    |
| Biro On<br>Sekretariat                           | ganisasi dan Tata Laksana<br>Jenderal Kementerian Agama                                                                                                    |                                                  |                                                      |                               |                                                                                                    |                                                                                                    |

Pada gambar di atas, Matrik capaian kinerja dicetak dalam format file .pdf, memuat kode dokumen cetak dalam bentuk QRCode dan memuat tempat tanda tangan pimpinan satker sebagai tanda bahwa isi dari data tersebut sudah disetujui oleh pimpinan satker.

Setelah disetujui dan ditandatangani pimpinan satker, selanjutnya diupload ke dalam aplikasi SIPKA sebagai evidence/bukti dukung laporan kinerja.

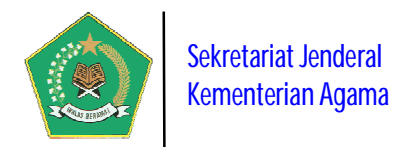

## 2) Submit Laporan Kinerja Triwulan ke Menteri

Modul ini digunakan untuk melakukan penyampaian/submit Pelaporan Capaian Kinerja Organisasi Satker kepada Menteri Agama per Triwulan setiap Tahun. Setiap Data Capaian Kinerja Organisasi Satker yang sudah diinput dan sudah bersifat **FINAL** capaian kinerja triwulannya **wajib** disampaikan/submit kepada Menteri Agama melalui aplikasi ini secara online per triwulan.

Sebelum melakukan submit, pastikan terlebih dahulu lampiran Laporan Capaian Kinerja Per Triwulan juga sudah di upload ke dalam sistem. Proses ini menjadi keharusan agar proses submit dapat terlaksana. Setelah semua syarat tersebut lengkap, maka dilanjutkan dengan memilih tombol

Submit Hasil Capaian Kinerja Triwulanan ke Menteri Agama seperti pada gambar ini.

| ekret | tariat Jenderal Kementerian Agama                                              |                                                                   |                             |                                       |                                 |                  | 💄 Setjen 📑 Triwulan II 2                                                                          |           |
|-------|--------------------------------------------------------------------------------|-------------------------------------------------------------------|-----------------------------|---------------------------------------|---------------------------------|------------------|---------------------------------------------------------------------------------------------------|-----------|
| ٥     | Submit Laporan Kinerja Triwdan I                                               | 2019 Ke Menteri Agama                                             |                             |                                       |                                 |                  |                                                                                                   |           |
| •     | Submit Pelaporan Kinerja ke Menteri Agama                                      |                                                                   |                             |                                       |                                 |                  |                                                                                                   |           |
| та    | ahun Perkin/Tahun Renstra                                                      | 2019/Tahun_5                                                      |                             |                                       |                                 |                  |                                                                                                   |           |
| Na    | ama Perkin                                                                     | PERKIN SETJEN TAHUN 2019                                          |                             |                                       |                                 |                  |                                                                                                   |           |
| De    | okumen Perkin                                                                  | Parkin_4_1555678784_Parkin Satjan 2016                            | o da cap                    |                                       |                                 |                  |                                                                                                   |           |
| Ca    | apalan Anggaran Triwulon II 2019                                               | Total Anggaran - 273,783,403,416                                  | Total Realisasi Anggara     | n - 28.258,333.000                    | apalan Realisa:                 | si Anggarar      | - 10.32%                                                                                          |           |
| In    | deks Capaian Kinerja Trivulari II 2019                                         | 65.65% Predikat> Cukup                                            |                             |                                       |                                 |                  |                                                                                                   |           |
| Up    | pload Pelaporan Capalan Kinerja<br>Triwulan II 2019                            | Laporen_Trivular II 2019 4_1559782667<br>Browse No file selected. | Penilsian SIRKAupp          |                                       |                                 |                  |                                                                                                   |           |
| 0     | 😂 Salamit Hasil Capalari Kinerja Trivedarsan ko                                | - Menteri Agama                                                   |                             |                                       |                                 |                  |                                                                                                   |           |
|       |                                                                                |                                                                   |                             |                                       |                                 |                  | Q @ I                                                                                             | 8         |
| Dat   | a Capaian Sasaran dan Indikator Kineria Pe                                     | isin                                                              |                             |                                       |                                 |                  |                                                                                                   |           |
| Disp  | play 10 💌 records                                                              |                                                                   |                             |                                       |                                 |                  | Search:                                                                                           |           |
| No.   | Sasaran Perkin/Indikator Kinerja/Target Re                                     | nstra e                                                           | Target<br>Perkin/Anggaran ‡ | Realisasi Target<br>Perkin/Anggaran 🗘 | Satuan ¢                        | Capalan<br>(%) ‡ | Keterangan                                                                                        |           |
| 1     | Meningkatnya Kualitas Tata Kelola Dukungar<br>Teknis Lainnya Kementerian Agama | Manajemen dan Pelaksanaan Tugas                                   | Target Perkin 2019 -        | Realisasi Target Perkin<br>2019 - WTP | Opini BPK<br>[ WTP ]<br>WDP1 TW | 100%             | Masih menggunakan penilaian ta<br>2017 dan masih terdapat beberaj<br>catatan dari Padan Pemerikan | hun<br>pa |

Sebelum disubmit akan muncul form konfirmasi berikut ini.

| ulan yang disubmit ini adalah FINAL karena setelah   |                                                                                   |
|------------------------------------------------------|-----------------------------------------------------------------------------------|
|                                                      | i disubmit data tidak                                                             |
| in Untuk Kirim/submit Hasil Capaian Kinerja Triwulan | i Ke Menteri Agama ???                                                            |
| 'ak                                                  | akin Untuk Kirim/submit Hasil Capaian Kinerja Triwulan<br>✔Submit Capaian Kinerja |

Bila proses submit di atas berhasil, akan muncul informasi berikut ini.

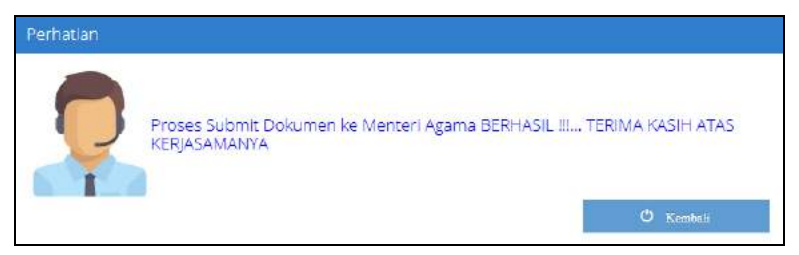

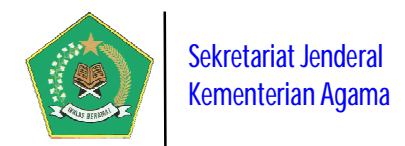

## 3) Submit Laporan Kinerja Tahunan Satker (New)

Modul ini digunakan untuk melakukan penyampaian/submit Buku Laporan Kinerja Tahunan Satker. Modul ini berfungsi menghimpun seluruh Buku Laporan Kinerja Tahunan Satker ke dalam aplikasi SIPKA sehingga nantinya Kementerian Agama akan memiliki perpustakaan elektronik tentang laporan kinerja satker.

|       | Submit Laporan             | Kîn  | erja Tahunan Satuan Kerja Sekretariat Jender                         | ral | l Kementerian Agama                                                  |   |                         |       |      |
|-------|----------------------------|------|----------------------------------------------------------------------|-----|----------------------------------------------------------------------|---|-------------------------|-------|------|
| Tan   | nbah Data Laporan Kine     | iga) | Tahunan                                                              |     |                                                                      |   |                         |       |      |
| n aff | ar Laborat Vigaria Ta      | buin | an Caluan Varia Caluatariat Inndoral Versentarian Arama              |     |                                                                      | Q | . 41 🛢 🛛                | i jil | a e  |
| Disp  | lay 10 👻 records           | nun  | an satuan kerja seki etanat jenuerar kementenan Agama                |     |                                                                      | 3 | Search:                 |       | 1    |
| No.   | Tabun Pelaporan<br>Kinerja | ¢    | Nama Dokumen Kinerja                                                 | ٠   | Keterangan                                                           | ¢ | Lihat Detail<br>Laporan | •     | Aksi |
| 1     | 2019                       |      | Laporan Kinerja Sekretariat Jenderal Kementerian Agama<br>Tahun 2019 |     | Laporan Kinerja Sekretariat jenderal Kementerian Agama<br>Tahun 2019 |   |                         |       | 1    |
| Sho   | wing 1 to 1 of 1 entrie    | 5    |                                                                      |     |                                                                      |   | Previous                |       | Next |

## e. Menu Laporan Satuan Kerja

Modul ini berisi informasi laporan detail implementasi SIPKA pada tingkat satker yang telah menginput seluruh data pelaksanaan SAKIP. Modul ini terdiri dari beberapa laporan detail berdasarkan tahun dan periode yang dipilih yaitu:

## 1) Rekap Progres Capaian Kinerja Triwulan Satker (New)

Laporan ini berisi informasi Laporan Rekapitulasi Satker Yang Sudah Lapor Progres Capaian Kinerja Organisasi berdasarkan periode pelaporan SIPKA yang dipilih. Laporan capaian ini didasarkan atas dokumen Perjanjian Kinerja yang telah ditetapkan setiap tahunnya.

| [dil | Rekap                | Progres Capaian Ki                                                                                                    | nerja Triwulanan Satuan Kerja                                                                                                    |                                                                                    |                                                                                        |                                                                                       |                                                                                                    |
|------|----------------------|----------------------------------------------------------------------------------------------------|----------------------------------------------------------------------------------------------------|------------------------------------------------------------------------------------|----------------------------------------------------------------------------------------|---------------------------------------------------------------------------------------|----------------------------------------------------------------------------------------------------|
| Pat  | ilih Tahu            | n Dokumen 2019                                                                                                    | Refresh Data                                                                                                    |                                                                                    |                                                                                        | Q 🕅                                                                                   | s 🛛 🖓 🖶                                                                                                    |
| Disp | olay 10              | records                                                                                                    |                                                                                                    |                                                                                    |                                                                                        | Search:                                                                               |                                                                                                    |
| No.  | Jenis<br>Satker      | Data Satuan Kerja 🛛 🏼 🕈                                                                                                  | Nama Perjanjian Kinerja 🕴 🗳                                                                                                    | Realisasi Kinerja dan<br>Anggaran<br>Triwulan I (%)                                | Realisasi Kinerja dan<br>Anggaran<br>Triwulan II (%) 🗘                                 | Realisasi Kinerja dan<br>Anggaran<br>Triwulan III (%)                                 | Realisasi Kinerja da<br>Anggaran<br>Triwulan IV (%)                                                              |
| 1    | Eselon<br>I<br>Pusat | 416289/SEKRETARIAT<br>JENDERAL<br>KEMENTERIAN AGAMA<br>Jalan Lapangan<br>Banteng Barat No. 3-4<br>Jakarta/DKI JAKARTA    | Tahun Perkin 2019<br>PERKIN SETJEN TAHUN 2019<br>Total Anggaran Perkin = 2.330.610.705.000                                                          | 69.7%<br>Realisasi Anggaran<br>✓ Total:<br>418.029.092.585<br>✓ Persentase: 17.94% | 71.19%<br>Resilsasi Anggaran:<br>✓ Total:<br>1.000.535.402.000<br>✓ Persentase: 42.93% | 83,33%<br>Realisasi Anggaran:<br>✓ Total:<br>1.587.122.784.996<br>✓ Persentase: 68.1% | 98.18%           Realisasi Anggarat           ✓ Total:           2.250.909.535.946           ✓ Persentase: 96.58 |
| 2    | Kanwil               | 416295/KANWIL<br>KEMENTERIAN AGAMA<br>PROVINSI D.K. I JAKARTA<br>JI. DI. Panjaitan No.10<br>Jakarta Timur/DKI<br>JAKARTA | Tahun Perkin 2019<br>Perkin Karuwi DKI Jakarta Tahun 2019<br>Total Anggaran Perkin = 1,788,297,467,201                                              | 0%<br>Realisasi Anggaran:<br>✓ Total: 0<br>✓ Persentase: 0%                        | 0%<br>Realisasi Anggaran:                                                              | 0%       Realisasi Anggaran:       ✓ Total: 0       ✓ Persentase: 0%                  | 109.11%     Realisasi Anggara     ✓ Total:     1.597.478.023.450     ✓ Persentase: 94.93                         |
| 3    | Kanwil               | 416377/KANWIL<br>KEMENTERIAN AGAMA<br>PROVINSI JAWA BARAT<br>Jalan Jenderal Sudirman<br>No. 644 Bandung/JAWA<br>BARAT    | Tahun Perkin 2019<br>Perkin Karwii Kernenag Provinsi Jawa Barat<br>Tahun 2019<br>Total Anggaran Perkiri = 110.123.616.000                           | 0%<br>Realisasi Anggaran<br>• Total: 0<br>• Persentase: 0%                         | 0%<br>Realisasi Anggaran:<br>• Total: 0<br>• Persentase: 0%                            | 0%<br>Realisasi Anggaran:<br>✓ Total: 0<br>✓ Persentase: 0%                           | 99,05%     Realisasi Anggarat     ✓ Total:     109,586,465,086     ✓ Persentase: 99,51                           |
| 4    | Kanwil               | 419957/KANWIL<br>KEMENTERIAN AGAMA<br>PROVINSI NUSA<br>TENGGARA BARAT<br>JI. Udayana No. 6                               | Tahun Perkin 2019<br>Perjanjian Kinerja Kantor Wilayah Kementerian<br>Agama Provinsi Nusa Tenggara Barat Tahun<br>2019<br>Total Anggarah Perkin = 0 | 0%<br>Realisası Anggaran<br>• Total: 0<br>• Persentase: 0%                         | 0%<br>Realisasi Anggaran: (<br>✓ Total: 0<br>✓ Persentase: 0%                          | 107.27%<br>Realisasi Anggaran:<br>• Total: 0<br>• Persentase: 0%                      | O%<br>Realisasi Anggarat<br>• ✓ Total: 0<br>✓ Persentase: 0%                                                     |

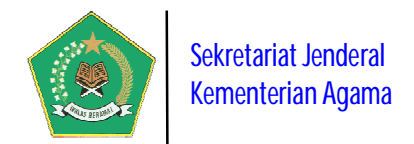

## 2) Monitoring Kinerja Satuan Kerja per Bulan (New)

Laporan ini berisi informasi detail Laporan Capaian Kinerja Bulanan Satker berdasarkan periode pelaporan SIPKA yang dipilih. Laporan capaian ini didasarkan atas dokumen Perjanjian Kinerja yang telah ditetapkan setiap tahunnya.

|       |                                                                                                    |                   |   |                        |                                                                                 |    | Q 🖄 🍍                                                                            |                      |
|-------|----------------------------------------------------------------------------------------------------|-------------------|---|------------------------|---------------------------------------------------------------------------------|----|----------------------------------------------------------------------------------|----------------------|
| Daft  | ar Capaian Kinerja Satuan Kerja Bulan September 2019                                                                                                    |                   |   |                        |                                                                                 |    |                                                                                  |                      |
| Displ | ay 10 v records                                                                                                    |                   |   |                        |                                                                                 |    | Search:                                                                          |                      |
| lo.   | Kode/Nama Satuan Kerja 🗘                                                                                                    | Jenis<br>Satker   | • | Provinsi 🔶             | Capaian Kinerja Satker<br>(%)                                                   | \$ | Capaian Realisasi<br>Anggaran                                                    | Pelapora             |
|       | 416289/SEKRETARIAT JENDERAL KEMENTERIAN AGAMA<br>Jalan Lapangan Banteng Barat No. 3-4 Jakarta<br>Total Anggaran Perkin = 2.330.610.705.000                                 | Eselon l<br>Pusat |   | DKI JAKARTA            | ✓ Kinerja: 83:33%<br>✓ Predikat: Balk                                           | 0  | <ul> <li>Total:</li> <li>1.587.122.784.996</li> <li>Persentase: 68.1%</li> </ul> | Tahap 1<br>Lihat De  |
|       | 419957/KANWIL KEMENTERIAN AGAMA PROVINSI NUSA TENGGARA<br>BARAT<br>JI. Udayana No. 6 Mataram 83122 Telepon (0370) 633040 Fax (0370)<br>622317<br>Total Anggaran Perkin = 0 | Kanwil            |   | NUSA TENGGARA<br>BARAT | <ul> <li>✓ Kinerja: 107.27%</li> <li>✓ Predikat: Sangat Baik</li> </ul>         | <  | <ul> <li>Total: 0</li> <li>Persentase: 0%</li> </ul>                             | Tahap 2<br>Lihat Del |
|       | 298362/KANWIL KEMENTERIAN AGAMA PROVINSI ACEH<br>Jin. ABU LAM U No. 9 TAMAN SARI KEC. BAITURRAHMAN-BANDA<br>ACEH<br>Total Anggaran Perkin = 0                              | Kanwil            |   | ACEH                   | <ul> <li>Kinerja: 0%</li> <li>Predikat:</li> <li>Belum Pelaporan</li> </ul>     |    | <ul> <li>✓ Total: 0</li> <li>✓ Persentase: 0%</li> </ul>                         | Tahap 1              |
|       | 298980/KANWIL KEMENTERIAN AGAMA PROVINSI SUMATERA UTARA<br>JI.Gatot Subroto No.261 Medan<br>Total Anggaran Perkin = 0                                                      | Kanwil            |   | SUMATERA UTARA         | <ul> <li>Kinerja: 0%</li> <li>Predikat:</li> <li>Belum Pelaporan</li> </ul>     | 5  | ✓ Total: 0<br>✓ Persentase: 0%                                                   | Tahap t              |
|       | 299275/KANTOR WILAYAH KEMENTERIAN AGAMA PROVINSI<br>SUMATERA BARAT<br>JI. Kuini Nomor 79 B Padang<br>Total Anggaran Perkin = 0                                             | Kanwil            |   | SUMATERA BARAT         | <ul> <li>✓ Kinerja: 0%</li> <li>✓ Predikat:</li> <li>Belum Pelaporan</li> </ul> |    | <ul> <li>✓ Total: 0</li> <li>✓ Persentase: 0%</li> </ul>                         | Tahap 1              |
|       | 416295/KANWIL KEMENTERIAN AGAMA PROVINSI D.K.I JAKARTA<br>JI. DI. Panjaitan No.10 Jakarta Timur<br>Total Anggaran Perkin = 0                                               | Kanwil            |   | DKI JAKARTA            | <ul> <li>Kinerja: 0%</li> <li>Predikat:</li> <li>Belum Pelaporan</li> </ul>     |    | ✓ Total: 0<br>✓ Persentase: 0%                                                   | Tahap 1              |
|       | 416377/KANWIL KEMENTERIAN AGAMA PROVINSI JAWA BARAT<br>Jalan Jenderal Sudirman No. 644 Bandung<br>Total Anggaran Perkin = 0                                                | Kanwil            |   | JAWA BARAT             | <ul> <li>Kinerja: 0%</li> <li>Predikat:</li> <li>Belum Pelaporan</li> </ul>     |    | <ul> <li>Total: 0</li> <li>Persentase: 0%</li> </ul>                             | Tahap t              |
|       | 416902/KANWIL KEMENTERIAN AGAMA PROVINSI JAWA TENGAH<br>JI. Sisingamangaraja Nomor 5 Semarang<br>Total Anggaran Perkin = 0                                                 | Kanwil            |   | JAWA TENGAH            | <ul> <li>Kinerja: 0%</li> <li>Predikat:</li> <li>Belum Pelaporan</li> </ul>     | 55 | ✓ Total: 0<br>✓ Persentase: 0%                                                   | Tahap 1              |
|       | 417595/KANWIL KEMENTERIAN AGAMA PROVINSI D.I. YOGYAKARTA<br>JL. Sukonandi no. 8 Umbulharjo, Yogyakarta<br>Total Anggaran Perkin = 0                                        | Kanwil            |   | DI YOGYAKARTA          | <ul> <li>Kinerja: 0%</li> <li>Predikat:</li> <li>Belum Pelaporan</li> </ul>     |    | ✓ Total: 0<br>✓ Persentase: 0%                                                   | Tahap 1              |
|       | 417800/KANWIL KEMENTERIAN AGAMA PROVINSI JAWA TIMUR<br>JL. RAYA BANDARA JUANDA NO. 26 SIDOARJO<br>Total Anggaran Perkin = 0                                                | Kanwil            |   | JAWA TIMUR             | <ul> <li>✓ Kinerja: 0%</li> <li>✓ Predikat:</li> <li>Belum Pelaporan</li> </ul> | 8  | ✓ Total: 0<br>✓ Persentase: 0%                                                   | Tahap 1              |

#### 3) Monitoring Kinerja Satuan Kerja per Triwulan

Laporan ini berisi informasi detail Laporan Capaian Kinerja Triwulan Satker berdasarkan periode pelaporan SIPKA yang dipilih. Laporan capaian ini didasarkan atas dokumen Perjanjian Kinerja yang telah ditetapkan setiap tahunnya.

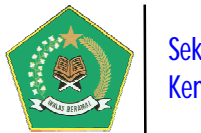

| Pi | lih Periode Pelaporan 2019 👻 Triwulan IV                                                                                                    | · /                | Refresh Data 👲    |                                                                                 | Q (2) 🛢                                                                           | G (A                  |
|----|----------------------------------------------------------------------------------------------------|--------------------|-------------------|---------------------------------------------------------------------------------|-----------------------------------------------------------------------------------|-----------------------|
| af | tar Capaian Kinerja Satuan Kerja Periode Triwulan IV Tahun 2019                                                                                      |                    |                   |                                                                                 |                                                                                   |                       |
| sp | lay 10 🛩 records                                                                                                    |                    |                   |                                                                                 | Search:                                                                           |                       |
| ). | Kode/Nama Satuan Kerja 🗘                                                                                                    | Jenis Satker<br>\$ | Provinsi 🗘        | Capaian Kinerja Satker<br>(%)                                                   | Capaian Realisasi<br>Anggaran 🔶                                                   | Pelaporan             |
|    | 416289/SEKRETARIAT JENDERAL KEMENTERIAN AGAMA<br>Jalan Lapangan Banteng Barat No. 3-4 Jakarta<br>Total Anggaran Perkin = 2.330.610.705.000           | Eselon I<br>Pusat  | DKI JAKARTA       | <ul> <li>✓ Kinerja: 98.18%</li> <li>✓ Predikat: Balk</li> </ul>                 | <ul> <li>Total:</li> <li>2.250.909.535.946</li> <li>Persentase: 96,58%</li> </ul> | Tahap 2<br>Lihat Deta |
|    | 648648/KANWIL KEMENTERIAN AGAMA PROVINSI GORONTALO<br>JIn. Poigar Kel. Molospat U Kec. Sipatana Kota Gorontalo<br>Total Anggaran Perkin = 0          | Kanwil             | GORONTALO         | <ul> <li>Kinerja: 98.66%</li> <li>Predikat: Baik</li> </ul>                     | • 🖌 Total: 0<br>🖌 Persentase: 0%                                                  | Tahap 1<br>Lihat Deta |
|    | 648631/KANWIL KEMENTERIAN AGAMA PROVINSI BANTEN<br>JI Syech Nawawi Albantani KP3B Blok Instansi Vertikal nomor 1 Serang<br>Total Anggaran Perkin = 0 | Kanwil             | BANTEN            | <ul> <li>✓ Kinerja: 95.81%</li> <li>✓ Predikat: Baik</li> </ul>                 | • 🛩 Total: 0<br>✔ Persentase: 0%                                                  | Tahap 1<br>Lihat Deta |
|    | 416295/KANWIL KEMENTERIAN AGAMA PROVINSI D.K.I JAKARTA<br>JI. DI. Panjaitan No.10 Jakarta Timur<br>Total Anggaran Perkin = 1.788.297.467.201         | Kanwil             | DKI JAKARTA       | <ul> <li>✓ Kinerja: 109.11%</li> <li>✓ Predikat: Sangat Baik</li> </ul>         | <ul> <li>Total:</li> <li>1.697.478.023.450</li> <li>Persentase: 94.92%</li> </ul> | Tahap 1<br>Lihat Det  |
|    | 416377/KANWIL KEMENTERIAN AGAMA PROVINSI JAWA BARAT<br>Jalan Jenderal Sudirman No. 644 Bandung<br>Total Anggaran Perkin = 110,123,616,000            | Kanwil             | JAWA BARAT        | <ul> <li>✓ Kinerja: 99.05%</li> <li>✓ Predikat: Baik</li> </ul>                 | <ul> <li>Total:</li> <li>109.586.465.086</li> <li>Persentase: 99.51%</li> </ul>   | Tahap 2<br>Lihat Det  |
|    | 298362/KANWIL KEMENTERIAN AGAMA PROVINSI ACEH<br>Jin. ABU LAM U No. 9 TAMAN SARI KEC. BAITURRAHMAN-BANDA ACEH<br>Total Anggaran Perkin = 0           | Kanwil             | ACEH              | <ul> <li>Kinerja: 0%</li> <li>Predikat:</li> <li>Belum Pelaporan</li> </ul>     | • 🗸 Total: 0<br>🖌 Persentase: 0%                                                  | Tahap 1               |
|    | 298980/KANWIL KEMENTERIAN AGAMA PROVINSI SUMATERA UTARA<br>JI.Gatot Subroto No.261 Medan<br>Total Anggaran Perkin = 0                                | Kanwil             | SUMATERA<br>UTARA | <ul> <li>Kinerja: 0%</li> <li>Predikat:</li> <li>Belum Pelaporan</li> </ul>     | <ul> <li>Total: 0</li> <li>Persentase: 0%</li> </ul>                              | Tahap 1               |
|    | 299275/KANTOR WILAYAH KEMENTERIAN AGAMA PROVINSI<br>SUMATERA BARAT<br>JI. Kuini Nomor 79 B Padang<br>Total Anggaran Perkin = 0                       | Kanwil             | SUMATERA<br>BARAT | <ul> <li>Kinerja: 0%</li> <li>Predikat:</li> <li>Belum Pelaporan</li> </ul>     | • V Total: 0<br>V Persentase: 0%                                                  | Tahap 1               |
|    | 416902/KANWIL KEMENTERIAN AGAMA PROVINSI JAWA TENGAH<br>JI. Sisingamangaraja Nomor 5 Semarang<br>Total Anggaran Perkin = 0                           | Kanwil             | JAWA TENGAH       | <ul> <li>✓ Kinerja: 0%</li> <li>✓ Predikat:</li> <li>Belum Pelaporan</li> </ul> | <ul> <li>Total: 0</li> <li>Persentase: 0%</li> </ul>                              | Tahap 1               |
|    | 417595/KANWIL KEMENTERIAN AGAMA PROVINSI D.I. YOGYAKARTA<br>JL. Sukonandi no. 8 Umbulharjo, Yogyakarta<br>Total Anggaran Perkin = 0                  | Kanwil             | DI YOGYAKARTA     | <ul> <li>Kinerja: 0%</li> <li>Predikat:</li> <li>Belum Pelaporan</li> </ul>     | <ul> <li>Total: 0</li> <li>Persentase: 0%</li> </ul>                              | Tahap 1               |
| 10 | wing 1 to 10 of 35 entries                                                                                                    |                    |                   |                                                                                 | Previous 1 2 3                                                                    | 4 Next                |

#### 4) Detail Laporan Capaian Kinerja Satuan Kerja (New)

Laporan ini berisi informasi detail Laporan Capaian Kinerja Triwulan Satker berdasarkan periode pelaporan SIPKA yang dipilih. Laporan capaian ini didasarkan atas dokumen Perjanjian Kinerja yang telah ditetapkan setiap tahunnya.

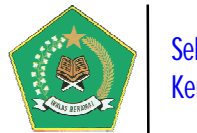

| Pi         | ih Periode Pelaporan 2019 👻 Triwulan IV                                                                                                    | ~ ~                | Refresh Data 🖸    |                                                                                 |                                                                                   |                       |
|------------|----------------------------------------------------------------------------------------------------|--------------------|-------------------|---------------------------------------------------------------------------------|-----------------------------------------------------------------------------------|-----------------------|
|            |                                                                                                    |                    |                   |                                                                                 | Q 🛍 🛢                                                                             |                       |
| af         | ar Capalan Kinerja Satuan Kerja Periode Triwulan IV Tahun 2019                                                                                       |                    |                   |                                                                                 |                                                                                   |                       |
| isp        | lay 10 v records                                                                                                    |                    |                   |                                                                                 | Search:                                                                           |                       |
| <b>)</b> . | Kode/Nama Satuan Kerja 🗘                                                                                                    | Jenis Satker<br>\$ | Provinsi 🗘        | Capaian Kinerja Satker<br>(%)                                                   | Capaian Realisasi<br>Anggaran ¢                                                   | Pelaporan             |
|            | 416289/SEKRETARIAT JENDERAL KEMENTERIAN AGAMA<br>Jalan Lapangan Banteng Barat No. 3-4 Jakarta<br>Total Anggaran Perkin = 2.330.610.705.000           | Eselon I<br>Pusat  | DKI JAKARTA       | <ul> <li>✓ Kinerja: 98:18%</li> <li>✓ Predikat: Baik</li> </ul>                 | <ul> <li>Total:</li> <li>2.250.909.535.946</li> <li>Persentase: 96.58%</li> </ul> | Tahap 7<br>Lihat Deta |
|            | 648648/KANWIL KEMENTERIAN AGAMA PROVINSI GORONTALO<br>Jin. Poigar Kel. Molospat U Kec. Sipatana Kota Gorontalo<br>Total Anggaran Perkin = 0          | Kanwil             | GORONTALO         | <ul> <li>✓ Kinerja: 98,66%</li> <li>✓ Predikat: Baïk</li> </ul>                 | • 🖌 Total: 0<br>✔ Persentase: 0%                                                  | Tahap 1               |
|            | 648631/KANWIL KEMENTERIAN AGAMA PROVINSI BANTEN<br>JI Syech Nawawi Albantani KP3B Blok Instansi Vertikal nomor 1 Serang<br>Total Anggaran Perkin = 0 | Kanwil             | BANTEN            | <ul> <li>✓ Kinerja: 95.81%</li> <li>✓ Predikat: Baik</li> </ul>                 | <ul> <li>Total: 0</li> <li>Persentase: 0%</li> </ul>                              | Tahap 1               |
|            | 416295/KANWIL KEMENTERIAN AGAMA PROVINSI D.K.I JAKARTA<br>JI. DI. Panjaitan No.10 Jakarta Timur<br>Total Anggaran Perkin = 1.788.297.467.201         | Kanwil             | DKI JAKARTA       | <ul> <li>✓ Kinerja: 109,11%</li> <li>✓ Predikat: Sangat Baik</li> </ul>         | <ul> <li>Total:</li> <li>1.697.478.023.450</li> <li>Persentase: 94.92%</li> </ul> | Tahap 1<br>Lihat Deta |
|            | 416377/KANWIL KEMENTERIAN AGAMA PROVINSI JAWA BARAT<br>Jalan Jenderal Sudirman No. 644 Bandung<br>Total Anggaran Perkin = 110.123.616.000            | Kanwil             | JAWA BARAT        | ✓ Kinerja: ) 99.05% (<br>✓ Predikat: ) Baik (                                   | • ✓ Total:<br>109.586.465.086<br>✓ Persentase: 99.51%                             | Tahap 2<br>Lihat Deta |
|            | 298362/KANWIL KEMENTERIAN AGAMA PROVINSI ACEH<br>Jin. ABU LAM U.No. 9 TAMAN SARI KEC. BAITURRAHMAN-BANDA ACEH<br>Total Anggaran Perkin = 0           | Kanwil             | ACEH              | <ul> <li>Kinerja: 0%</li> <li>Predikat:</li> <li>Belum Pelaporan</li> </ul>     | <ul> <li>Total: 0</li> <li>Persentase: 0%</li> </ul>                              | Tahap 1               |
|            | 298980/KANWIL KEMENTERIAN AGAMA PROVINSI SUMATERA UTARA<br>JI.Gatot Subroto No.261 Medan<br>Total Anggaran Perkin = 0                                | Kanwil             | SUMATERA<br>UTARA | <ul> <li>Kinerja: 0%</li> <li>Predikat:</li> <li>Belum Pelaporan</li> </ul>     | <ul> <li>Total: 0</li> <li>Persentase: 0%</li> </ul>                              | Tahap 1               |
|            | 299275/KANTOR WILAYAH KEMENTERIAN AGAMA PROVINSI<br>SUMATERA BARAT<br>JI. Kuini Nomor 79 B Padang<br>Total Anggaran Perkin = 0                       | Kanwil             | SUMATERA<br>BARAT | <ul> <li>Kinerja: 0%</li> <li>Predikat:</li> <li>Belum Pelaporan</li> </ul>     | <ul> <li>Total: 0</li> <li>Persentase: 0%</li> </ul>                              | Tahap 1<br>Lihat Deta |
|            | 416902/KANWIL KEMENTERIAN AGAMA PROVINSI JAWA TENGAH.<br>Ji. Sisingamangaraja Nomor 5 Semarang<br>Total Anggaran Perkin = 0                          | Kanwil             | JAWA TENGAH       | <ul> <li>✓ Kinerja: 0%</li> <li>✓ Predikat:</li> <li>Belum Pelaporan</li> </ul> | • ✓ Total: 0<br>✓ Persentase: 0%                                                  | Tahap 1               |
| S.         | 417595/KANWIL KEMENTERIAN AGAMA PROVINSI D.I. YOGYAKARTA<br>JL. Sukonandi no. 8 Umbulharjo, Yogyakarta<br>Total Anggaran Perkin = 0                  | Kanwil             | DI YOGYAKARTA     | <ul> <li>✓ Kinerja: 0%</li> <li>✓ Predikat:</li> <li>Belum Pelaporan</li> </ul> | <ul> <li>Total: 0</li> <li>Persentase: 0%</li> </ul>                              | Tahap 1<br>Lihat Deta |
| 10         | wing 1 to 10 of 35 entries                                                                                                    |                    |                   |                                                                                 | Previous 1 2 3                                                                    | 4 Next                |

## 5) Detail Dokumen SIPKA dan Capaian Renstra Satuan Kerja (New)

Laporan ini berisi informasi Lampiran Dokumen SIPKA, meliputi Dokumen Renstra Satker, IKU Satker, Perkin Satker dan Buku Laporan Kinerja Tahunan Satker, yang sudah diUpload satker ke dalam aplikasi SIPKA. Dokumen-dokumen tersebut yang sudah diupload, secara tidak langsung akan menjadi database nasional elektronik yang tersimpan dalam server pusat, sehingga sangat diperlukan baik satker Pusat maupun Daerah dalam implementansi SAKIP selanjutnya.

Disamping itu, dalam modul ini juga berisi informasi progres capaian sasaran strategis pada renstra satker, yang dapat dimonitor setiap saat.

Aplikasi SIPKA Versi 4

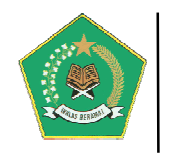

|            |                                                                                                    |                                  |                | Q 🛍 🛢                                                                               |                                |
|------------|----------------------------------------------------------------------------------------------------|----------------------------------|----------------|-------------------------------------------------------------------------------------|--------------------------------|
| aft        | ar Satuan Kerja Di Bawah 🔪 Sekretariat jenderal Kementerian Agama 🦿                                                                                          |                                  |                |                                                                                     |                                |
| isp        | ay 10 👻 records                                                                                                    |                                  |                | Search:                                                                             |                                |
| <b>D</b> . | Kode/Nama Satuan Kerja                                                                                                    | <ul> <li>Jenis Satker</li> </ul> | Provinsi       | Rekap Dokumen                                                                       | Detail Renstra<br>Satuan Kerja |
|            | 416289/SEKRETARIAT JENDERAL KEMENTERIAN AGAMA<br>Jalan Lapangan Banteng Barat No. 3-4 Jakarta<br>Detail Saker Lihat Laporan Kinerja Tahunar                  | Eselon I Pusat                   | DKI JAKARTA    | • 🗸 Jumlah Dok. Renstra: (2)<br>🗸 Jumlah Dok. IKU: (2)<br>🗸 Jumlah Dok. Perkin: (2) | Lihat Deta                     |
|            | 298362/KANWIL KEMENTERIAN AGAMA PROVINSI ACEH<br>Jin. ABU LAM U No. 9 TAMAN SARI KEC. BAITURRAHMAN-BANDA ACEH<br>Détail Satker Lihat Laparan Kinerja Tahunar | Kanwil                           | ACEH           | Dokumen TIDAK ADA                                                                   | Lihat Deta                     |
|            | 298980/KANWIL KEMENTERIAN AGAMA PROVINSI SUMATERA UTARA<br>JI.Gatot Subroto No.261 Medan<br>Detail Satker Unat Laporan Kinerja Tahunar                       | Kanwil                           | SUMATERA UTARA | • 🗸 jumlah Dok. Renstra: 🕦<br>🖌 jumlah Dok. IKU: 🚯<br>🗸 jumlah Dok. Perkin: 🚺       | Lihat Deta                     |
|            | 299275/KANTOR WILAYAH KEMENTERIAN AGAMA PROVINSI SUMATERA BARAT<br>JI. Kuini Nomor 79 B Padang<br>Detail Satker<br>Lihat Lapuran Kinerja Tahunar             | Kanwil                           | SUMATERA BARAT | • 🗸 jumlah Dok. Renstra: 🍈<br>✓ jumlah Dok. IKU: 🏐<br>✓ jumlah Dok. Perkin: 🟐       | Lihat Deta                     |
|            | 416295/KANWIL KEMENTERIAN AGAMA PROVINSI D.K.I JAKARTA<br>JI. DI. Panjaitan No.10 jakarta Timur<br>Detail Satker Lihat Laporan Kinerja Tahunar               | Kanwil                           | DKI JAKARTA    | • ✓ Jumlah Dok. Renstra:<br>✓ Jumlah Dok. IKU:<br>✓ Jumlah Dok. Perkin:             | Lihat Deta                     |
|            | 416377/KANWIL KEMENTERIAN AGAMA PROVINSI JAWA BARAT<br>Jalan Jenderal Sudirman No. 644 Bandung<br>Detail Satker Lihat Laporan Kinerja Tahunar                | Kanwil                           | JAWA BARAT     | • ✓ Jumlah Dok. Renstra:                                                            | Lihat Deta                     |
|            | 416902/KANWIL KEMENTERIAN AGAMA PROVINSI JAWA TENGAH<br>JI. Sisingamangaraja Nomor 5 Semarang<br>Detail Satker Lihat Laporan Kinerja Tahunar                 | Kanwil                           | JAWA TENGAH    | • ✓ Jumlah Dok. Renstra:                                                            | Lihat Deta                     |
|            | 417595/KANWIL KEMENTERIAN AGAMA PROVINSI D.I. YOGYAKARTA<br>JL. Sukonandi no. 8 Umbulharjo, Yogyakarta<br>Detail Satker<br>Lihat Laporan Kinerja Tahunar     | Kanwil                           | DI YOGYAKARTA  | • ✓ Jumlah Dok. Renstra: ())<br>✓ Jumlah Dok. IKU: ())<br>✓ Jumlah Dok. Perkin: ()) | Lihat Deta                     |
|            | 417800/KANWIL KEMENTERIAN AGAMA PROVINSI JAWA TIMUR<br>JL. RAYA BANDARA JUANDA NO. 26 SIDOARJO<br>Detail Satker<br>Lihat Laporan Kinerja Tahunar             | Kanwil                           | JAWA TIMUR     | • ✓ Jumlah Dok. Renstra:                                                            | Lihat Deta                     |
|            | 418111/KANWIL KEMENTERIAN AGAMA PROVINSI RIAU<br>JI. Jend. Sudirman No. 235 Pekanbaru<br>Denili Sufer                                                        | Kanwil                           | RIAU           | Dokumen TIDAK ADA                                                                   | Lihat Deta                     |

## C. USER EVALUATOR (New)

Panduan Pengoperasian

User ini berfungsi untuk melakukan evaluasi internal dan memberikan penilaian terhadap Buku Laporan Kinerja Tahunan Satker yang diupload ke dalam aplikasi SIPKA. Untuk masuk/login ke dalam aplikasi gunakan rumusan *user name*: **sipka\_evaluator\_xxx** dengan *password*: **123**. Akses user name bersifat fix/tidak dapat diubah, sedangkan password disarankan untuk diubah.

Berikut adalah modul aplikasi yang didapat oleh user aplikasi:

41

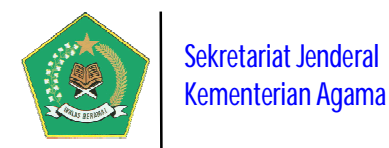

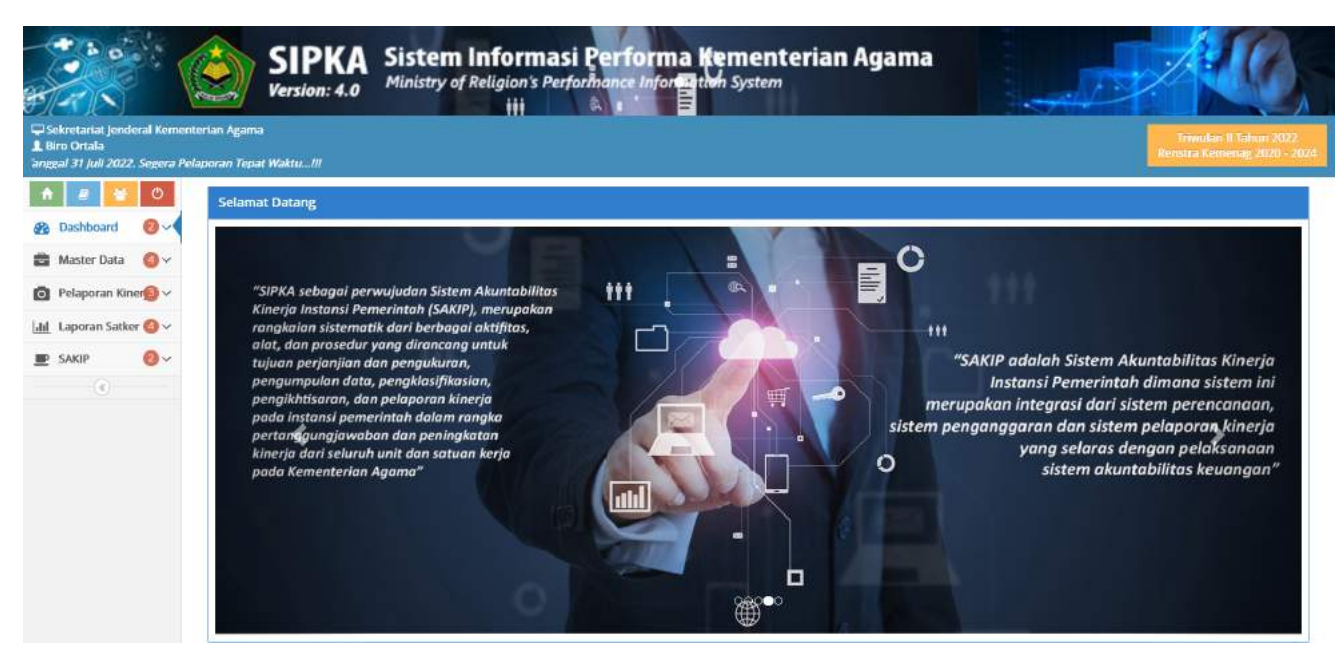

#### a. Menu Dashboard

Modul ini berisi informasi Rekapitulasi Pelaporan Capaian Kinerja satker. Modul ini terdiri dari dua laporan rekapitulasi yang ditampilkan berdasarkan periode pelaporan SIPKA yang dipilih yaitu:

## 1) Laporan Rekapitulasi Progres Data Satuan Kerja SUDAH/BELUM Lapor Capaian Kinerja Organisasi

Laporan ini berisi informasi Laporan Rekapitulasi Progres Data Satuan Kerja Yang Sudah/Belum Lapor Progres Capaian Kinerja Organisasi berdasarkan periode pelaporan SIPKA yang dipilih.

#### 2) Laporan Persentase Satuan Kerja SUDAH/BELUM Lapor Capaian Kinerja Organisasi

Laporan ini berisi informasi Persentase Satuan Kerja Yang Sudah/Belum Lapor Progres Capaian Kinerja Organisasi berdasarkan periode pelaporan SIPKA yang dipilih.

| 🚯 Da             | shboard                  |            |                        |               |                                     |      |             |   |             |   |
|------------------|--------------------------|------------|------------------------|---------------|-------------------------------------|------|-------------|---|-------------|---|
| Pilih T          | ahun Pelaporan 20        | 19 ~       | Triwulan               | IV            | 🗸 Refresh Data                      | 0    |             | Q | 4 2         |   |
| Rekap<br>Display | tulasi Satker Yang SUDAH | I/BELUM La | por Progres Capalan Ki | inerja Perioc | de <mark>: Triwulan IV Tahun</mark> | 2019 |             | 3 | Search:     |   |
| No.              | Jenis Satker             | ¢          | Jumlah Satker          | ٥             | Belum Lapor                         | ¢    | Sudah Lapor | 0 | Progress    | ¢ |
| 1                | Asrama Haji              |            | <b>b</b> 10            |               | <b>8</b> -10                        |      | <b>C</b> 0  |   | No Progress |   |
| 2                | Balai Diklat             |            | <b>E</b> 14            |               | <b>E</b> 14                         |      | <b>B</b> 0  |   | No Progress |   |
| 3                | Balai Litbang            |            | <b>B</b> 3             |               | <b>B</b> -3                         |      | <b>E</b> 0  |   | No Progress |   |
| 4                | Eselon I Pusat           |            | <b>1</b> 2             |               | <b>&gt;</b> 10                      |      | 6-2         |   | 16.078      |   |

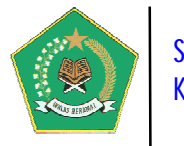

## b. Menu Master Data

Modul ini berfungsi untuk mengelola Data Master yang diperlukan aplikasi. Modul ini terdiri dari dua pengelolaan Data Master yaitu:

## 1) Visi, Misi dan Renstra Kementerian Agama

Modul ini berfungsi untuk mengelola data Visi, Misi dan Program Strategis Kementerian Agama berdasarkan Dokumen Rencana Strategis (Renstra) Kementerian Agama yang penetapannya per Lima Tahun sekali. Data renstra ini harus diaktifkan dengan memilih tombol *Ubah status*, karena modul ini merupakan pangkal dari proses aplikasi ini, yaitu dengan penetapan seluruh data dalam dokumen Renstra.

|     | Visi, Misi,       | dan Program Kementerian Agama                                                                                                    |                                                                                            |                      |              |                                           |          |
|-----|-------------------|----------------------------------------------------------------------------------------------------|--------------------------------------------------------------------------------------------|----------------------|--------------|-------------------------------------------|----------|
| ¢.  | 🕇 Tambah Da       | ta Visi Kementerian Agama                                                                                                    |                                                                                            |                      | Q            | 1월 🗟 🔀                                    | Ð        |
| Da  | 'tar Data Visi    | Kementerian Agama                                                                                                    |                                                                                            |                      |              |                                           |          |
| Dis | olay 10 🗸         | records                                                                                                    |                                                                                            |                      | Se           | earch:                                    |          |
| No. | Periode 🗘         | Visi \$                                                                                                    | Dasar Hukum                                                                                | Status \             | 'isi 🗘       | Misi, Program dan<br>Sasaran Strategis \$ | Aksi     |
| 1   | 2015 s.d.<br>2019 | Terwujudnya Masyarakat Indonesia yang Taat Beragama, Rukun, Cerdas, dan<br>Sejahtera Lahir Batin dalam rangka Mewujudkan indonesia yang Berdaulat, Mandiri<br>dan Berkepribadian Berlandaskan Gotong Royong                | KMA No. 808 Tahun 2017 tentang<br>Rencana Strategis Kementerian<br>Agama Tahun 2015 - 2019 | ) Tidak Al<br>Ubah S | aif<br>tatus |                                           | <b>1</b> |
| 2   | 2020 s.d.<br>2024 | Kementerian Agama yang profesional dan andal dalam membangun masyarakat<br>yang salèh, moderat, cerdas dan unggul untuk mewujudkan indonesia maju yang<br>berdaulat, mandiri, dan berkepribadian berdasarkan gotong royong | PMA Nomor 18 Tahun 2020 tentang<br>Rencana Strategis Kementerian<br>Agama Tahun 2020-2024  | Aktif<br>Ubah s      | tatus        |                                           | 1        |
| Sho | owing 1 to 2 o    | of 2 entries                                                                                                    |                                                                                            |                      |              | Previous 1 N                              | ext      |

Pada gambar di atas, untuk melihat detail data Visi, Misi dan Program Strategis Kementerian Agama, pilih tombol 💷 maka akan tampil form berikut ini.

| Detail VISI, I                  | Aisi, dan Program Kementerian Agama 🔰 2020 s.d. 2024 🤇                                                                       |                         |                                                          | Ф к           | embali         |
|---------------------------------|----------------------------------------------------------------------------------------------------|-------------------------|----------------------------------------------------------|---------------|----------------|
| 🗷 Informasi Visi Ke             | nenterian Agama                                                                                                    |                         |                                                          |               |                |
| Visi Renstra                    | Kementerian Agama yang profesional dan andal dalam membang<br>yang berdaulat, mandiri, dan berkepribadian berdasarkan gotong | gun masyarak<br>Eroyong | at yang saleh, moderat, cerdas dan unggul untuk mewujudi | kan Indonesia | a maju         |
| Periode Renstra                 | Tahun 2020 s.d. 2024                                                                                                    |                         |                                                          |               |                |
| Dasar Hukum Ren                 | stra PMA Nomor 18 Tahun 2020 tentang Rencana Strategis Kementeri                                                             | an Agama Tał            | hun 2020-2024                                            |               |                |
|                                 |                                                                                                    |                         | Q Ph                                                     | R 0           |                |
| Data Tujuan Kem<br>Display 10 🔍 | enterian Agama<br>records                                                                                                    |                         | Q 🕢 I<br>Search:                                         |               | 2 <del>0</del> |
| Data Tujuan Kem<br>Display 10 - | enterian Agama<br>records<br>enterian Agama                                                                                  | *                       | Q 🕢 I<br>Search:                                         |               | Aksi           |

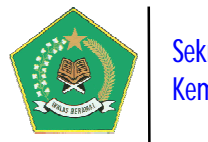

## c. Evaluasi LKj

Modul ini digunakan untuk melakukan evaluasi dan penilaian terhadap Buku Laporan Kinerja Tahunan Satker yang diupload ke dalam aplikasi SIPKA. Modul ini digunakan oleh Evaluator Internal dari Biro Organisasi dan Tata Laksana.

## 1) Input Evaluasi LKj

Menu ini digunakan untuk melakukan evaluasi dan penilaian terhadap Buku Laporan Kinerja Tahunan Satker yang diupload ke dalam aplikasi SIPKA.

| F    | ilih Tahun Dokumen 🔰 2019 👻 🗾 🛹                                                                                                    | lefresh Data      | 0                   |                                 |                                                                                                    |         |                           |
|------|----------------------------------------------------------------------------------------------------|-------------------|---------------------|---------------------------------|----------------------------------------------------------------------------------------------------|---------|---------------------------|
|      |                                                                                                    |                   |                     |                                 |                                                                                                    | Q 🕲     |                           |
| Dal  | ar Evaluasi LKj Tahunan Satuan Kerja Tahun 2019                                                                                                    |                   |                     |                                 |                                                                                                    |         |                           |
| Disp | lay 10 🔽 records                                                                                                    |                   |                     |                                 |                                                                                                    | Search: |                           |
| No.  | Kode/Nama Satker 🔶                                                                                                    | Jenis 🗘           | Provinsi 🔶          | Buku LKj<br>Tahunan 🗘           | Evaluasi LKj Tahunan                                                                                      | \$      | Hasil Evaluasi LK         |
|      | 298980JKANWIL KEMENTERIAN AGAMA PROVINSI<br>SUMATERA UTARA<br>JI.Gatot Subroto No.261 Medan                                                             | Kariwil           | SUMATERA<br>UTARA   | Libat Detail<br>Tahun LKj: 2019 | Input Evaluasi<br>- Tgl. Evaluasi: 31 juli 2020<br>- Petugas Evaluator:/cep Maulana<br>Evaluator Internal | Mansur÷ | Cukup<br>Nilai: 72        |
| 2    | 648652 <i>IKANWIL KEMENTERIAN AGAMA PROVINSI BANGKA</i><br>BELITUNG<br>Komplek Perkantoran Gubernur Prop. Bangka Belitung Jl.<br>Air Itam Pangkalpinang | Kariwil           | BANGKA<br>BELITUNG  | Lihat Detail<br>Tahun LKj: 2019 | Input Evaluasi<br>- Tgl. Evaluasi: 1 Agustus 2020<br>- Petugas Evaluator:Musarofah-Ev<br>Internal         | aluator | Sangat Balk<br>Nilai: 120 |
| 3    | 416289/SEKRETARIAT JENDERAL KEMENTERIAN AGAMA<br>Jalan Lapangan Banteng Barat No. 3-4 Jakarta                                                           | Eselon I<br>Pusat | DKI JAKARTA         | Lihat Detail<br>Tahun LKj: 2019 | Input Evaluasi                                                                                            |         | Belum Evaluas             |
| 4    | 416295/KANWIL KEMENTERIAN AGAMA PROVINSI D.K.I<br>JAKARTA<br>JI. DI. Panjaitan No.10 Jakarta Timur                                                      | Kanwil            | DKI JAKARTA         | Lihat Detail<br>Tahun LKj: 2019 | Input Evaluasi<br>- Tgl. Evaluasi: 1 Agustus 2020<br>- Petugas Evaluator:Musarofah-Ev<br>Internal         | aluator | Cukup (<br>Nilai: 64      |
| 5    | 416377/KANWIL KEMENTERIAN AGAMA PROVINSI JAWA<br>BARAT<br>Jalan jenderal Sudirman No. 644 Bandung                                                       | Kanwil            | JAWA BARAT          | Lihat Detail<br>Tahun LKj: 2019 | Input Evaluasi                                                                                            |         | Belum Evaluas             |
| 5    | 416377 <i>IKANWIL KEMENTERIAN AGAMA PROVINSI JAWA</i><br>BARAT<br>Jalan Jenderal Sudirman No. 644 Bandung                                               | Kariwil           | JAWA BARAT          | Lihat Detail<br>Tahun LKj: 2019 | Input Evaluasi                                                                                            |         | Belum Evaluás             |
| ,    | 416902/KANWIL KEMENTERIAN AGAMA PROVINSI JAWA<br>TENGAH<br>JI. Sisingamangaraja Nomor 5 Semarang                                                        | Kanwil            | JAWA TENGAH         | Lihat Detail<br>Tahun LKj: 2019 | Input Evaluasi                                                                                            |         | Belum Evaluas             |
| 3    | 417595/KANWIL KEMENTERIAN AGAMA PROVINSI D.I.<br>YOGYAKARTA<br>JL. Sukonandi no. 8 Umbulharjo, Yogyakarta                                               | Kanwil            | DI YOGYAKARTA       | Lihat Detail<br>Tahun LKj: 2019 | input Evaluasi                                                                                            |         | Belum Evaluasi            |
|      | 419850/KANWIL KEMENTERIAN AGAMA PROVINSI BALI<br>JI.Letda Tantular Civic Center Yangbatu Denpasar                                                       | Kanwil            | BALI                | Lihat Detail<br>Tahun LKj: 2019 | Input Evaluasi                                                                                            |         | Belum Evaluas             |
| 0    | 418663/KANWIL KEMENTERIAN AGAMA PROVINSI<br>KALIMANTAN BARAT<br>IALAN SUTAN SYAHRIR NO.12                                                               | Kanwil            | KALIMANTAN<br>BARAT | Lihat Detail<br>Tahun LKj: 2019 | Input Evaluasi                                                                                            |         | Belum Evaluasi            |

Pada gambar di atas, untuk melakukan evaluasi dan penilaian Buku Laporan Kinerja

Tahunan Satker pilih tombol

Input Evaluasi

Evaluator dapat melakukan edit data

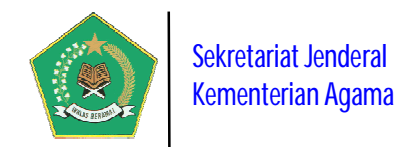

terhadap Buku Laporan Kinerja Tahunan Satker yang menjadi miliknya, kalau bukan maka akan tampil pesan berikut ini.

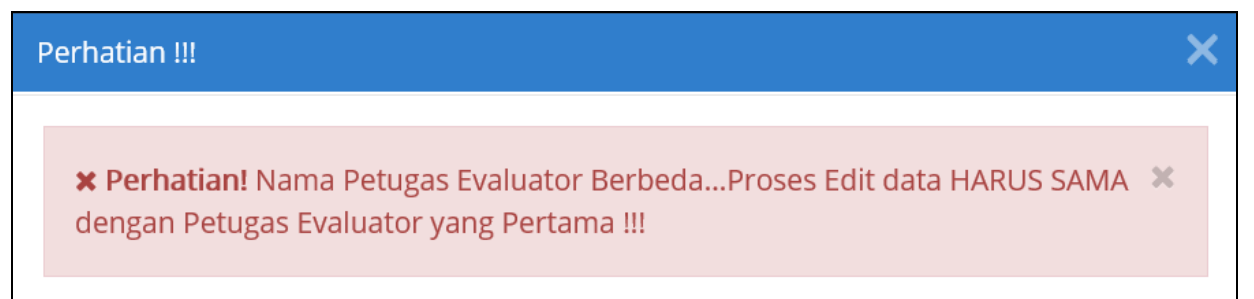

Kalau sesuai, maka akan muncul form evaluasi berikut ini:

|                                                                                                 | n Kinerja (LKj) Tahu | nan                        |                |                                 |                                   |                  |                                                                                                    |  |  |
|-------------------------------------------------------------------------------------------------|----------------------|----------------------------|----------------|---------------------------------|-----------------------------------|------------------|----------------------------------------------------------------------------------------------------|--|--|
| 🕜 Informasi Pelaksanaa                                                                          | n Evaluasi LKj       |                            |                |                                 |                                   |                  |                                                                                                    |  |  |
| Nama Satuan Kerja                                                                               | KANWIL KEMEN         | TERIAN AGAMA PROVINSI SUMA | ATERA UTARA    |                                 |                                   |                  |                                                                                                    |  |  |
| Petugas Evaluator                                                                               | Icep Maulana M       | ansur - Evaluator Internal |                |                                 |                                   |                  |                                                                                                    |  |  |
| Tanggal Evaluasi                                                                                | 31 Juli 2020         |                            |                |                                 |                                   |                  |                                                                                                    |  |  |
| HASIL EVALUSI                                                                                   |                      |                            |                |                                 |                                   |                  |                                                                                                    |  |  |
| NAMA KOMPONEN                                                                                   |                      | BOBOT                      | NILAI EVALUASI |                                 |                                   | PERSENTASE       |                                                                                                    |  |  |
| A. Ketepatan Penyamp                                                                            | aian Laporan         | 20                         | 16             |                                 |                                   | 80%              |                                                                                                    |  |  |
| B. Ketepatan Format L                                                                           | aporan               | 100                        | 56             |                                 | 56%                               |                  |                                                                                                    |  |  |
| Total Nilai (A + B)                                                                             |                      | 120                        | 72 Cukup       |                                 |                                   | 60%              |                                                                                                    |  |  |
|                                                                                                 |                      |                            |                | BOBOT                           |                                   |                  |                                                                                                    |  |  |
| MA KOMPONEN<br>PENYAMPAIAN PELAPOF                                                              | PERTANYAAN           |                            |                | BOBOT<br>MAX.                   | JAWABAN                           |                  | CATATAN                                                                                                    |  |  |
| MA KOMPONEN<br>PENYAMPAIAN PELAPOP<br>Ketepatan Waktu                                           | PERTANYAAN           |                            |                | <b>BOBOT</b><br>MAX.<br>10      | JAWABAN<br>Sebelum a              | tau 30 Januari 💌 | CATATAN<br>Laporan sesuai dengan<br>waktun                                                                                                |  |  |
| MA KOMPONEN<br>PENYAMPAIAN PELAPOF<br>Ketepatan Waktu<br>Soft copy Laporan                      | PERTANYAAN           |                            |                | <b>BOBOT</b><br>MAX.<br>10<br>4 | JAWABAN<br>Sebelum a<br>Tidak Ada | tau 30 Januari 💙 | CATATAN<br>Laporan sesuai dengan<br>waktun<br>Soft copy laporan sudah<br>disampaikan                                                      |  |  |
| MA KOMPONEN<br>PENYAMPAIAN PELAPOP<br>Ketepatan Waktu<br>Soft copy Laporan<br>Hard copy Laporan | PERTANYAAN<br>VAN    |                            |                | BOBOT<br>MAX.<br>10<br>4<br>4   | JAWABAN<br>Sebelum a<br>Tidak Ada | tau 30 Januari V | CATATAN<br>Laporan sesuai dengan<br>waktun<br>Soft copy laporan sudah<br>disampaikan<br>Hard Copy laporan sudah<br>dijilid dan digandakan |  |  |

Pada gambar di atas, jumlah bobot maksimal penilaian laporan adalah 120 dengan predikat maksimal *"sangat baik"*.

## 2) Capaian Kinerja Evaluator

Laporan ini berisi informasi Capaian Kinerja para evaluator yang sudah melakukan evaluasi dan penilaian terhadap Buku Laporan Kinerja Tahunan Satker. Data yang muncul dalam laporan ini bisa dijadikan Bahan Konkret dalam penilaian kinerja harian para evaluator yang bisa dikaitkan dengan tunjangan kinerja pegawai.

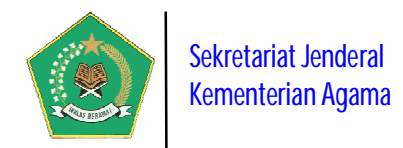

| F           | Vilih Tahun Dokumen 🔰 2019 👻                                                                | 🖊 R | efresh Da | ita 🕤             |   |                                 | Q @ 1                                                                                                    |        |                     |
|-------------|---------------------------------------------------------------------------------------------|-----|-----------|-------------------|---|---------------------------------|----------------------------------------------------------------------------------------------------|--------|---------------------|
| Daf<br>Disp | tar Evaluasi LKJ Tahunan Satuan Kerja Tahun 2019<br>Nay 10 🖌 records                        |     |           |                   |   |                                 | Search:                                                                                                    |        |                     |
| No.         | Kode/Nama Satker                                                                            | ¢   | Jenis 🕈   | Provinsi          | ¢ | Buku LKj Tahunan                | Evaluasi LKj Tahunan                                                                                                    | н<br>Ц | asil Evaluasi<br>Kj |
| 1           | 298980/KANWIL KEMENTERIAN AGAMA PROVINSI<br>SUMATERA UTARA<br>JI.Gatot Subroto No.261 Medan |     | Kanwil    | SUMATERA<br>UTARA |   | Lihat Detail<br>Tahun LKj: 2019 | Lihat Data Evaluasi<br>- Tgl. Evaluasi: 31 juli 2020<br>- Petugas Evaluator:/cep Maulana Mansur - Evaluator<br>Internal | N      | Cukup<br>ilai: 72   |

## d. Menu Laporan

Modul ini berisi informasi laporan detail implementasi SIPKA dari seluruh satker yang telah menginput seluruh data pelaksanaan SAKIP. Modul ini terdiri dari beberapa laporan detail berdasarkan tahun dan periode yang dipilih yaitu: (detail penjelasannya, ada dalam halaman sebelumnya)

- 1) Monitoring Kinerja Satuan Kerja per Bulanan.
- 2) Monitoring Kinerja Triwulan
- 3) Rekap Progres Capaian Kinerja Triwulan Satuan Kerja
- 4) Detail Dokumen SIPKA dan Capaian Renstra Satuan Kerja
- 5) Dokumen Renstra Kementerian Agama
- 6) Laporan Capaian Kinerja Tahunan Satuan Kerja

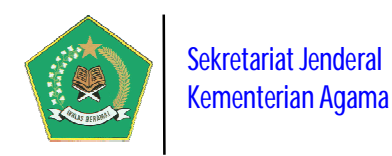

## D. UPDATE PROFILE USER DAN USER MANUAL APLIKASI

Modul ini berfungsi untuk mengupdate Profile User Aplikasi dan melihat user manual pengoperasian aplikasi, yaitu dengan memilih group menu berikut ini

User ini adalah *power user* yang berfungsi sebagai administrator aplikasi, yaitu otoritas kepada seluruh modul sangat luas. Berikut adalah modul aplikasi yang dapat ditangani oleh administrator:

## a. Menu Update Profile

Modul ini berfungsi untuk mengubah identitas baik administrator maupun user yang dapat akses ke aplikasi. Semua user yang akses ke dalam aplikasi ini, akan mendapat akses awal berupa *User Name, Password* dan *Profile User* yang diberikan oleh Sistem. Sehubungan dengan hal tersebut, seluruh user wajib untuk melakukan Update identitasnya. Berikut adalah tampilan modul ini:

| Sistem Informasi Performa Kementerian Agama (SIPKA)<br>Ministry of Religion's Performance Information System |                                             |                          |                                        |                 |                |                      |  |
|----------------------------------------------------------------------------------------------------|---------------------------------------------|--------------------------|----------------------------------------|-----------------|----------------|----------------------|--|
| ф А                                                                                                    | dministrator (Program Kementerian Agam      | na)                      |                                        |                 | 💄 Ad           | min Triwulan II 2019 |  |
| <b>2</b> 20                                                                                                  | <b>Markov Profile User</b>                  |                          |                                        |                 |                |                      |  |
| Ģ                                                                                                    | Profile                                     |                          |                                        | 矕 User Pengguna | 🏫 Satuan Kerja | 🝳 Ubah Password      |  |
|                                                                                                    | Profile User Pengguna                       |                          |                                        |                 |                |                      |  |
| >                                                                                                    | Seren en en en en en en en en en en en en e | User Account *           | admin                                  |                 |                |                      |  |
|                                                                                                    |                                             | User Name *              | Admin                                  |                 |                |                      |  |
|                                                                                                    |                                             | NIP*                     | 19720215                               | 200312 2001     |                |                      |  |
|                                                                                                    |                                             | Satuan Kerja             | SEKRETARIAT JENDERAL KEMENTERIAN AGAMA |                 |                |                      |  |
|                                                                                                    |                                             | Ema <mark>il User</mark> |                                        |                 |                |                      |  |
|                                                                                                    |                                             | Nomor Telepon/HP         |                                        |                 |                |                      |  |
|                                                                                                    |                                             |                          |                                        |                 |                | ✔Update Data         |  |
|                                                                                                    |                                             |                          |                                        |                 |                |                      |  |

Pada modul di atas terdapat tiga tab update profile user, yaitu:

## a) Tab User Pengguna

Modul ini digunakan untuk update data pengguna aplikasi. Pastikan kebenaran data yang diupdate karena user ini adalah menjadi PIC pengguna aplikasi.

## b) Tab Satuan Kerja

Modul ini digunakan untuk update data umum satuan kerja. Lengkapi informasi satuan kerja yang menjadi lokasi satuan kerja.

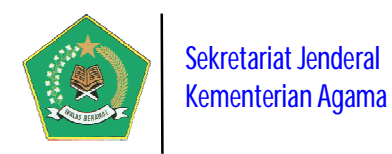

| Administrator (Program Kementerian Ag | ama)                |                            | L Admin Triwułan II 20        |  |
|---------------------------------------|---------------------|----------------------------|-------------------------------|--|
| 📽 Profile User                        |                     |                            |                               |  |
| Profile                               |                     | 矕 User Pengguna            | 📌 Satuan Kerja 🔍 Ubah Passwor |  |
| Profile Satuan Kerja                  |                     |                            |                               |  |
|                                       | Kode Satuan Kerja * | 416289                     |                               |  |
|                                       | Nama Satuan Kerja * | SEKRETARIAT JENDERAL KEM   | ENTERIAN AGAMA                |  |
|                                       | Alamat              | Jalan Lapangan Banteng Bar | at No. 3-4 Jakarta            |  |
|                                       | Email               | setjen@kemenag.go.id       |                               |  |
|                                       | Telepon Satker      | No. Telepon Satker         |                               |  |
|                                       | Provinsi            | DKI JAKARTA                |                               |  |

#### c) Tab Ubah Password

Modul ini digunakan untuk update password user pengguna aplikasi. Untuk keamanan data, Password aplikasi wajib diupdate secara periodik

| (        | Sistem Informasi Performa Kementerian Ag<br>Ministry of Religious Berformance Information System | ama (SIPKA)         |                          |
|----------|--------------------------------------------------------------------------------------------------|---------------------|--------------------------|
|          | dministrator (Program Kementerian Agama)                                                         |                     | L Admin Triwulan II 2019 |
| <b>B</b> | 替 Profile User                                                                                   |                     |                          |
| •        | Profile                                                                                          | 📽 User Pengguna     | A Satuan Kerja           |
|          | Ubah Password                                                                                    |                     |                          |
|          | Password Sekarang                                                                                | •••••               | Lihat Password           |
|          | 5 ter CD4BCD C Password Baru *                                                                   | Password Baru       |                          |
|          | Konfirmasi Password *                                                                            | Konfirmasi Password | ۵                        |
|          | 000<br>0000<br>0000<br>0000<br>0000<br>0000<br>0000<br>0000<br>0000                              |                     | ✓ Ubah Password          |
|          | L                                                                                                |                     |                          |

48

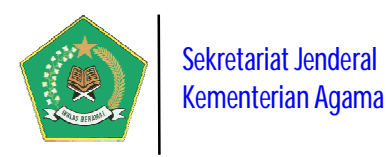

## b. Menu Download User Manual Pengoperasian Aplikasi

Menu ini digunakan untuk mengambil/download Buku Panduan Pengoperasian

Aplikasi, yaitu dengan memilih tombol

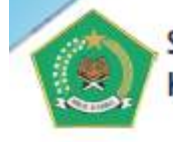

Sekretariat Jenderal Kementerian Agama RI

# Buku Panduan Penggunaan Aplikasi

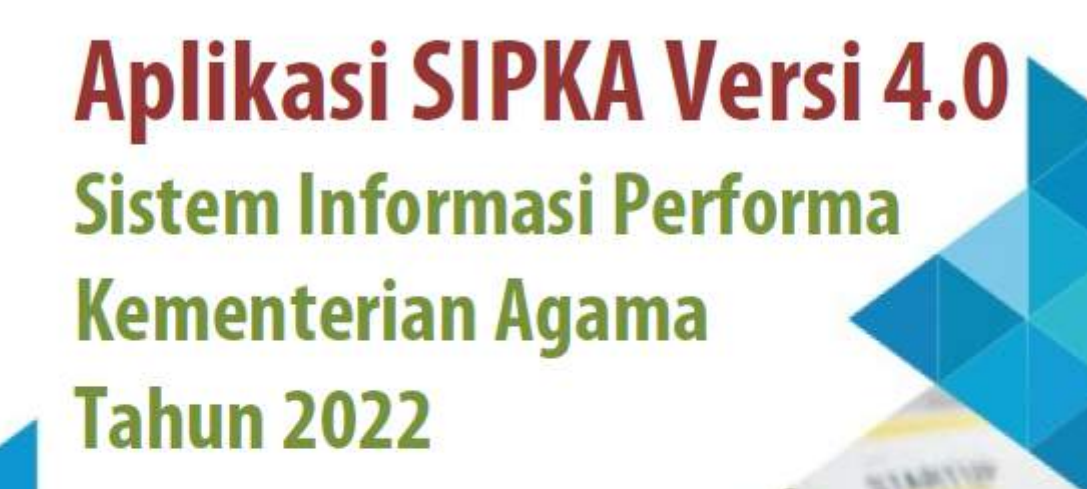

- Berbasis Web Menggunakan PHP dan MySql;
- Fitur proses pencarian dokumen dengan mudah dan cepat;
- Fitur keamanaan sistem untuk menghindari penggunaan oleh pengguna (user) yang tidak berhak;
- Tersedia Executive Information System (EIS)
- User Friendly;